#### **BAB IV**

#### IMPLEMENTASI DAN EVALUASI SISTEM

Implementasi aplikasi adalah tahap penerapan dari analisis dan desain sistem yang telah dibuat sebelumnya agar siap untuk dioperasikan sesuai harapan, yaitu dapat mengerjakan proses perencanaan modal, estimasi biaya, nilai balik modal dan analisa kelayakan usaha.

Apikasi perhitungan investasi budidaya pembesaran ikan lele merupakan media simulasi perhitungan bagi calon pelaku usaha budidaya ikan. Sebelum memasuki tahap implementasi dan menjalankan aplikasi, terlebih dahulu perlu dipersiapkan kebutuhan-kebutuhan dari sistem agar dapat di implementasikan dengan baik. Kebutuhan-kebutuhan tersebut adalah perangkat keras (*hardware*) dan perangkat lunak (*software*).

#### 4.1 Kebutuhan Sistem

#### 4.1. Kebutuhan Perangkat Keras

Sistem yang akan dibuat ini akan digunakan pada web *server*, kebutuhan minimal perangkat keras yang haus dipenuhi untuk *server* agar sistem dapat berjalan dengan lancar dan tanpa ada masalah adalah seagai berikut :

- 1. Processor AMD FX 4150
- 2. *Memori* 1 GB atau lebih
- 3. Harddisk 80 Gb atau lebih
- 4. Vga Card, monitor, keyboard dan mouse.
- 5. Koneksi jaringan internet.

#### 4.2. Kebutuhan Perangkat Lunak

Kebutuhan perangkat lunak yang harus tersedia pada *server* supaya sistem dapat berjalan dengan baik adalah sebagai berikut :

- 1. Operating System Microsoft Windows XP / Vista / 7
- 2. Web Server Xampp
- 3. PHP versi 5.0 keatas
- 4. Database MySQL 5.0
- 5. Web *Browser* Google Chrome, Mozilla, Internet explore

#### 4.2 Pembuatan Aplikasi dan Instalasi Aplikasi

Tahapan ini dilakukan setelah melakukan pebuatan desain dan menjelaskan mengenai kebutuhan sistem. Tahapan ini menjelaskan tentang tahapan membuat aplikasi dan tahapan instalasi. Aplikasi perhitungan investasi ini dibuat dengan menggunakan bahasa pemograman PHP. Aplikasi ini dapat digunakan pada berbagai komputer atau laptop. Untuk tahapan membuat aplikasi sebagai berikut :

1. Pembuatan Database

Pembuatan database yang digunakan untuk pmbuatan program ini menggunakan database MySQL. Dengan rincian terdapat 16 tabel.

2. Coding Aplikasi

Sebelum melakukan coding, aplikasi ini terdiri dari 20 *form* dan terdapat 3 proses utama dan 17 sub proses, yaitu :

- a. Proses perhitungan Kebutuhan Biaya
  - a) Menghitung biaya investasi aset

Diproses ini terdapat sub proses yang menghitung total investasi aset tiap komponen biaya.

b) Menghitung biaya fixed cost

Diproses ini terdapat sub proses yang menghitung total biaya *fixed* tiap komponen biaya.

c) Menghitung biaya variabel cost

Diproses ini terdapat sub proses yang menghitung total biaya *varibel* tiap komponen biaya.

b. Proses Perhitungan

aset.

a) Menghitung total investasi aset

Diproses ini terdapat sub proses yang menghitung total biaya investasi

b) Menghitung total biaya fixed

Diproses ini terdapat sub proses yang menghitung total biaya fixed.

c) Menghitung total biaya variabel

Diproses ini terdapat sub proses yang menghitung total biaya variabel.

d) Menghitung biaya penyusutan

Diproses ini terdapat sub proses yang menghitung total biaya penyusutan.

e) Menghitung total proyek investasi

Diproses ini terdapat sub proses yang menghitung total proyek investasi budidaya.

f) Menghitung estimasi panen

Diproses ini terdapat sub proses yang menghitung perkiraan panen budidaya.

g) Menghitung estimasi pendapatan

Diproses ini terdapat sub proses yang menghitung estimasi pendapatan.

h) Menghitung biaya bahan baku

Diproses ini terdapat sub proses yang menghitung total biaya bahan baku.

i) Menghitung biaya tenaga kerja

Diproses ini terdapat sub proses yang menghitung total biaya tenaga kerja.

j) Menghitung biaya *overhead* pabrik

Diproses ini terdapat sub proses yang menghitung total biaya *overhead* pabrik.

k) Menghitung harga pokok penjualan

Diproses ini terdapat sub proses yang menghitung harga pokok penjualan.

1) Menghitung harga pokok produksi

Diproses ini terdapat sub proses yang menghitung harga pokok produksi.

- c. Proses Analisa
  - a) Menghitung estimasi laba rugi

Diproses ini terdapat sub proses yang membuat estimasi laba rugi.

b) Menghitung average rate of return

Diproses ini terdapat sub proses yang menghitung *average rate of return*.

Setelah menjelaskan tentang alir dari modul atau proses aplikasi dan *form* maka selanjutnya yang dilakkan tahapan coding aplikasi. Coding aplikasi adalah memberikan nilai atau fungsi pada form aplikasi agar aplikasi bisa berjalan atau berfungsi sesuai dengan alur yang sudah dirancang.

3. Instalasi Aplikasi

Untuk menjadikan aplikasi tersebut agar berjalan dengan baik diperlukan tahapan-tahapan install, tahapan install sebagai berikut :

- a. Install sistem operasi Microsoft Windows 7 pada laptop atau komputer
- b. Install browser seperti mozilla, google chrome atau opera
- c. Install aplikasi xampp pada laptop atau komputer
- d. Attach database aplikasi perhitungan investasi pada laptop atau komputer
- e. Jalankan aplikasi perhitungan investasi dengan memasukkan alamat aplikasi pada *browser*.

#### 4.3 Uji Coba User Interface

Program yang dikembangkan merupakan berbasis web yang dikerjakan menggunakan bahasa pemograman PHP, javascript dan HTML. Aplikasi ini terdiri dari 2 (dua) hak akses yaitu *admin* yang dijalankan oleh ketua kelompok budidaya dan client yang dijalankan oleh calon pembudidaya atau calon investor. Hak akses admin adalah melakukan maintenance aplikasi, sedangkan *client* dapat menggunakan aplikasi untuk mengerjakan proses perencanaan modal, estimasi biaya, nilai balik modal dan analisa kelayakan usaha.

#### 4.3.1 Halaman Login

Halaman *login* adalah halaman yang pertama tampil ketika membuka halaman umtuk hak akses admin. Seorang admin harus melakukan proses input *username* dan *password* untuk dapat masuk ke dalam aplikasi. Gambar 4.1 Halaman Depan Aplikasi dan Gambar 4.2 Halaman *Login Admin* 

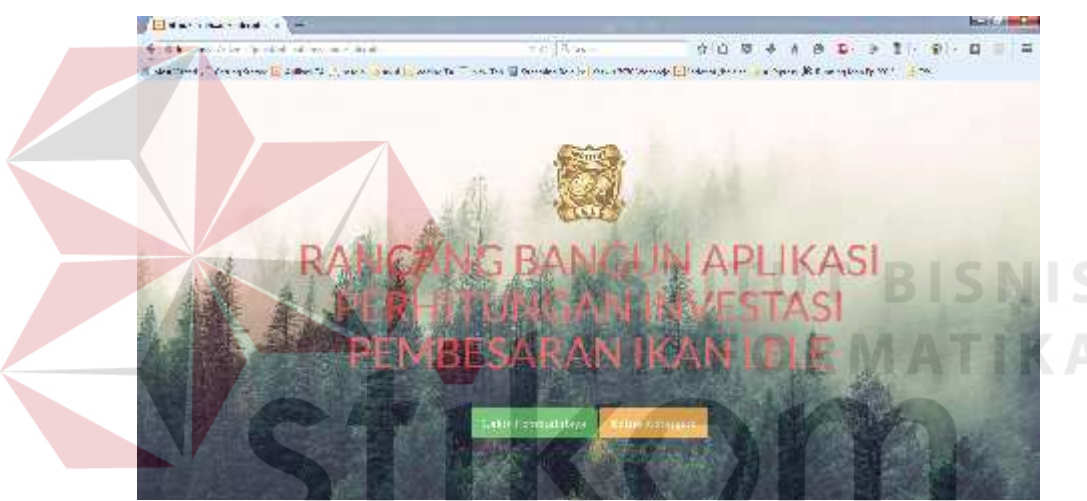

Gambar 4.1 Halaman Depan Aplikasi

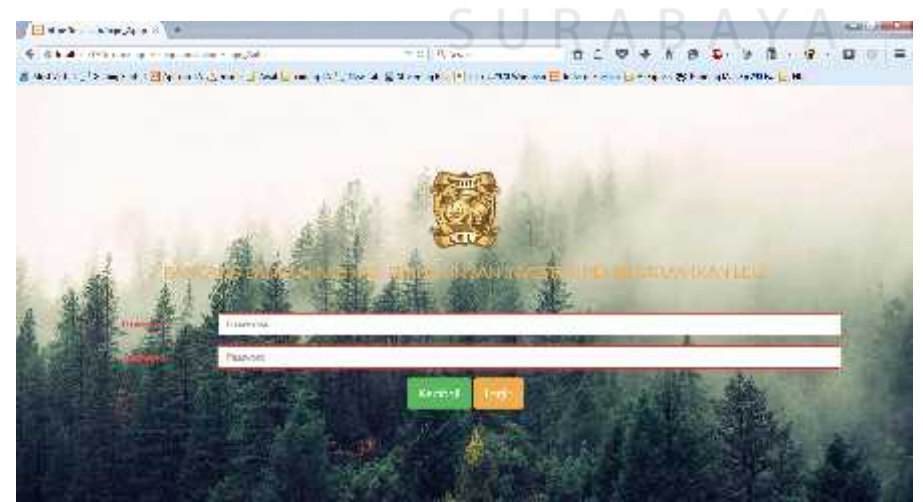

Gambar 4.2 Halaman Login Admin

Saat login sistem akan memeriksa apakah username dan password sesusai atau ada salah satu pada inputan tidak terisi, maka dengan kondisi seperti itu akan memberikan pesan yang dapat dilihat pada gambar 4.3 Login Gagal.

| Content of                     | 12                              |           |                          |                    |      |     |              |        | _     | kink 3 and |
|--------------------------------|---------------------------------|-----------|--------------------------|--------------------|------|-----|--------------|--------|-------|------------|
| + 189 m + + + 1200 m + p + m + |                                 | 66        | m 8 10, Gard             | 4 0                | 3 10 | + # |              | (e) (B | 1.1.1 | 0.0        |
| 🖥 Mark Sawa 👘 Ar gelander 💆    | lipdan 16 🌧 nag y 🗍 ƙwa 🔂 mahay | native la | 🗑 barar aylan 📧 Cana *   | A Shariye 🔂 hereda | -    | -   | i kareng itu | els:H  | 60.   |            |
|                                |                                 |           |                          |                    |      |     |              |        |       |            |
|                                |                                 |           |                          |                    |      |     |              |        |       |            |
|                                |                                 |           |                          |                    |      |     |              |        |       |            |
|                                |                                 |           |                          |                    |      |     |              |        |       |            |
|                                | 3*                              |           |                          |                    | 1    |     |              |        |       |            |
|                                |                                 | Valuente  | al Skilenia J. ere en P. | now d'a tabanan be | 2    |     |              |        |       |            |
|                                |                                 |           |                          |                    |      |     |              |        |       |            |
|                                |                                 |           |                          | 1 ~                | £.   |     |              |        |       |            |
|                                | Э.                              | _         |                          |                    | -    |     |              |        |       |            |
|                                |                                 |           |                          |                    |      |     |              |        |       |            |
|                                |                                 |           |                          |                    |      |     |              |        |       |            |
|                                |                                 |           |                          |                    |      |     |              |        |       |            |
|                                |                                 |           |                          |                    |      |     |              |        |       |            |
|                                |                                 |           |                          |                    |      |     |              |        |       |            |
|                                |                                 |           |                          |                    |      |     |              |        |       |            |
|                                |                                 |           |                          |                    |      |     |              |        |       |            |
|                                |                                 |           |                          |                    |      |     |              |        |       |            |
| and the second second          |                                 |           |                          |                    |      |     |              |        |       |            |
|                                |                                 | Gam       | bar 4.3 Log              | gin Gagal          |      |     |              |        |       |            |
|                                |                                 |           |                          |                    |      |     |              |        |       |            |

#### 4.3.2 Tampilan Menu Utama

Tampilan menu utama pada gambar 4.4 ini berisi menu-menu utama yaitu home, menu kebutuhan biaya, menu proses perhitungan, menu proses analisa dan menu master data. Menu kebutuhan biaya terdiri dari menu informasi biaya investasi aset, menu informasi biaya *fixed cost*, menu informasi biaya variabel *cost* dan menu daftar resiko. Menu proses perhitungan terdiri dari menu perhitungan investasi aset, menu perhitungan *fixed cost*, menu perhitungan variabel *cost*, menu perhitungan penyusutan, menu perhitungan total proyek, menu perhitungan estimasi panen, menu perhitungan pendapatan, menu perhitungan biaya bahan baku, menu perhitungan tenaga kerja, menu perhitungan *overhead* pabrik, menu perhitungan harga pokok penghasilan, menu perhitungan harga pokok produksi. Untuk menu proses analisa terdiri dari menu perhitungan estimasi laba rugi dan menu perhitungan Average Rate of Return (ARR) serta menu logout. Jika salah satu menu tersebut diklik maka akan muncul *form*.

| E difference and a la                             |                 |                   |                           |                    | Participan Cont |
|---------------------------------------------------|-----------------|-------------------|---------------------------|--------------------|-----------------|
| ·                                                 |                 | + 12 parts        | 0 F 10 4                  | a el 🌢 i 1 - 🦔     | - 8 = =         |
| 🛙 mersen f. 1. sec. en 🗹 kan die zuweig Staat 🖓 e | ale terrifi     |                   | · 🖬 • · · · · · · · · · · |                    |                 |
| APUKASI PERHITUNGAN INVESTASI B                   | BUDID/W/ PEMBES | AJIAN KAN LELE    |                           | In the second      | _               |
| Salman Dati w Admin III                           |                 |                   |                           |                    |                 |
| - 224                                             | RAN GANO B      | ANCUNATURA TONITO | NGAN HIVESTORS BUDIDAD    | NONSCARANIKAN LOLE |                 |
| ALSO TO DAY DIANA                                 |                 |                   |                           |                    |                 |
| PIRES & PLLT PURISA                               |                 |                   |                           |                    |                 |
| FROCES AN ALLEA                                   |                 |                   |                           |                    |                 |
| MAURIN W.                                         |                 |                   |                           |                    |                 |

Gambar 4.4 Menu Utama

#### 4.3.3 Tam<mark>pila</mark>n Menu Informasi Biaya Investasi Aset

Tampilan *form* informasi biaya investasi aset muncul ketika pengguna memilih menu informasi biaya investasi aset pada menu utama. Tampilan *form* terdiri dari satu *datagridview* yang terdiri dari tabel keterangan awal, jenis kolam, umur kolam, volume, satuan, biaya awal, nilai akhir, dan total awal. Hal ini ditunjukkan pada gambar 4.5. untuk proses input data terdapat 6 *textbox*, 1 *dropdown menu* dan 2 *button* yang ditunjukkan pada gambar 4.6.

| Files and states in                                                                                                    |                                                                                                    | 101                                                                                                    |               |                                       |               |                                                                                                    |                       |
|----------------------------------------------------------------------------------------------------|----------------------------------------------------------------------------------------------------|----------------------------------------------------------------------------------------------------|---------------|---------------------------------------|---------------|----------------------------------------------------------------------------------------------------|-----------------------|
| g in the life of the second second second                                                                                                    | and any stream and                                                                                                    |                                                                                                    | A Wester      | 2                                     | 4 + 5         | 0- = 8                                                                                                    | ·                     |
| -dent ", terrigterer 🔄 latter Ta 🚊 wahr                                                                                                    | and more the                                                                                                    | an I wards                                                                                                    | de la deserta | Annar ( 📄 Jerry W, Malar (            | · married the | where your                                                                                                    | L                     |
| ARTIKAS PORTEORISAN INS                                                                                                    | A STARI UNDIDAMA 5                                                                                                    | HIND SARAP                                                                                                    | IKANTTI       |                                       | ***           | · · · ·                                                                                                    |                       |
| <b>a</b>                                                                                                    | Midellati                                                                                                    |                                                                                                    |               |                                       |               |                                                                                                    |                       |
| NUMBER OF STREET                                                                                                    | White the state of the                                                                                                    | d CONTR                                                                                                    | 24.4.45       | CONTRACTOR OF A                       | an kenara     | of the second second second second second second second second second second second second second second second | and the second second |
| and the second second sec |                                                                                                    |                                                                                                    | 1 0.          | A STATE                               |               |                                                                                                    |                       |
|                                                                                                    | and the second                                                                                                    |                                                                                                    |               | 400                                   | 10000         |                                                                                                    | 1.00                  |
| ACCOUNT OF MILLION OF                                                                                                    | and in the first                                                                                                    | · · · · · · · · · · ·                                                                                                    | 3             | - 11 ·                                | Cerre C       | -                                                                                                    | 1.182                 |
| and the third harris and                                                                                                    | d Revenueros                                                                                                    | 1. 1. 1. 1.                                                                                                    |               | 10 A.M.                               | 108000        |                                                                                                    | 10000                 |
| and a set print part                                                                                                    | 100 C                                                                                                    | taken and                                                                                                    | 1             | · · · · · · · · · · · · · · · · · · · |               |                                                                                                    | 200                   |
| inform for Planting                                                                                                    |                                                                                                    | 1000                                                                                                    |               | 1. 118 ·                              | 1000          | 1                                                                                                    |                       |
| Informati Dava Meteoral Cost                                                                                                    |                                                                                                    | Seat To be                                                                                                    |               | 50 B.S.                               | 10000         | 38                                                                                                    | 100000                |
| the state                                                                                                    | and the second                                                                                                    |                                                                                                    |               | 1                                     |               |                                                                                                    |                       |
|                                                                                                    |                                                                                                    | The Ares                                                                                                    |               | Mar                                   | 190710        |                                                                                                    | 179847                |
| PROVED PERMITING AN                                                                                                    | and the second second                                                                                                    | rater trees                                                                                                    | 1             | 2 Sec. 1                              |               | 122                                                                                                    | 1.44                  |
| 51                                                                                                    | the state of the second state                                                                                                    |                                                                                                    | 12            | 10 11                                 |               |                                                                                                    | A                     |
| TRUCK ANALLS                                                                                                    | - Conto                                                                                                    | Cdm Jerrs                                                                                                    |               | 10 200                                | 006000        | 10000                                                                                                    | 000000                |
| 100                                                                                                    | and the second second s | 40.00                                                                                                    |               | 40. 204                               |               | 1                                                                                                    | P 148                 |
| And shares and                                                                                                    |                                                                                                    | the state of the state of the s | 14            | F #1+-                                | 5.07.         | +                                                                                                    | 4.98                  |
|                                                                                                    | Ze au Dan                                                                                                    | Cin Jene)                                                                                                    | - 1           | 8. 600                                | 20630         | 5.0                                                                                                    | 00000                 |
|                                                                                                    | 1 ( d. p. )                                                                                                    | 41 1                                                                                                    | S.            | E) 221                                | 1901101       | +                                                                                                    | 11481                 |
|                                                                                                    | a mantenant                                                                                                    | a subject of a space.                                                                                                    |               |                                       | ( Annual )    | 100                                                                                                    | 6.0817                |

Gambar 4.5 Menu Informasi Biaya Investasi Aset

| E an an                                                                                                    |                                                                                                    |                  |                                         |               |              |               | ALC: NO |
|----------------------------------------------------------------------------------------------------|----------------------------------------------------------------------------------------------------|------------------|-----------------------------------------|---------------|--------------|---------------|---------|
| e gametalangen ngenanalan iga                                                                                                    | an annalise - Congliss                                                                                                    | Cagan.           | 全 唐 · 根                                 | 5 4 10        | 0- 7 B       | - 14 -        | a       |
| London 4 ( ), Sampliand 🔛 La Lanta 🖉 and 🕌 La                                                                                                    | e 🚽 andre 🗐 andre 🗐 Andreader (n                                                                                                    | e el merchaniste | - Merdana                               | Litrova Sil K | an desty 201 | -             |         |
| APPEAR PERIOD NEAR INVEST                                                                                                    | AS HUDDINGS PEMIS SARANI                                                                                                    | ампа             |                                         | -             |              |               |         |
| Maria alla againe                                                                                                    | 2 alm 124 s                                                                                                    |                  |                                         |               |              |               |         |
| (B)                                                                                                    | - francista - an est                                                                                                    | - 10 - 10        | rali 🕴 Mia Mart                         |               | - 1 Mercule  | Sel 10        |         |
| All and a second second second second second second second second second second second second second second se                                                                                                    | AT A SHEER A                                                                                                    |                  | - 21                                    |               |              |               |         |
| DESCRIPTION OF DESCRIPTION OF DESCRIPTIONO OF DESCRIPTONO OF DESCRIPTONO OF DESCRIPTONO OF DESCRIPTONO OF DESCR | Kelasiman and                                                                                                    | 10               |                                         | mane's        | 4            | 811561        | 12      |
| a since of a cite and a                                                                                                    | المغط بالالتار                                                                                                    |                  |                                         | 1941          | 10           |               | _3_     |
| INVESTIGATION PARTY AND                                                                                                    | Many and                                                                                                    |                  | A 18                                    | 1.25          | 18           | 1             | -       |
| Changed Street, etc. 111                                                                                                    | 3576556                                                                                                    |                  |                                         | 11.75         | 13           | in the second |         |
|                                                                                                    | Network States                                                                                                    |                  | . · · · · · · · · · · · · · · · · · · · | - 81          | 4            |               | -1      |
| (\$30.017.02.41.000 TOR                                                                                                    | and the second second sec |                  | 1                                       | 1000          | 84           | 11122         |         |
| II VATING A                                                                                                    | 81aa                                                                                                    |                  | 11 - E                                  | 1.11          | 14           | 1000          |         |
| TRACE OF A CONTRACT OF A DEC                                                                                                    | 1111-11                                                                                                    |                  | 10                                      | 11851         | 3.08         | No. No.       | - 1     |
| C. C. C. C. C. C. C. C. C. C. C. C. C. C                                                                                                    | 18.4 17.5                                                                                                    | -                |                                         | 1.705.        | atom.        | August.       |         |
| Constant and a second second                                                                                                    | -                                                                                                    | 0.000            |                                         | 10.000        | 11.000       | 1.04          | -1      |
| C. C. MINE SH                                                                                                    | 50 C                                                                                                    | - LARCE I        | and a second second                     | 4.285         | 1            | 5005          |         |
| and the second                                                                                                    |                                                                                                    |                  |                                         | er and        | 12           | 100           |         |
|                                                                                                    |                                                                                                    |                  | 1.00                                    | L St.         | - 14         | 1.00          | - 1     |
|                                                                                                    | M.                                                                                                    |                  |                                         | the?          | 8103         | Langet.       |         |
|                                                                                                    | And and a second second s                                                                                                    |                  | Track 1                                 | 1.52          |              |               | 14      |

Gambar 4.6 Menu Tambah Dan Update Informasi Biaya investasi aset

#### 4.3.4 Tampilan Menu Informasi Biaya Fixed Cost

Tampilan *form* informasi biaya *fixed cost* muncul ketika pengguna memilih menu informasi biaya *fixed cost* pada menu utama. Tampilan *form* terdiri dari satu *datagridview* yang terdiri dari tabel keterangan fixed, periode, jenis kolam, jenis pekerjaan, volume, satuan, biaya *fixed*, dan total *fixed*. Hal ini ditunjukkan pada gambar 4.7. untuk proses input data terdapat 7 *textbox*, 1 *dropdown menu* dan 2 *button* yang ditunjukkan pada gambar 4.8.

| E .  | 1 · · · · · · · · · · · · · · · · · · ·   |                                       | C                           | 1.1          | D                         | D            |          | A Ant  | 14-Ch |
|------|-------------------------------------------|---------------------------------------|-----------------------------|--------------|---------------------------|--------------|----------|--------|-------|
| e =  | and the fight of the second second second | glasse Bar                            |                             | - U          | 2 8 10                    |              | P.B -    | A - 0  |       |
| Lana | ene (), tengtan d 🔜 ipi anta 🚊 en 🗤       | Last Careleges -                      |                             | a dittaread  |                           |              | Auty 201 |        |       |
|      | APTICAS PLATITION CAN INVE                | 5169101310666                         | PI MPI SARANIRAN TI         | ш            |                           | - U          | ¥7.+     |        |       |
|      | Star of Decoryclasics                     | V nim lada                            |                             |              |                           |              |          |        |       |
|      | 100000                                    | THE R. LEWIS                          | Processors for the obstacle | - may take a |                           |              | Annex    | for my |       |
|      |                                           |                                       | 1 A +                       | 10.00        | 38.12                     | 111          |          |        |       |
|      | ACCOUNT IN THAT PO ANA                    |                                       | 1-55 Bill a.2               |              | description and           | 1.1.1.104    | - #144   | 100    |       |
|      | ALL OT COM COMING                         |                                       | Colorada Aris               | -            |                           | barred ;     | 414-     | 3- 19  |       |
|      |                                           | 1 1                                   | Local and the local         | friet Taxa   | New Local A               | 1.4          | 1104     | 1128   |       |
|      | Product and the state                     | 20                                    | 100 APR 4-1                 |              | profile dank              | ( Califier ) | to an    | 1.430  |       |
|      | 1 CONTRACTOR AND A CONTRACTOR             |                                       | Concerned and               |              |                           | 3.44         | 4.15     | A.P.   |       |
|      | FEITIG SARN ING                           | F1                                    | Record of the C             | Tue Lin      | The share a second second | C            | 315.2    | 10.4   |       |
|      | 100000000000000000000000000000000000000   |                                       | the last and                | red and      | professional .            | 10.00        | 155      | 10 1   |       |
|      | Monthe Isata                              |                                       |                             |              |                           |              |          |        |       |
|      |                                           | 7 1 2                                 | Che and Che a               |              | - terts for an and the    |              | 100      |        |       |
|      |                                           |                                       |                             |              |                           |              |          | 1.77   |       |
|      |                                           |                                       | Ette al d 202               | Lon Sect     | Then be stars a           | Palat        | 1064     | 108.0  |       |
|      |                                           |                                       | and entering and            |              | 14. 5                     | ( toba )     |          | 1 44   | 6 19  |
|      |                                           | 1 m -                                 | Section and .               |              | 1                         | 1+1.         | 1.00     |        |       |
|      |                                           | 12 18                                 | The Test of Facility        | free 3t m.   | lation +                  | Palat .      | 000000   | 110000 |       |
|      |                                           | 100                                   | idency and                  |              | 10. 20.                   | 1.00         |          | 1.44   |       |
|      |                                           | 1 1 1 1 1 1 1 1 1 1 1 1 1 1 1 1 1 1 1 |                             |              | 19911 191                 | 1.1.11       | distant. | OBL: N |       |

Gambar 4.7 Menu Informasi Biaya Fixed Cost

| 1 inited | With the - Statestation of the                                                                                                    | Copy and      |                 | A Javele -                              | <b>会</b> [7]                              | Q & 4     | 1 10 S.        |           | - m - E    | 1   |
|----------|----------------------------------------------------------------------------------------------------|---------------|-----------------|-----------------------------------------|-------------------------------------------|-----------|----------------|-----------|------------|-----|
| ant de   | and general 🔟 for marks 👌 mag                                                                                                    | Cert Long 191 | the d. Dillings | to Tiala DB Corre                       |                                           | a Jaleva  | ÷ - +          |           | 124        |     |
|          |                                                                                                    | Mar an On a   |                 |                                         |                                           |           |                |           |            |     |
| - i      | and the second second se | Conserved     |                 |                                         | +                                         | 76. 0.107 | and street, so |           | THE LON    | 1   |
|          | g daalay                                                                                                    |               | d fare          | 1                                       |                                           |           |                | 2 Million |            |     |
| - 1      | SERVICE PROPERTY AND A                                                                                                    |               | ad man and a    | 1                                       |                                           |           | Kiai           | 1408      | 301        |     |
|          | Constant of the second second second                                                                                                    |               | and the second  |                                         |                                           |           | 1.049          | 100       | 44         |     |
|          | PROVING NOTIFICATION OF THE OWNER OF THE OWNER OF THE OWNER OF THE OWNER OF THE OWNER OF THE OWNER OF THE OWNER                                                                                                    |               | 0.000           | 100000000000000000000000000000000000000 | en - 1                                    |           | ·              | 140.2     | 19711      |     |
|          | A SUBDOUGHT SU                                                                                                    |               | ears' sola a    | Post Value (2                           |                                           |           | 1.000          |           | and the    |     |
|          | RECORDERATION COST                                                                                                    |               | security can    |                                         |                                           | 1         | 1.000          |           |            |     |
|          |                                                                                                    |               | other front     |                                         |                                           |           | relay:         | 11.0      | 1200       | -11 |
|          | HAVEFERNER                                                                                                    |               |                 |                                         | 5 B                                       |           | 840            | 19108     | 7671       |     |
|          |                                                                                                    |               |                 |                                         |                                           | ŧ         | 10.00          | AG        | -044+      |     |
|          |                                                                                                    |               | asys East       |                                         |                                           |           | 1.00           | 41.101    | 100710     | 1   |
|          |                                                                                                    |               |                 | -                                       |                                           | 5         | 1215           | 9.00 C    | 0.000.00   |     |
|          |                                                                                                    |               |                 |                                         |                                           |           | 1.000          | 10,000    | 49907-0    | -   |
|          |                                                                                                    |               |                 |                                         |                                           |           | 622            | 101100    | 10070      |     |
|          |                                                                                                    | -             |                 |                                         | i in i                                    |           | 124            | 4114      | Line in    |     |
|          |                                                                                                    | A             | are transfort.  | Syst man                                | La ana an an an an an an an an an an an a | i         | 14546          | 26.06     | 100.1      |     |
|          |                                                                                                    | 1 A A         | di meneraria (  | Server and a                            | in opine                                  |           | 640            | 0016      | 04404      |     |
|          |                                                                                                    | + / 1 -       | 111             | and the second second                   |                                           | - 3-      |                |           | CONTRACTOR |     |

Gambar 4.8 Menu Tambah Dan Update Informasi Biaya Fixed Cost

#### 4.3.5 Tampilan Menu Informasi Biaya Variabel Cost

Tampilan form informasi biaya variabel cost muncul ketika pengguna memilih menu informasi biaya variabel cost pada menu utama. Tampilan form terdiri dari satu datagridview yang terdiri dari tabel keterangan variabel, periode, jenis kolam, volume, satuan, biaya variabel, dan total variabel. Hal ini ditunjukkan pada gambar 4.9. untuk proses input data terdapat 7 textbox, 1 dropdown menu dan 2 button yang ditunjukkan pada gambar 4.10.

| Etal state and the state |                 |                   | C         |                       | D            | Δ              | D        |                | h-H                                     | 1.0 100 |
|--------------------------|-----------------|-------------------|-----------|-----------------------|--------------|----------------|----------|----------------|-----------------------------------------|---------|
| 4 61                     | Owner           |                   | i Raw     | 0                     | 1 1 2        |                |          | 0              |                                         |         |
|                          |                 | - No. 7-1 - 1 tai |           |                       | - ton of the |                |          |                | -                                       |         |
| APERASTPERIOUNS, AN INVI | IS IAST HUDDRY  | wa 11 Mili Sak    | AN IKAN I | ш                     |              |                | Horse    | arta           |                                         |         |
| 100 Start C. 4 Mars      | H.da Da         | ł                 |           |                       |              |                |          |                |                                         |         |
|                          |                 | No Nor a las re   | - E       |                       |              | -              | in parts | an ana ar      | ni in anna anna anna anna anna anna ann |         |
| KEOV TURAN DIAYA         | 2               | 13                | 1         | 4                     | . 8          |                | Pie-     | @ 22<br>V =    | 7 71212                                 |         |
| NUME FOR DED DESCORE     |                 | 1 ml<br>2014      | 2<br>2    | 0.131<br>0.131        |              | Nev<br>Link    |          | 89<br>8 A      | 3 79249                                 |         |
| PERIC & AMAZINA          |                 |                   | 1         | 4. a * a a            |              | 1.0.0          | 14       | 92             | 2 215/5                                 |         |
| MONTHUMAN                |                 | 1.4               |           | 100 Mar.              |              |                |          |                | 2 20.20                                 |         |
|                          |                 | 114               | 4         | was and a             |              |                | -10      | **             | - 101                                   |         |
|                          | 10              | 1. mil<br>7. mil  | 1         | 4.4744<br>0011 Anna 3 |              | 1.8.2<br>1.8.2 | 1        | 9 ¥<br>8.3.3   | 2 25.5                                  |         |
|                          | 10 <del>-</del> | 19-19<br>N. 4     | 1         | 4.4.21<br>4.4.21      |              | 30.3           | 4        | 815.2<br>M-1-1 | 7/2.2                                   |         |
|                          | 13 25           | fanal<br>Tente    |           | W11-20100             | -            | 2.4.2          | *        | 8.3.3<br># 1 1 | 10.88                                   |         |

Gambar 4.9 Menu Informasi Biaya Variabel Cost

|     |                                                                                                    | CANE IN LOT    | - 200                 | 2144 |                                                                                                    | 0.0                                                                                                    | * * * |                                                                                                    |                  |
|-----|----------------------------------------------------------------------------------------------------|----------------|-----------------------|------|----------------------------------------------------------------------------------------------------|----------------------------------------------------------------------------------------------------|-------|----------------------------------------------------------------------------------------------------|------------------|
| 100 | ARE A COLLEGE                                                                                                    | Hale Vo        |                       | - 2  |                                                                                                    | 4,9 Mp 12.4                                                                                                    | 0.000 |                                                                                                    |                  |
|     | A CONTRACTOR OF THE OWNER OF THE OWNER                                                                                                    |                |                       |      |                                                                                                    |                                                                                                    |       |                                                                                                    |                  |
|     |                                                                                                    | A DESTRUCTION  |                       |      |                                                                                                    | all days                                                                                                    |       |                                                                                                    |                  |
|     |                                                                                                    |                | distant of the        |      | T                                                                                                    | and the second second s |       | No. of Lot of Lot of Lo | 1.4              |
| - 1 | COMPANY A DAMAGE WITH                                                                                                    |                |                       |      | -                                                                                                    |                                                                                                    | 200   |                                                                                                    |                  |
|     | ALL PRETROTOGON ALL PRET                                                                                                    |                | and the search of the | 747  | Liles -                                                                                                    | 1.14.78                                                                                                    | 100   |                                                                                                    | - SHOL &         |
| - 1 | CASE NO REPORT OF THE PARTY OF THE PARTY OF | -              | sl_thing              |      | 1.2                                                                                                    | and the second                                                                                                    | 100   | and the second                                                                                                    | 100              |
|     | PROSES FER ITURGAN                                                                                                    |                | A                     |      | (Constant of the                                                                                                    | LOK 28                                                                                                    | 14    | P BASE 1                                                                                                    | COLLEGE ST       |
| - 1 | Internation of the                                                                                                    |                |                       |      | (                                                                                                    | 1292.56                                                                                                    | N     | 0115                                                                                                    | 1009132          |
|     | History's Alberta Balt                                                                                                    |                | and solel and         |      | I                                                                                                    | 14.441                                                                                                    | Acre. | 1.4540                                                                                                    | 41-11-14         |
| - 1 |                                                                                                    | 21 s           | addated accesses      |      | 11                                                                                                    | 126.75                                                                                                    | +94+  | 20.12                                                                                                    | 3045 8           |
|     | MANTH UNIA.                                                                                                    |                |                       |      | 10                                                                                                    | 1.04.40                                                                                                    | ela:  | C. M. 16                                                                                                    | 100.06.18        |
|     | The second second second second second second second second second second second second second second second s                                                                                                    |                | 084 048               |      | V                                                                                                    | 14 14                                                                                                    | 进     | 33.23                                                                                                    | 1000             |
|     |                                                                                                    |                | PROPERTY.             |      | 1                                                                                                    | 4246, 29                                                                                                    | 1.00  | 0.0                                                                                                    | 1100.2           |
|     |                                                                                                    |                |                       |      | 12.2.2.2.2.2.2.2.2.2.2.2.2.2.2.2.2.2.2.                                                                                                    | 12236                                                                                                    | 100 C | 14                                                                                                    | 1010             |
|     |                                                                                                    | 100            |                       |      | Concernent Concernent                                                                                                    | 105/15                                                                                                    | 3     | and the                                                                                                    | IDDINE           |
|     |                                                                                                    |                |                       |      |                                                                                                    | 104114                                                                                                    | 100   |                                                                                                    | 100.00           |
|     |                                                                                                    |                |                       |      |                                                                                                    | 100.15                                                                                                    | 16.1  | quigi                                                                                                    | Idense.          |
|     |                                                                                                    | -              | 246452                |      | 1.0000-0000-0000-0000-0000-0000-0000-00                                                                                                    | 4110                                                                                                    | - 96  |                                                                                                    | 10.0000          |
|     |                                                                                                    | 1-1-1          | 200 x 1               | 10   | free as as in                                                                                                    | 108.12                                                                                                    | No.:  | Sector                                                                                                    | 11-2a.a.h.       |
|     |                                                                                                    | and the second |                       |      | Contract of the local division of the local division of the local | and the second second                                                                                                    |       | 101.011                                                                                                    | COLUMN THE OWNER |

Gambar 4.10 Menu Tambah Dan Update Informasi Biaya Variebel Cost

#### 4.3.6 Tampilan Menu Daftar Resiko

Tampilan *form* daftar resiko muncul ketika pengguna memilih menu daftar resiko pada menu utama. Tampilan *form* terdiri dari satu *datagridview* yang terdiri dari tabel keterangan kolam, periode, keterangan resiko, nilai resiko. Hal ini ditunjukkan pada gambar 4.11. untuk proses input data terdapat 3 *textbox*, 1 *dropdown menu* dan 2 *button* yang ditunjukkan pada gambar 4.12.

| Contraction of the second second seco |                                                                                                    |                   |                                          |                                                                                                    | 4.411.7mm                          |
|----------------------------------------------------------------------------------------------------|----------------------------------------------------------------------------------------------------|-------------------|------------------------------------------|----------------------------------------------------------------------------------------------------|------------------------------------|
| Gifth de transmission de la company                                                                                                    | 1                                                                                                    | - 11 W. Sec.      | <b>T</b> C                               |                                                                                                    |                                    |
| د المعلى المناط الله معالم المناط الم                                                                                                    |                                                                                                    | 1.4 State and [4] | 1                                        |                                                                                                    | LH                                 |
| APUKASI PERDITI INGAN INVE                                                                                                    | STAGEBUIDERSON                                                                                                  | PEMBESABAN JKAP   |                                          | 2. 4.                                                                                                    |                                    |
| Solar Horay Stars                                                                                                    | Hada Kas                                                                                                    |                   |                                          |                                                                                                    |                                    |
|                                                                                                    | the second second second second second second second second second second second second second second second se |                   |                                          |                                                                                                    |                                    |
| 1000                                                                                                    |                                                                                                    |                   |                                          |                                                                                                    | Contraction (Contraction)          |
| ENDER CHINA KUMA                                                                                                    |                                                                                                    |                   | No. No.                                  | - Ser fault sector of destars<br>Alls, they for the all                                                                                                    |                                    |
| ELETE CURGE SURVEY<br>FROM CURGE SURVEY<br>FROM SURVEY                                                                                                    |                                                                                                    |                   | No No No No No No No No No No No No No N | A set faut created from a<br>bit creation of the cost<br>bit creation and to creat<br>creation because of the cost<br>bit creation of the cost<br>bit creation of the cost of the cost<br>bit creation of the cost of the cost<br>bit creation of the cost of the cost<br>bit creation of the cost of the cost of the | 2.0. entre<br>1. entre<br>1. entre |
| ERADI ISHA N KANN<br>ERADI ISHA N KANN<br>FROSES FETIMITUHGAN<br>FROM N AMPLIKA                                                                                                    |                                                                                                    |                   | A A A A A A A A A A A A A A A A A A A    | An end of the second design of the second design of                |                                    |

Gambar 4.11 Menu Daftar Resiko

| E                    | A                                                                                                    |                                                         |                                            |                                  |                                       |      |                                                                                                    |            |                |               | 5.88 |    |
|----------------------|----------------------------------------------------------------------------------------------------|---------------------------------------------------------|--------------------------------------------|----------------------------------|---------------------------------------|------|----------------------------------------------------------------------------------------------------|------------|----------------|---------------|------|----|
| (* 1 min<br>Historia | an yanan Brown Alan an I<br>An Kasi Pirani Dakkan Nor                                                                                                    | ska nik<br>Miljacky Allina i Sano<br>Sinsi Rufalawa Pik | i a   4 -<br>A - Maria Ara<br>Mei SARAN II | na -<br>Maria II Ang<br>Kan II I | े के कि<br>19 <mark>8</mark> 19 9 9   | 67 # | * # #<br>98.75                                                                                                    | •••<br>••• | • 1<br>• • •   |               |      | 14 |
|                      | Constant in a second interviewed in a second in a second in a seco | Beerr Dar                                               |                                            | <br>  (Per den e.)<br> <br>      | i i i i i i i i i i i i i i i i i i i |      | Tarto I an<br>se de la con-<br>se de la con-<br>se de la |            | 14<br>14<br>17 | <b>Ma</b> 644 |      |    |

Gambar 4.12 Menu Tambah Dan Update Daftar Resiko

#### 4.3.7 Tampilan Perhitungan Investasi Aset

10

Tampilan perhitungan investasi aset akan muncul ketika pengguna memilih menu perhitungan investasi aset pada menu utama. Tampilan form terdiri dari satu datagridview yang terdiri dari tabel keterangan kolam, periode, dan total investasi a<mark>wal</mark>. Hal ini ditunjukkan pada gambar 4.13.

| e sumetare and a second second          | and the second        | - a anati-               | 5 4 5 3                                                                                                    |                         | 8 · # · U = = |
|-----------------------------------------|-----------------------|--------------------------|----------------------------------------------------------------------------------------------------|-------------------------|---------------|
| Inerdent : Serigtions : falle To in out | An Lower Horas        | town rate of an internal |                                                                                                    | Survey Controller & Mal | ulin.         |
| APTIKAN PERTITUNGAN INV                 | SLAST RUDRIDAVA & MUU | SARAN IKAN CUT           | and the second second s | man mile                |               |
| and side offer                          | Phate Data            |                          |                                                                                                    | BA                      | ΥA            |
| i ja min                                | fragme fan terrer     | 22                       |                                                                                                    |                         | <u> </u>      |
| WITH IT A REPORT                        | SLote 1               |                          |                                                                                                    |                         | 199.19        |
| PROSES PERMITURGAN                      |                       | 1                        |                                                                                                    | . 4.<br>5.125           |               |
| ARCORD ANRATOR                          | SL af a - a           |                          |                                                                                                    | 1                       | 19<br>        |
| Notestion                               | QL 17 -               | :                        |                                                                                                    |                         | n             |
| S. C. Lawrence                          | all stars risk        |                          |                                                                                                    |                         |               |
|                                         | AL STOL               |                          |                                                                                                    |                         | цэ.           |

Gambar 4.13 Menu Perhitungan Investasi Aset

#### 4.3.8 Tampilan Perhitungan Fixed Cost

Tampilan perhitungan *fixed cost* akan muncul ketika pengguna memilih menu perhitungan fixed cost pada menu utama. Tampilan form terdiri dari satu datagridview yang terdiri dari tabel keterangan kolam, periode, dan total fixed cost. Hal ini ditunjukkan pada gambar 4.14.

| Tanat den and a t                                                                                                    |                                                                                                    |              |        |                                                                                                | tend-ma |
|----------------------------------------------------------------------------------------------------|----------------------------------------------------------------------------------------------------|--------------|--------|------------------------------------------------------------------------------------------------|---------|
| + in salter working the provide threads                                                                                                    | Longs House Man                                                                                                    | 12 - 9 Sar   | 白白田本市の | 9 9 9 I                                                                                        | 0 = 3   |
| 🖕 X - 24 di 11_ 4 dia ya di 11_ 24 di 12_ 24 di 12_ 24 | and a second state of the                                                                                                    | 1            |        |                                                                                                |         |
| APTIKASI PERENDIKIAN INVI                                                                                                    | STAN INJUGARA PLANI                                                                                                    | SARANIKANTET | U.S.   | w Loriat                                                                                       |         |
| Start D. Liver Admin                                                                                                    | Noter Dela                                                                                                    |              |        |                                                                                                |         |
| 10000                                                                                                    | All a rank of the Barry of the                                                                                                    |              | 121156 |                                                                                                |         |
| and the second second second                                                                                                    |                                                                                                    |              |        |                                                                                                |         |
|                                                                                                    |                                                                                                    |              |        |                                                                                                |         |
| CHIEFE DRAWN KDAWN                                                                                                    | A Construction of the                                                                                                    |              |        | 3.254.725.24                                                                                   | -       |
| CHAIPI DHEN KOW                                                                                                    | A Constant<br>Constant                                                                                                    |              |        | 5 548.42 Pr<br>2 948.445 Pr                                                                    | -       |
| REALITY DARKY KONTO<br>REALITY & REALITY OF THE                                                                                                    | Constantiate<br>Constantiate<br>Constantiate                                                                                                    |              |        | 5 000.22 94<br>5 00002 94<br>5 000 05                                                          | -       |
| READED AND A DUBLICAN SK                                                                                                    | Constant<br>Constant<br>Constant<br>Constant<br>Constant                                                                                                    |              |        | 104.0.9<br>144.0.9<br>145.2.9<br>145.2.1                                                       |         |
| RANDI MARAKANA<br>Randa Karamanan<br>Trosee akalica                                                                                                    | Constant and<br>Constant and<br>Constant<br>Constant<br>Constant<br>Constant<br>Constant                                                                                          | *            |        | 1043.2.9,<br>1943.4.9,<br>1943.4.25<br>1943.4.25<br>1943.4.25                                  | _       |
| Enated in Second Research                                                                                                    | <ul> <li>Considerant</li> <li>Source transfer</li> <li>Source transfer</li> <li>Considerant</li> <li>Considerant</li> <li>Constant</li> <li>Constant</li> <li>Constant</li> </ul> | *            |        | 504.29,<br>594.29,<br>194.29,<br>194.57,25<br>294.57,25<br>294.57,25<br>294.57,25<br>294.57,25 |         |

Gambar 4.14 Menu Perhitungan Fixed Cost

#### 4.3.9 Tampilan Perhitungan Variabel Cost

6

Tampilan perhitungan variabel cost akan muncul ketika pengguna memilih menu perhitungan variabel cost pada menu utama. Tampilan form terdiri dari satu *datagridview* yang terdiri dari tabel keterangan kolam, periode, dan total variabel *cost*. Hal ini ditunjukkan pada gambar 4.15.

|                                                                                                    |                                                                                                    |                          |                      |                                                                      | Sectores. |
|----------------------------------------------------------------------------------------------------|----------------------------------------------------------------------------------------------------|--------------------------|----------------------|----------------------------------------------------------------------|-----------|
| 6 dia di mangenya manda kanada                                                                                                    | r an the age of the                                                                                                    | RIAG-                    | 1000+10              | 0. 1 2. 0.                                                           | 0         |
| g lada o (12 active 1 <mark>21</mark> +10 a Augustine <mark>a</mark> -                                                                                                    | - I carl _ min Week                                                                                                    | e mande - Galeria A. e 2 |                      | • X. A                                                               |           |
| API BOASI PERHETI INGAN INVE                                                                                                    | STASEDUDIDAVA PEMDES/                                                                                                    | RAN IKAN I FI F          | te:                  | 1.454                                                                |           |
| Constant and and                                                                                                    | Nule Date                                                                                                    |                          |                      |                                                                      |           |
| 823                                                                                                    | -                                                                                                    |                          |                      |                                                                      |           |
|                                                                                                    | of the local data and the local data and the local  |                          | - truet              | of the set                                                           |           |
| NAME AND A DESCRIPTION OF A DESCRIPTION OF A DESCRIPTIONO                                                                                                    | Marcal Control of the Control of the |                          | erson)<br><u>a</u> e | do tos cat                                                           | -         |
| ALLAND<br>ALLAND<br>AL | Affective constraints the constraints of the constraints of the constr | 2<br>8<br>1<br>1         | 875.97<br>           | Alt Take and<br>Line State<br>Line State<br>Line State               | Ten -     |
| ADAMA<br>ADAMA KAMAN<br>MITABES PERI ATANGGAN<br>MITABES ANAZANA                                                                                                    | Alternational and the second second s | 2 P                      | 99.687<br>(1)        | alle fans ond<br>Litte Roller<br>Der Brach<br>Roller al<br>Roller al | i.        |

Gambar 4.15 Menu Perhitungan Variabel Cost

#### 4.3.10 Tampilan Perhitungan Penyusutan

Tampilan perhitungan penyusutan akan muncul ketika pengguna memilih menu perhitungan penyusutan pada menu utama. Tampilan *form* terdiri dari satu *datagridview* yang terdiri dari tabel keterangan kolam, periode, dan biaya penyusutan. Hal ini ditunjukkan pada gambar 4.16.

| Note - Doi:         Outer Doi:           Image: Note - Doi:         Image: Note - Doi:           Image: Note - Doi:         Image: Note - Doi:           Image: Note - Doi:<                                                                                                    | Art of state                     |   |
|----------------------------------------------------------------------------------------------------|----------------------------------|---|
| Constant and a second and a second and       | Airconnat<br>Drucka,<br>Sector   |   |
| Print Humble is Sold         Print Humble is Sold         Print Hum                                                                                                    | 9                                |   |
| CELEBERHED AND EXAMPLES EXAMPLES E      | Ball.<br>Densi<br>With           | - |
| DELETATION CONTRACTOR CONTRACTOR CONTRA                                                                                                    | Central<br>Genus                 |   |
|                                                                                                    | wna                              |   |
|                                                                                                    |                                  |   |
|                                                                                                    | 24.9 C Iai                       |   |
|                                                                                                    | 84                               |   |
| the second second secon | Sal off                          |   |
| MARTINE CONTRACTOR OF A DECISION OF A DECISIONO OF A DECISIONO OF A DECISIONO OF A DECISIONO OF A DECISIONO OF A DECISIONO OF A DECISIONO OF A DECISIONO OF A DECISIONO OF A DECISIONO OF A DECISIONO  | 26.1.2                           |   |
|                                                                                                    | -40000                           |   |
| AL / - · · · · · · · · · · · · · · · · · ·                                                                                                    | 20020                            |   |
| Man the state of the second                                                                                                    | (21.5.79)                        |   |
| derivation a distribution                                                                                                    |                                  |   |
| M (14 14 4) 10 10 10 10 10 10 10 10 10 10 10 10 10                                                                                                    | ayın çar<br>Arina                |   |
|                                                                                                    | 999-299<br>99-39<br>96-9         | 1 |
| Addr Street 1.0 (201.02)                                                                                                    | 9000<br>900<br>900<br>900<br>900 | 1 |

## 4.3.11 Tampilan Perhitungan Total Proyek

Tampilan perhitungan total proyek akan muncul ketika pengguna memilih menu perhitungan total proyek pada menu utama. Tampilan *form* terdiri dari satu *datagridview* yang terdiri dari tabel keterangan kolam, periode, dan total proyek. Hal ini ditunjukkan pada gambar 4.17.

| "The second the state of the latter in                                                                                                    | these ways and the same                                                                                                    | - B Trans                                                                                                    | 0.0 1        | 1                     |                                                                                                    | - 11 |
|----------------------------------------------------------------------------------------------------|----------------------------------------------------------------------------------------------------|----------------------------------------------------------------------------------------------------|--------------|-----------------------|----------------------------------------------------------------------------------------------------|------|
| and a loss of the loss of the                                                                                                    | 200 00000000000000000000000000000000000                                                                                                    | A THE REAL PROPERTY OF                                                                                                    |              |                       |                                                                                                    |      |
| - Suppliered - St. Brd. S. M. and S.                                                                                                    | of multiple a fit                                                                                                    | and the state of the state of t | P _ be an pr | a                     | CARLES AND IN THE REAL OF                                                                                                    |      |
| <b>APLICASI PERJITUNGAN INVE</b>                                                                                                    | STASI DUDUDWA PEMBES                                                                                                    | ARANIKAN ITT                                                                                                    |              | Here 2                | -10-                                                                                                    |      |
|                                                                                                    |                                                                                                    |                                                                                                    |              | -                     |                                                                                                    | -    |
| 1000                                                                                                    |                                                                                                    |                                                                                                    |              |                       |                                                                                                    |      |
| 823                                                                                                    | ALC: NO                                                                                                    |                                                                                                    |              |                       |                                                                                                    |      |
| A SHI HOUSENAND                                                                                                    | 1000000                                                                                                    |                                                                                                    |              |                       |                                                                                                    |      |
| Sora's                                                                                                    | -                                                                                                    |                                                                                                    |              |                       |                                                                                                    |      |
| and the second second s | alles of a line state                                                                                                    |                                                                                                    |              |                       |                                                                                                    |      |
|                                                                                                    |                                                                                                    |                                                                                                    |              | and the second second |                                                                                                    |      |
| R OF UTAH NIMA                                                                                                    |                                                                                                    |                                                                                                    |              |                       |                                                                                                    |      |
|                                                                                                    |                                                                                                    |                                                                                                    |              | 15/10                 |                                                                                                    | A    |
| R OF UTAH NIMA                                                                                                    | The bes                                                                                                    |                                                                                                    |              | 1500                  | 5-12428-11                                                                                                    |      |
| REGISTION NAME                                                                                                    | a far ber                                                                                                    |                                                                                                    |              | 150                   | 5-10-290-11<br>4 - 3 - 50-90                                                                                                    | -    |
| R OF DOAR NAME                                                                                                    | ta dan dara<br>ta ta ta ta ta ta ta ta ta ta ta ta ta t                                                                                                    | AM                                                                                                    |              | 194                   | entranen<br>Al-Sent<br>Pitenakon                                                                                                    |      |
| R di una mas<br>arca-comunuesa                                                                                                    | 10 Car Jaco<br>Car Val<br>Car Val                                                                                                    | AM                                                                                                    |              | 198                   | A DOMA<br>A COM<br>P CAMPA<br>DO 2000                                                                                                    |      |
| R COLUMNA MANA<br>Manana Manan<br>Manana Manana Manan                                                                                                    | A Constant<br>A Constant<br>Constant<br>Co | AM                                                                                                    |              | 298                   | COLUMN<br>4 - COR<br>7 - Constant<br>COLUMN<br>10 - Sector<br>10 - Sector                                                                                                    |      |
| R COLUMNA NAVA<br>PROFESSION AFOR<br>PROFESSION                                                                                                    | A Carl Series<br>Carl Series<br>Carl Series<br>Carl Series<br>Carl Series<br>Carl Series<br>Carl Series<br>Carl Series                                                                                                    |                                                                                                    |              | 2598                  | COLDENI<br>1. CON<br>P. CON<br>P. CO                                                                                                    |      |
| R THE HEAVEN AND A THE AND A THE AND |                                                                                                    | 2<br>2<br>2                                                                                                    |              |                       | CODERCI<br>ALLOCATION<br>CODERCI<br>CODERCI<br>CODERCI<br>CODERCI<br>CODERCI<br>CODERCI                                                                                                    |      |
| R OLUMAR NAVA<br>PROFESSION NY AR<br>PROFESSION<br>BOOTE NATA                                                                                                    | A Carl Den<br>Carl Den<br>Carl |                                                                                                    |              |                       | vilia284<br>4 vice<br>14 vice<br>14 vic |      |

Gambar 4.17 Menu Perhitungan Total Proyek

#### 4.3.12 Tampilan Perhitungan Estimasi Panen

Tampilan perhitungan estimasi panen akan muncul ketika pengguna memilih menu perhitungan estimas panen pada menu utama. Tampilan *form* terdiri dari satu *datagridview* yang terdiri dari tabel keterangan kolam, periode, dan total panen. Hal ini ditunjukkan pada gambar 4.18.

| 25.00       |                                       | A CONTRACTOR OF A CONTRACTOR OFTA CONTRACTOR OFTA CONTRACTOR OFTA CONTRACTOR O | Con.       |                                                                                                    |                                                                                                    | 0.2    |
|-------------|---------------------------------------|----------------------------------------------------------------------------------------------------|------------|----------------------------------------------------------------------------------------------------|----------------------------------------------------------------------------------------------------|--------|
| P. danset ( | l I waa in a waa 🔟 baare in 🔟 e ee To | then an this or the                                                                                                    |            | 🕅 196 - 199 🖓 197 - 197 🤤 - 19                                                                                                    |                                                                                                    |        |
|             | APERASE A SELECTINGAN DRVE            | SIASI DUDINANA <mark>P</mark> ERIDISI                                                                                                    | MANIKARTTU |                                                                                                    | 10 a.h                                                                                                    |        |
|             | 20 4 1 1 1 AL                         | Vale to a                                                                                                    |            |                                                                                                    |                                                                                                    |        |
|             |                                       | -                                                                                                    | -          | 10100.00                                                                                                    | 100 Million Lt                                                                                                    |        |
|             | - Sent-                               |                                                                                                    | 10.00      | A NOTICE AND A DESCRIPTION OF A DESCRIPTION OF A DESCRIPR | and the second second s | - 10 M |
|             | SLUG ON ON HIS YA                     |                                                                                                    | 100        |                                                                                                    |                                                                                                    | A 10   |
|             |                                       | 100 100                                                                                                    |            | 1.00                                                                                                    |                                                                                                    |        |
|             | PID SESPERITUREN GAT                  |                                                                                                    |            | 1463                                                                                                    |                                                                                                    |        |
|             |                                       | Sec. 1.11                                                                                                    | 55         | and an                                                                                                    |                                                                                                    |        |
|             | PEDDOCAUNTIN                          | Car Sa                                                                                                    |            | 164                                                                                                    |                                                                                                    |        |
|             |                                       | Car Frei                                                                                                    |            | 150.00                                                                                                    |                                                                                                    |        |
|             | HISK LEIDAID                          | And Add To Add To Add To                                                                                                    | 3.4        |                                                                                                    |                                                                                                    |        |
|             | Second second second                  | 100 Jan 100                                                                                                    |            | +11                                                                                                    |                                                                                                    |        |
|             |                                       | Abor. 2010                                                                                                    |            |                                                                                                    |                                                                                                    |        |
|             |                                       | 6 × 1+++                                                                                                    | 4          |                                                                                                    |                                                                                                    |        |
|             |                                       | al water and                                                                                                    |            | 10 m                                                                                                    |                                                                                                    |        |
|             |                                       | and Over Terms                                                                                                    | ्व         | 276.30                                                                                                    |                                                                                                    | 1      |
|             |                                       | -                                                                                                    |            |                                                                                                    |                                                                                                    |        |

Gambar 4.18 Menu Perhitungan Estimasi Panen

#### **4.3.13** Tampilan Perhitungan Estimasi Pendapatan

Tampilan perhitungan estimasi pendapatan akan muncul ketika pengguna memilih menu perhitungan estimas pendapatan pada menu utama. Tampilan *form* terdiri dari satu *datagridview* yang terdiri dari tabel keterangan kolam, periode, dan hasil pendapatan. Hal ini ditunjukkan pada gambar 4.19.

| ala Suri grangda 👘 🕸                     |                                                                                                    | 1000                      |           |                                | 2.4.1 |
|------------------------------------------|----------------------------------------------------------------------------------------------------|---------------------------|-----------|--------------------------------|-------|
| the address adaptivity contributy course | Pupit and and                                                                                                    | ta Simit                  | A 10 12 4 |                                |       |
| ik net – trake hove 🗍 bised he 🛬 and 🧎   | an famoata an te Ba                                                                                                    | ender the St for all King |           | and skines on the start of the |       |
| APTICAN PERCHONCARTINM                   | S ASTRUURDAYA PEMBEN                                                                                                    | RANIKABITT                |           | ikna <sup>in</sup> uet a       |       |
| Seat.                                    |                                                                                                    |                           |           |                                |       |
| English and the working                  | Martines.                                                                                                    |                           |           |                                |       |
| 1000                                     | Friedersen Proje Namigram                                                                                                    | ala a                     |           |                                |       |
| R-RITCHNE RITCH                          | - 14 - C                                                                                                    |                           |           | -                              | 1.00  |
| CONTRACTOR CONTRACT.                     |                                                                                                    |                           |           |                                |       |
| PRODUCTION FOR THE PROPERTY              | Type and                                                                                                    | 24                        |           | 5.47 Land                      |       |
|                                          | No rue.                                                                                                    |                           |           | 1324 2004                      | -     |
| 2003P8.044030                            | The state of the state of the s | 2.3                       |           | 0.073 730.00                   |       |
|                                          | - Inclusion                                                                                                    |                           |           | 5,003,000,00                   |       |
| HIND FRIDAR C                            | and the state of                                                                                                    |                           |           | 0.003 000.00                   |       |
|                                          | and a second second                                                                                                    |                           |           | - 100 No 1                     |       |
|                                          | and a state of the                                                                                                    | 2.8                       |           | 1000 1000                      |       |
|                                          |                                                                                                    |                           |           |                                |       |
|                                          | and address register.                                                                                                    |                           |           |                                |       |
|                                          | and the second second                                                                                                    | 1                         |           | (and reading                   |       |

Gambar 4.19 Menu Perhitungan Estimasi Pendapatan

#### 4.3.14 Tampilan Perhitungan Biaya Bahan Baku

Tampilan perhitungan biaya bahan baku akan muncul ketika pengguna memilih menu perhitungan biaya bahan baku pada menu utama. Tampilan *form* terdiri dari satu *datagridview* yang terdiri dari tabel keterangan kolam, periode, dan biaya bahan baku. Hal ini ditunjukkan pada gambar 4.20.

|                      |                      |                        |                     |            |      |                  | 14                  |   |
|----------------------|----------------------|------------------------|---------------------|------------|------|------------------|---------------------|---|
| 🗮 n 18 a 810 ( ) ) - | are                  | and the second for     | ere open Terer aver |            |      |                  | e Testa             |   |
| A) <sup>.</sup>      | OKAGIPTRI LUNGANINAS | STAST RUDIDAVA PLANTS  | ARANIKANTIO         |            | 1000 |                  |                     |   |
| dysh                 | 67<br>64             | Markepala              |                     |            |      |                  |                     |   |
|                      |                      | Street Play Para Para  | 66                  | Avenue and |      |                  |                     | 1 |
|                      | KENNEL BERNEL        | e de Arei              |                     | 1          |      | - Jei            | cleat-              |   |
|                      | ловно мноновними     | Star Tana<br>Star Tana | 1                   |            |      | . 1944<br>- 1944 | and.co<br>966.10    |   |
|                      | 10040 /10040-0       | 11000 (2000)           | 107                 |            |      |                  | i Marina<br>Cena da |   |
|                      | HASTEREATA           | 1000 - 1000            | ( <u>†</u>          |            |      | 60<br>101        |                     | _ |
|                      |                      | Car are                |                     |            |      | N                | DC.                 | _ |
|                      |                      | and the set            |                     |            |      | 74               | Sinc.co             |   |

Gambar 4.20 Menu Perhitungan Biaya Bahan Baku

# 4.3.15 T<mark>am</mark>pilan Perhitungan Biaya Tenaga Kerja

Tampilan perhitungan biaya tenaga kerja akan muncul ketika pengguna memilih menu perhitungan biaya tenaga kerja pada menu utama. Tampilan *form* terdiri dari satu *datagridview* yang terdiri dari tabel keterangan kolam, periode, dan biaya bahan baku. Hal ini ditunjukkan pada gambar 4.21.

| E at the search of the                                                                                                    |                                                                                                    |                                         |      |                            | ALL DOCTOR                                                                                                    |
|----------------------------------------------------------------------------------------------------|----------------------------------------------------------------------------------------------------|-----------------------------------------|------|----------------------------|----------------------------------------------------------------------------------------------------|
| · · · · · · · · · · · · · · · · · · ·                                                                                                    |                                                                                                    | -ele- 610                               |      |                            | - 0 0 =                                                                                                    |
| 🛙 annanas ; 🛛 mar v ar 🗹 shars a 🖯 anga 🚺                                                                                                    | ala fineria amarian                                                                                                    | ana ang 👘 🗊 mang sa sanatago 🖾 marang s |      |                            |                                                                                                    |
| APLIKASI PERHITUNGAN INVE                                                                                                    | ESTASI BUDIDAYA PEMBES                                                                                                    | EARANIKAN LELE                          | 1.00 | 1.14                       | i                                                                                                    |
| 14 a. 7. 1 a. 144                                                                                                    | Hadro Dala                                                                                                    |                                         |      |                            |                                                                                                    |
| and the second second s | 11 11 11 11 11 11 11 11 11 11 11 11 11                                                                                                    | an and a second                         | 8    |                            |                                                                                                    |
| WERTHINGK PLANK                                                                                                    |                                                                                                    |                                         | 2-   | . Anvenie                  |                                                                                                    |
| Prote-1 PERHIPS TEAM                                                                                                    | 1 Of 1                                                                                                    |                                         |      | 450,800,80                 |                                                                                                    |
| HIRIO KAKALINA                                                                                                    | ofershin er                                                                                                    | 4                                       |      | w.c                        |                                                                                                    |
| MASTER DATA                                                                                                    | den oge                                                                                                    | -                                       |      | n a a<br>Watata            |                                                                                                    |
| 20                                                                                                    |                                                                                                    | -                                       |      | 19. 19. 19.<br>19. 19. 19. |                                                                                                    |
|                                                                                                    | den and                                                                                                    | 2                                       |      | Generation of the          |                                                                                                    |
|                                                                                                    | 1 Contraction of the local sector of the local sector of the local |                                         |      | 44                         | Conception of the local division of the local division of the loca |

Gambar 4.21 Menu Perhitungan Biaya Tenaga Kerja

#### 4.3.16 Tampilan Perhitungan Biaya Overhead Pabrik

Tampilan perhitungan biaya *overhead* pabrik akan muncul ketika pengguna memilih menu perhitungan biaya *overhead* pabrik pada menu utama. Tampilan *form* terdiri dari satu *datagridview* yang terdiri dari tabel keterangan kolam, periode, dan biaya *overhead* pabrik. Hal ini ditunjukkan pada gambar 4.22.

| ARLINE CHICKS (M)                                                                                                    |                                                                                                    | 1911                   |                             |                        | B-CC.                                                                                                    |
|----------------------------------------------------------------------------------------------------|----------------------------------------------------------------------------------------------------|------------------------|-----------------------------|------------------------|----------------------------------------------------------------------------------------------------|
| 🕸 🖢 🛶 de las rije celos del secono e proceso e                                                                                                    | 10 (10 (APR) 17 (1 ) ) (1 ) (1 )                                                                                                    | 17. 28                 | 中日日本                        | 1 8 2 3 1 9            | · 🖬 📰                                                                                                    |
| attend , " Crangdones 📴 Saller 12 👌 war i 💰 as                                                                                                    | AL ANNOTA THE TA BANK                                                                                                    | enten ju i nel estatua | nange 🔄 takana gina na 🖉 ng | en Remanderer with the |                                                                                                    |
| APEKASER REFERENSAN INM SI                                                                                                    | ASURADIDAYA PI MUU SARA                                                                                                    | NIKAN ITI              |                             | rom Lotte              |                                                                                                    |
| 200 × 1 × 1. 4 × 4.5 × 1.                                                                                                    | Mainstal                                                                                                    |                        |                             |                        |                                                                                                    |
| ALC: NO.                                                                                                    | Laborata Film, Granta al<br>Pre sub-1 re                                                                                                    |                        | Stroke wat                  | Start Starting Starts  | _                                                                                                    |
|                                                                                                    |                                                                                                    | - 1 E C - 40           | 19                          |                        |                                                                                                    |
| IO TOT OTTAXAOO ARK                                                                                                    | 1                                                                                                    |                        |                             | A. 10 YO M. 10         |                                                                                                    |
| - Constant and the second second second second second second second second second second second second second s                                                                                                    | A from most                                                                                                    |                        |                             | ditte words            |                                                                                                    |
| MAKE & PLODE CONCEAS                                                                                                    | 1.100 - 1101                                                                                                    |                        |                             | - 0,2 C at 0           |                                                                                                    |
|                                                                                                    | and the second second                                                                                                    |                        |                             | 2,242,48,530           |                                                                                                    |
| PERSONAL KERKANALANA                                                                                                    | All Server                                                                                                    |                        |                             | 1 + a                  |                                                                                                    |
| Bio Protection of the local division of the local division of the | and the second second s | 1                      |                             | 1420-061-20            |                                                                                                    |
| HOMERISIA                                                                                                    | for the                                                                                                    | 1                      |                             | 2.50 8.45              |                                                                                                    |
|                                                                                                    | and the second                                                                                                    |                        |                             |                        |                                                                                                    |
|                                                                                                    |                                                                                                    |                        |                             | 10.810                 |                                                                                                    |
|                                                                                                    | Action 1 and 1                                                                                                    | 12                     |                             | - 2.175 W. 222         |                                                                                                    |
|                                                                                                    |                                                                                                    |                        |                             | a set an an            |                                                                                                    |
|                                                                                                    | and set of the set of the                                                                                                    |                        |                             | 10 2.00                |                                                                                                    |
|                                                                                                    | of Description                                                                                                    |                        |                             |                        | and the second second se |

Gambar 4.22 Menu Perhitungan Biaya Overhead Pabrik

#### 4.3.17 Tampilan Perhitungan Harga Pokok Penjualan

Tampilan perhitungan harga pokok penjualan akan muncul ketika pengguna memilih menu perhitungan harga pokok penjualan pada menu utama. Tampilan *form* terdiri dari satu *datagridview* yang terdiri dari tabel keterangan kolam, periode, dan biaya Pokok Penjualan. Hal ini ditunjukkan pada gambar 4.23.

|                                  |                                                                                                    |                                                                                                    |                           | sale in the    |
|----------------------------------|----------------------------------------------------------------------------------------------------|----------------------------------------------------------------------------------------------------|---------------------------|----------------|
| A REAL PROPERTY AND              | * 11 W 24-                                                                                                    | 4 9 1 8                                                                                                    | * 8 5. 9 1 .              | 9.00=          |
| tend to many the "attend         | Sare (8) (1)                                                                                                    | An ann 🗄 brian a mar 🕞 a an                                                                                                    |                           | AND A REPARENT |
| rstagi <mark>nu</mark> turwa pra | ARESARAN IKAN I FLE                                                                                             |                                                                                                    |                           |                |
| Note that                        | 1498579814191                                                                                                   |                                                                                                    |                           |                |
|                                  | a salar a salar salar salar salar salar salar salar salar salar salar salar salar salar salar salar salar salar | F15537.                                                                                                    | Alger (All per-           | **             |
| A WILLIAM (                      |                                                                                                    | 134                                                                                                    | 19.000                    | and a second   |
| 1 241 74                         | <u></u>                                                                                                    |                                                                                                    | a ta cancan<br>Ta Manadar |                |
| 9 4 1 1 H                        | 3                                                                                                    |                                                                                                    | i i deservan<br>Signalia  |                |
|                                  |                                                                                                    |                                                                                                    |                           |                |
|                                  | Hard Hard State                                                                                                 | Image: State of the state of the s |                           |                |

Gambar 4.23 Menu Perhitungan Harga Pokok Penjualan

#### 4.3.18 Tampilan Perhitungan Harga Pokok Produksi

Tampilan perhitungan harga pokok produksi akan muncul ketika pengguna memilih menu perhitungan harga pokok produksi pada menu utama. Tampilan *form* terdiri dari satu *datagridview* yang terdiri dari tabel keterangan kolam, periode, dan biaya Pokok produksi. Hal ini ditunjukkan pada gambar 4.24.

| - Containe | discont Side a brack                                                                                                    | ter to yol Histor 9                                                                                                    | an stor Tuber 775 a cm | Law on Fileson Free | a shall do | olescum. |
|------------|----------------------------------------------------------------------------------------------------|----------------------------------------------------------------------------------------------------|------------------------|---------------------|------------|----------|
|            | APURATER RULLINGAN INVI                                                                                                    | ISTASERUDIDAWA PEMIR                                                                                                    | SARANTIKANTUTT         | 2.51                | -tests e   |          |
|            |                                                                                                    | Mardina (Sala                                                                                                    |                        |                     |            |          |
|            | Const                                                                                                    | Televenet Till over 1999.                                                                                                    |                        | arton and           |            | 1        |
|            | and the second second sec | -                                                                                                    |                        | E.                  |            | 1        |
|            | N 3810 HILLING REAKS                                                                                                    | 8.47.4A                                                                                                    |                        |                     | 7. 5. 19   | -        |
|            | No.                                                                                                    | 10 10 10 10 10 10 10 10 10 10 10 10 10 1                                                                                                    |                        |                     | 2.6.9      |          |
|            | MICHAN STREET                                                                                                    | 1 . 1 . 1 . 1                                                                                                    | 1.                     |                     | 3.4.0      |          |
|            | and the second second se                                                                                                    | 1 4.45.4                                                                                                    | ÷).                    |                     | 4,254.25   | -        |
|            | FIRING S ADDITION                                                                                                    | So bit annot                                                                                                    | 3                      |                     | 1.15 60    |          |
|            |                                                                                                    | 2 2 1 2 1 1 1 1 1 1 1 1 1 1 1 1 1 1 1 1                                                                                                    |                        |                     | 1.000.040  |          |
|            | WASTLE USIA                                                                                                    | a.e.e.d                                                                                                    | 2                      |                     | -7,194 B   |          |
|            | Restor Advantance                                                                                                    | SALE WILLIAMOUT                                                                                                    | #35                    |                     | 8.8.24     |          |
|            |                                                                                                    | 1 210 - 24-                                                                                                    |                        |                     | N# 181     | _        |
|            |                                                                                                    | 11 9 9 - 9 - 9                                                                                                    |                        |                     | 6.0.0      |          |
|            |                                                                                                    | A DESCRIPTION OF THE OWNER OF THE OWNER OWNER OF THE OWNER OF THE OWNER OF THE OWNER OF THE OWNER OF THE OWNER OF THE OWNER OF THE OWNER OF THE OWNER OF THE OWNER OF THE OWNER OF THE OWNER OF THE OWNER OF THE OWNER OF THE OWNER OF THE OWNER OF THE OWNER OF THE OWNER OF THE OWNER OF THE OWNER OF THE OWNER OWNER OF THE OWNER OWNER OWNER OWNER OWNER OWNER OWNER OWNER OWNER OWNER OWNER OWNER OWNER OWNER OWNER OWNER OWNER OWNER OWNER OWNER OWNER OWNER OWNER OWNER OWNER OWNER OWNER OWNER OWNE | *                      |                     | 1. Sr &    |          |
|            |                                                                                                    | ALL AND ATT                                                                                                    |                        |                     |            |          |

#### 4.3.19 Tampilan Perhitungan Estimasi Laba Rugi

Tampilan perhitungan estimasi laba rugi akan muncul ketika pengguna memilih menu perhitungan estimasi laba rugi pada menu utama. Tampilan *form* terdiri dari satu *datagridview* yang terdiri dari tabel keterangan kolam, periode, pendapatan, harga pokok penjualan, laba *bruto*, pajak dan laba setelah pajak. Hal ini ditunjukkan pada gambar 4.25.

| E di Sama ayaa ka 🖓                         |                                          |                |                        |                  |            |                      |                                        | A DECK MAC |
|---------------------------------------------|------------------------------------------|----------------|------------------------|------------------|------------|----------------------|----------------------------------------|------------|
| the second distance in spectrum had be made | out movement                             | 18 Same        | 3                      |                  | * *        | 3- > #               | + 0-                                   | 8 0 =      |
| Nachan - Ant yanas 🖾 hir is 👾 nas 🚺 🖛       | si wayon tarafi                          | - ()           | a the former 🔤 a der   | danja 🗐          | ana (de ta | Parts and            | Cite -                                 |            |
| APTIKASI PTRETEOROAN INVES                  | CASH ROUTDAYA PT                         | OLSARAN IKAN U | 1                      |                  | lione      | " Los Cul            |                                        |            |
| <b>1</b>                                    | Meder Data                               |                |                        |                  |            |                      |                                        |            |
| 1990                                        |                                          | -              |                        |                  | ¥27.       |                      |                                        |            |
| REDUTUTIAN DIREK                            | 10 11 11 11 11 11 11 11 11 11 11 11 11 1 | N 6            | 04                     | -                | Q210.31    | +2.80                | 44.000                                 |            |
| AND A 19 THE ODDORE                         | a fuer autor                             | 1. N.          | 5.00 X 19.0            |                  | (#14)<br>( | خریکیدی.<br>در درون  | 1.1.1.1.1.1.1.1.1.1.1.1.1.1.1.1.1.1.1. |            |
| TULLI ADALLA                                |                                          | -<br>-         | A.K.A. 1815            | 1.22 .24<br>1.26 | 184.41     | 19.100-9<br>19.100-9 |                                        |            |
| MINITEDALA                                  | 1 Can See.                               | 1 3            | 2242                   | 1.0 JA           | 10.00      | 14,99,95             | Q104 39 7                              |            |
| 5                                           | Contraction of the later                 | 1 1            | 91919 2 2017<br>11 - 4 | 10.00            | 11.41      | 2223                 | Same a                                 |            |
|                                             | and the second                           | લ અ            | 77.06.56               | A 6.11           | 19 AU      | 310,300,00           | 1400                                   |            |

Gambar 4.25 Menu Perhitungan Estimasi Laba Rugi

#### 4.3.20 Tampilan Perhitungan Average Rate of Return (ARR)

Tampilan perhitungan *average rate of return* akan muncul ketika pengguna memilih menu perhitungan *average rate of return* pada menu utama. Tampilan *form* terdiri dari satu *datagridview* yang terdiri dari tabel keterangan kolam, rata-rata pendapatan, total investasi, umur investasi, dan hasil *average rate of return*. Hal ini ditunjukkan pada gambar 4.26.

|                                         |                               |                               |                    |           |       |        |          | BOIL R  | -De |
|-----------------------------------------|-------------------------------|-------------------------------|--------------------|-----------|-------|--------|----------|---------|-----|
|                                         | warding.                      | - 12 Thomas                   | 1 1                |           | 1 8   | g. >   | 1        |         | =   |
| skattend "Törder Sand 🔛 Labor ta 🚊 soge | I challed no rights , T Han T | e 🖉 manantak ni faliy         | and Alasen 🔂 terra |           |       |        | •        |         |     |
| APUKASI PERHITUNGAN IP                  | WESTASI BUDIDAYA PE           | EMBESARAN IKAN LE             | LE .               |           |       | 1. 114 |          |         |     |
| a an C.La. Anna                         | Verilie Italie                |                               |                    |           |       |        |          |         |     |
| 1995                                    |                               | La California                 |                    | -th is o  | W     |        | 11A      |         |     |
| KEDUTU DAN DANA                         | 12                            | anders server.<br>Distantions | 100.0              | energia.  | 1     |        | -1<br>-2 |         |     |
| 10000 S 910000 PR296                    |                               | a story serve                 | 1010040            | +3.540%)4 | 4-1/- |        | 14       |         |     |
| DIDSEX SKALDS                           |                               |                               |                    |           |       |        |          |         |     |
| WO HALL MIN                             | 2.7-1                         |                               | the California     | 11- 22.0  |       |        | -        | A STATE |     |
|                                         |                               |                               |                    |           |       |        |          |         |     |

Gambar 4.26 Menu Perhitungan average rate of return

#### 4.3.21 Tampilan Menu Calon Pembudidaya

Tampilan menu calon pembudidaya akan muncul ketika pengguna memilih menu calon pembudidaya pada menu utama. Tampilan *form* terdiri dari satu *datagridview* yang terdiri dari tabel nama, alamat, telepon, jumlah kolam, ukuran kolam, dan modal. Hal ini ditunjukkan pada gambar 4.27.

| her there also a series a series of the           |                                                                                                    |                                            |                                                                                                    |                                 |                  | <u></u> |
|---------------------------------------------------|----------------------------------------------------------------------------------------------------|--------------------------------------------|----------------------------------------------------------------------------------------------------|---------------------------------|------------------|---------|
| and an Tay a start production of the start of the | locar cares                                                                                                    | TO GOLD                                    | 0 4 5                                                                                                    |                                 | 5 <b>5</b> - 5 5 |         |
| 014 1 : 12 : 14 : 14 🖸 14 11 11 12 : 44 🕞         |                                                                                                    | 2                                          | 1. m in 🖸 And 3 min                                                                                            | Cone - St                       |                  | .2.     |
| APLIKASI PERHITUNGAN INVE                         | ESTASI BUDIDAWA PER                                                                                                    | HEESARAN IKAN LELE                         |                                                                                                    |                                 | • 36989          | 1       |
| Station of the                                    | Harden Data                                                                                                    |                                            |                                                                                                    |                                 |                  |         |
| inter-                                            | -                                                                                                    | - Angeli                                   | - Andrew                                                                                                    | -                               |                  | - 221   |
| inter-                                            |                                                                                                    | na na na na na na na na na na na na na n   | k and the second second second second second second second second second second second second second second se |                                 | ۱۳۹۸             |         |
| 100 kc<br>100 kc                                  | ti bo<br>adaxas                                                                                                    | 12 (10)<br>12<br>16                        | v. bi<br>uzbi                                                                                                  | 5                               |                  | a       |
| NUME HIGH Y HIGH                                  | S.<br>S.<br>S.                                                                                                    | Ka na na na na na na na na na na na na na  | e e e e e e e e e e e e e e e e e e e                                                                          | 1.<br>1.<br>1.<br>1.            | in a second      |         |
| RECESSION IN THE RECESSION                        | 1 Se<br>2 Se<br>2 SE<br>2 SE<br>2 SE | 10 (1) (1) (1) (1) (1) (1) (1) (1) (1) (1) | Card<br>ar br<br>ar br<br>ar br<br>ar br                                                                       | 1<br>1<br>1<br>1<br>1<br>1<br>1 |                  | 8       |

Gambar 4.27 Menu Calon Pembudidaya

#### 4.3.22 Tampilan Menu Pengguna

Tampilan menu pengguna akan muncul ketika pengguna memilih menu pengguna pada menu utama. Tampilan *form* terdiri dari satu *datagridview* yang terdiri dari tabel nama, alamat, telepon, jumlah kolam, ukuran kolam, dan modal. Hal ini ditunjukkan pada gambar 4.28.

| In a local and a local state                                                                                                    |                    |                  |                                                                                                    |                       | No. of Concession, Name |
|----------------------------------------------------------------------------------------------------|--------------------|------------------|----------------------------------------------------------------------------------------------------|-----------------------|-------------------------|
| • 0                                                                                                    |                    |                  | 0 C W +                                                                                                    |                       | - 8 =                   |
|                                                                                                    |                    | 6                |                                                                                                    | en 🔆 100 mar 11 - 100 |                         |
| APLIKASI PERHITUNGAN INVE                                                                                                    | STASI BUDIDAVA PEN | BESADAN KAN LELE |                                                                                                    | lam Lath              |                         |
| The section of the section of the se | Madarfishs         |                  |                                                                                                    | BAYA                  | A                       |
| LUI I                                                                                                    | e 10               | 1000             | Part of the second second seco |                       |                         |
| KEOUTU DAN DIKYA                                                                                                    | 1400<br>1400       |                  | eriale<br>actes T                                                                                                    |                       |                         |
| PRODUCT PERMIT                                                                                                    |                    |                  |                                                                                                    |                       |                         |
| PLANE KANALINA                                                                                                    |                    |                  |                                                                                                    |                       |                         |
| HASTER DATA                                                                                                    | + 218 W            |                  | a la sense de la calega                                                                                                    |                       |                         |

Gambar 4.28 Menu Calon Pengguna

#### 4.4 Uji Coba

Setelah melakukan kebutuhan sistem, pembuatan aplikasi, instalasi aplikasi dan uji coba interface, tahap selanjutnya adalah melakukan evaluasi terhadap sistem. Evaluasi dilakukan dengan dua tahapan yaitu terhadap *form*  pendukung dengan evaluasi dasar serta *form-form* yang sesuai dengan tujuan aplikasi dibuat dengan hasil analisis. Tujuan evaluasi ini untuk dapat mengetahui apakah fungsi pada aplikasi yang telah dibuat ini sudah berjalan dengan baik dan sesuai dengan tujuan atau *output* yang diharapkan. Adapaun evaluasi uji coba yang dilakukan adalah sebagai berikut :

#### 4.4.1 Uji Coba *form* Informasi Biaya Investasi Aset

*Form* biaya investasi aset digunakan untuk menyimpan data biaya investasi aset untuk budidaya pembesaran ikan lele. pada *form ini* terdapat perhitungan total investasi aset tiap komponen biaya. Pada *form ini*, terdapat :

Textboxt inputan total investasi aset

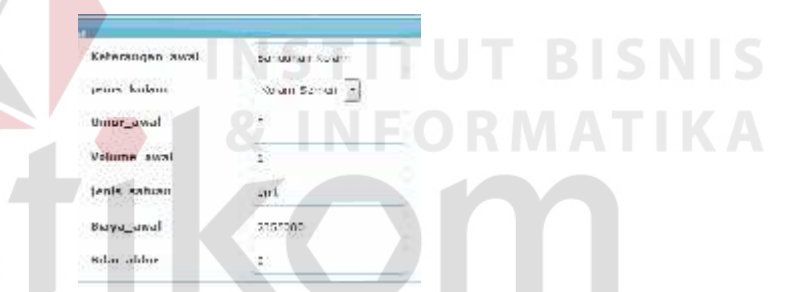

Gambar 4.29 Textbox inputan dan update investasi aset

Hasil perhitungan investasi aset

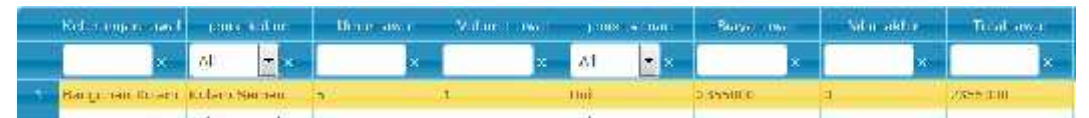

Gambar 4.30 Hasil inputan dan update investasi aset

Penjelasan : *User* melakukan input data pada *form* invetasi aset, berupa data keterangan awal, jenis kolam, umur investasi, volume, satuan, biaya, dan nilai akhir. Selanjutnya hasil nilai total investasi awal untuk komponen biaya bangunan kolam berasal dari perhitungan :

#### Total Investasi per Komponen Biaya =

Volume x Biaya Awal.....(4.1)

#### Tabel 4.1 Pengujian textbox biaya investasi aset

| No. | Pengujian                    | Hasil                 |
|-----|------------------------------|-----------------------|
| 1.  | Melakukan penginputan kosong | Tidak dapat dilakukan |
| 2.  | Input data yang sama         | Dapat dilakukan       |

#### Button simpan data

B Submit

Gambar 4.31 Button simpan data

Penjelasan : *User* dapat melakukan penyimpanan dengan menekan button

submit maka kode akan b<mark>er</mark>tambah serta data akan tersimpan kedalam database.

Tabel 4.2 Pengujian *button* simpan data

| No. | 12           | Pengujian   | K    |     | Hasil                 |
|-----|--------------|-------------|------|-----|-----------------------|
| 1.  | Melakukan    | penyimpanan | jika | ada | Tidak dapat dilakukan |
|     | data yang ko | osong       |      | U   |                       |

Langkah selanjutnya yaitu melakukan *test* data. *Test* data diperlukan untuk mengetahui apakah fungsi pada aplikasi yang telah dibuat ini sudah sudah berjalan dengan baik dan sesuai dengan baik dan sesuai dengan tujuan atau *output* yang diharapkan. Sebagai perbandingan, perlu dilalukan uji coba.

Diketahui :

| • Textbox keterangan awal | : | Bangunan Kolam |
|---------------------------|---|----------------|
|---------------------------|---|----------------|

- Dropdown jenis kolam : Kolam Semen
- Textbox umur awal : 5

- Textbox volume awal : 1
- Textbox satuan : Unit
- Textbox biaya awal : 2355000
- Textbox nilai akhir : 0

Dari contoh data biaya investasi aset diatas, lalu tahap selanjutnya yaitu menguji *form* investasi aset. Hasil dari pengujian akan dibandingkan dengan rancangan desain uji coba perhitungan total investasi aset per komponen biaya yang sebelumnya telah dibuat. Seperti pada tabel 4.3.

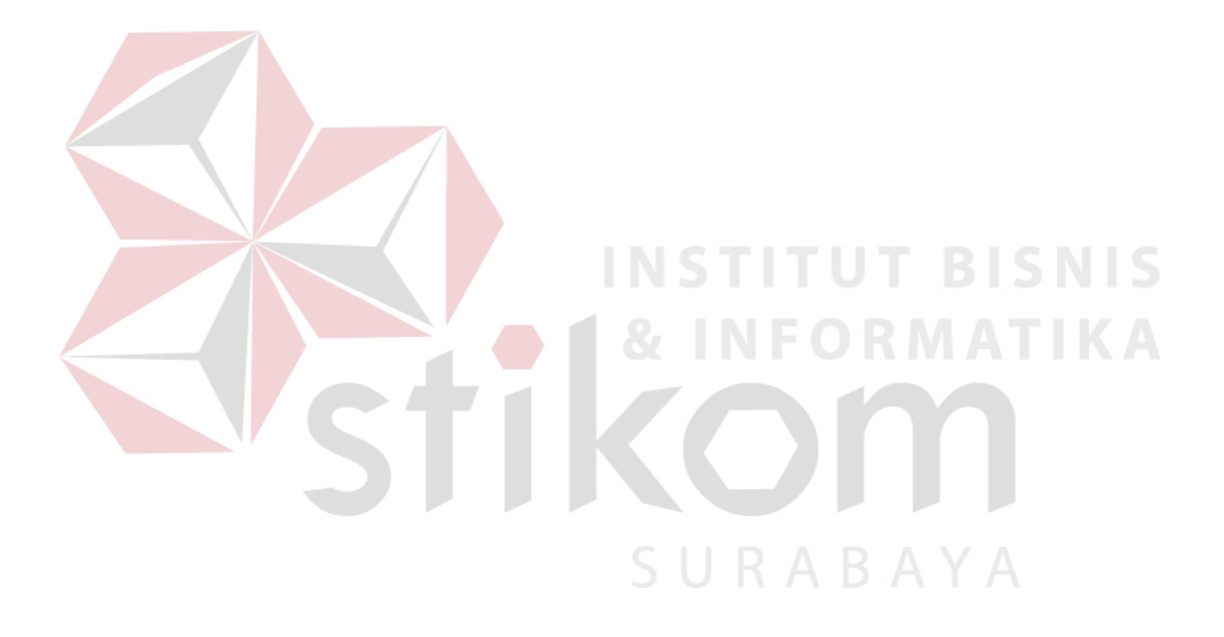

Tabel 4.3 Hasil Uji Coba Form Investasi Aset.

| Test<br>Case | Test Case            | Test Data          | Output yang<br>diharapkan    | Actual Output                                              | Kesimpulan |  |  |
|--------------|----------------------|--------------------|------------------------------|------------------------------------------------------------|------------|--|--|
| ID           |                      |                    |                              |                                                            |            |  |  |
| 1            | Menampilkan hasil    | Setelah terisi     | Rp 2.355.000 x 1=            |                                                            | Sesuai     |  |  |
|              | perhitungan total    | textbox            | Rp 2.355.000                 | polume awai jeris setuen. Bioya awa kilai akhiri Tetal awa |            |  |  |
|              | nilai investasi aset | Keterangan dan     |                              |                                                            |            |  |  |
|              | per komponen biaya   | klik <i>submit</i> |                              |                                                            |            |  |  |
| 2            | Menyimpan data       | Menekan            | Tersimpan ke                 |                                                            | Sesuai     |  |  |
|              | investasi aset       | button Submit      | datab <mark>ase</mark> Mesin | WinepwisAppelitation (                                     |            |  |  |
|              |                      | data               | dan tampil kotak             |                                                            |            |  |  |
|              |                      |                    | dialog "data                 |                                                            |            |  |  |
|              |                      |                    | masuk"                       |                                                            |            |  |  |
|              |                      |                    |                              |                                                            |            |  |  |
|              |                      |                    |                              |                                                            |            |  |  |

155

#### 4.4.2 Uji Coba form Informasi Biaya Fixed Cost

*Form* biaya *fixed* digunakan untuk menyimpan data biaya *fixed* untuk budidaya pembesaran ikan lele. pada *form ini* terdapat perhitungan total biaya *fixed* tiap komponen biaya. Pada *form ini*, terdapat :

Textboxt inputan komponen biaya fixed

|      | nl i                            | fexient                                | 64                       | 1                 |        |        |
|------|---------------------------------|----------------------------------------|--------------------------|-------------------|--------|--------|
|      | Karl                            | erangan fix                            | Coji Tenaga Pendalaman k |                   |        |        |
|      | per                             | node fixed                             | 2                        | (                 |        |        |
|      | jen                             | is kolarn                              | Kolam Tanah              |                   |        |        |
|      | len                             | is pekerjaan                           | idak_Jangsung            | Ì                 |        |        |
|      | Vol                             | ume fixed                              | 1                        |                   |        |        |
|      | jen                             | is_satuan                              | Peket                    |                   |        |        |
|      | Harr                            | ya_fixed                               | 250000                   |                   |        |        |
| Has  | Gambar 4.32<br>il perhitungan b | <i>Textbox</i> in<br>iaya <i>fixed</i> | putan dan update         | biaya <i>fi</i> . | xed    |        |
|      |                                 |                                        | Salata Salata            |                   | BaleSa | N IS   |
|      | x 70 Fx                         | AII 🛨                                  | . CB X. T X              | - X               |        | ×      |
| 1 21 | Gaji anaga Per 2                | Kolam anah                             | dex_largsurg 1           | Faket             | 250000 | 250003 |
|      | Gambar 4.33                     | 3 Hasil inp                            | utan dan update b        | biaya <i>fixe</i> | ed     |        |

Penjelasan : *User* melakukan input data pada *form* biaya *fixed*, berupa data id *fixed* yang otomatis generate oleh sistem, keterangan biaya *fixed*, periode, jenis kolam, jenis pekerjaan, volume, satuan, biaya, dan total biaya *fixed*. Selanjutnya hasil nilai total biaya *fixed* untuk komponen biaya gaji tenaga pendalaman kolam berasal dari perhitungan :

Total Investasi per Komponen Biaya =

Volume x Biaya *Fixed*.....(4.2)

| No. | Pengujian                    | Hasil                 |
|-----|------------------------------|-----------------------|
| 1.  | Melakukan penginputan kosong | Tidak dapat dilakukan |
| 2.  | Input data yang sama         | Dapat dilakukan       |

#### Tabel 4.4 Pengujian textbox biaya biaya fixed

Button simpan data

#### E Submit

Gambar 4.34 Button simpan data

Penjelasan : *User* dapat melakukan penyimpanan dengan menekan button submit maka kode akan bertambah serta data akan tersimpan kedalam database.

Tabel 4.5 Pengujian button simpan data

| No. |              | Pengujian                  |      | IS  | Hasil                 |
|-----|--------------|----------------------------|------|-----|-----------------------|
| 1.  | Melakukan    | penyim <mark>pan</mark> an | jika | ada | Tidak dapat dilakukan |
|     | data yang ko | osong                      |      |     |                       |

Langkah selanjutnya yaitu melakukan *test* data. *Test* data diperlukan untuk mengetahui apakah fungsi pada aplikasi yang telah dibuat ini sudah sudah berjalan dengan baik dan sesuai dengan baik dan sesuai dengan tujuan atau *output* yang diharapkan. Sebagai perbandingan, perlu dilalukan uji coba.

Diketahui :

| • | Textbox keterangan fixed | : | Gaji Pendalaman Kolam |
|---|--------------------------|---|-----------------------|
| • | Periode                  | : | 2                     |
| • | Dropdown jenis kolam     | : | Kolam Tanah           |
| • | Jenis Pekerjaan          | : | Tidak Langsung        |
| • | Volume                   | : | 1                     |

| • | Satuan | : | Paket |
|---|--------|---|-------|
|   |        |   |       |

• Biaya *fixed* : 250000

Dari contoh data biaya *fixed* diatas, lalu tahap selanjutnya yaitu menguji *form* biaya *fixed*. Hasil dari pengujian akan dibandingkan dengan rancangan desain uji coba perhitungan total investasi aset per komponen biaya yang sebelumnya telah dibuat. Seperti pada tabel 4.6.

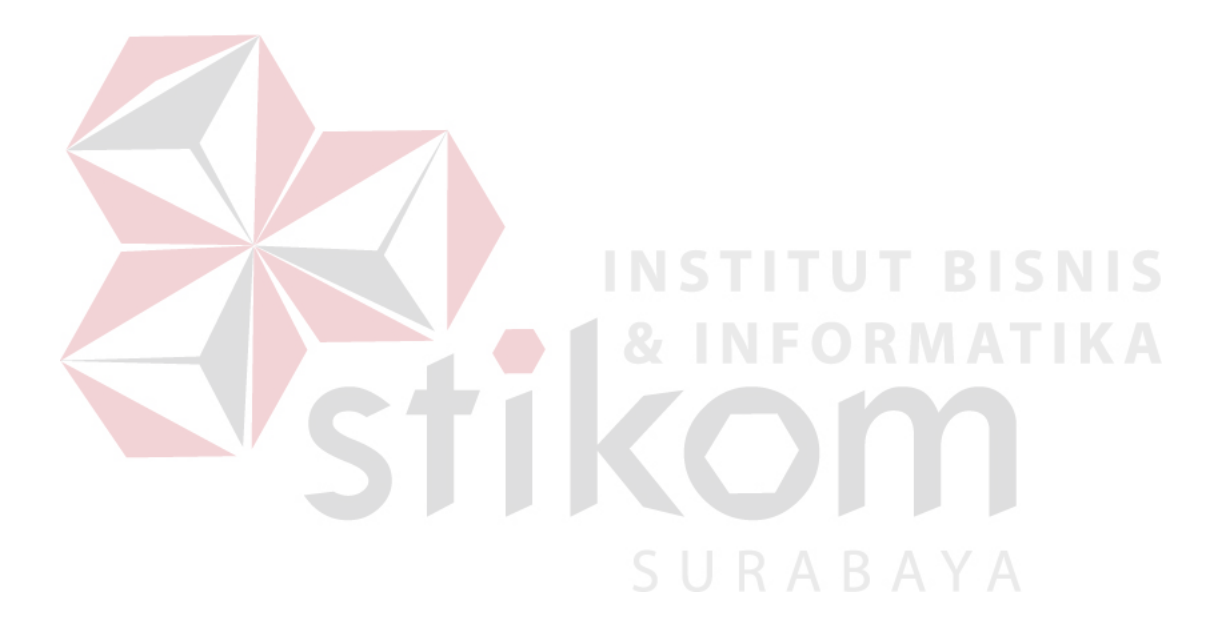

## Tabel 4.6 Hasil Uji Coba Form Biaya Fixed.

| Test<br>Case<br>ID | Test Case                       | Test Data                 | Output yang<br>diharapkan | Actual Output                             | Kesimpulan |
|--------------------|---------------------------------|---------------------------|---------------------------|-------------------------------------------|------------|
| 1                  | Menampilkan hasil               | Setelah terisi            | Rp 250.000 x 1=           |                                           | Sesuai     |
|                    | perhitungan total nilai         | <i>textbox</i> Keterangan | Rp 250.000                | Volume_from janagemen, Daya_from and_from |            |
|                    | biaya <i>fixed</i> per komponen | dan klik <i>submit</i>    |                           | x x x x                                   |            |
|                    | biaya                           |                           |                           | 1 Pake: 20000 25000                       |            |
| 2                  | Menyimpan data biaya            | Menekan button            | Tersimpan ke database     |                                           | Sesuai     |
|                    | fixed                           | Submit data               | Mesin dan tampil kotak    |                                           |            |
|                    |                                 | Vct                       | dialog "data masuk"       | 306                                       |            |
|                    |                                 |                           | IKO                       |                                           | ,          |

SURABAYA

#### 4.4.3 Uji Coba form Informasi Biaya Variabel Cost

*Form* biaya *variabel* digunakan untuk menyimpan data biaya *variaebl* untuk budidaya pembesaran ikan lele. pada *form ini* terdapat perhitungan total biaya *variabel* tiap komponen biaya. Pada *form ini*, terdapat :

Textboxt inputan komponen biaya variabel

| Id_varcost         | 17             |
|--------------------|----------------|
| Keterangan varcost | Benth          |
| jenis kolam        | Kolam Jerren 💌 |
| periode_var        | 1              |
| Volume varcost     | 5250.00        |
| jenis_saluan       | =leor          |
| Biaya_varcust      | 55.00          |

Gambar 4.35 Textbox inputan dan update biaya variabel

Hasil perhitungan biaya variabel

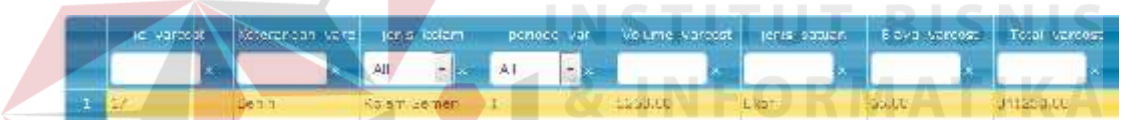

Gambar 4.36 Hasil inputan dan update biaya variabel

Penjelasan : *User* melakukan input data pada *form* biaya *variabel*, berupa data id *varcost* yang otomatis generate oleh sistem, keterangan biaya *variabel*, periode, jenis kolam, volume, satuan, biaya, dan total biaya *variabel*. Selanjutnya hasil nilai total biaya *variabel* untuk komponen biaya benih kolam berasal dari perhitungan :

Total Investasi per Komponen Biaya =

Volume x Biaya Variabel.....(4.3)

| No. | Pengujian                    | Hasil                 |
|-----|------------------------------|-----------------------|
| 1.  | Melakukan penginputan kosong | Tidak dapat dilakukan |
| 2.  | Input data yang sama         | Dapat dilakukan       |

#### Tabel 4.7 Pengujian textbox biaya biaya variabel

Button simpan data

#### Submit

Gambar 4.37 Button simpan data

Penjelasan : *User* dapat melakukan penyimpanan dengan menekan button submit maka kode akan bertambah serta data akan tersimpan kedalam database.

Tabel 4.8 Pengujian button simpan data

| No. | Pengujian             |          | Hasil                 |
|-----|-----------------------|----------|-----------------------|
| 1.  | Melakukan penyimpanan | jika ada | Tidak dapat dilakukan |
|     | data yang kosong      |          | <b>n</b>              |

Langkah selanjutnya yaitu melakukan *test* data. *Test* data diperlukan untuk mengetahui apakah fungsi pada aplikasi yang telah dibuat ini sudah sudah berjalan dengan baik dan sesuai dengan baik dan sesuai dengan tujuan atau *output* yang diharapkan. Sebagai perbandingan, perlu dilalukan uji coba.

Diketahui :

- Textbox keterangan variabel : Gaji Pendalaman Kolam
- Dropdown jenis kolam : Kolam Tanah
- Periode : 2
- Volume : 5250

| • | Satuan | : | Ekor |
|---|--------|---|------|
|   |        |   |      |

• Biaya *fixed* : 65

Dari contoh data biaya *fixed* diatas, lalu tahap selanjutnya yaitu menguji *form* biaya *fixed*. Hasil dari pengujian akan dibandingkan dengan rancangan desain uji coba perhitungan total investasi aset per komponen biaya yang sebelumnya telah dibuat. Seperti pada tabel 4.9.

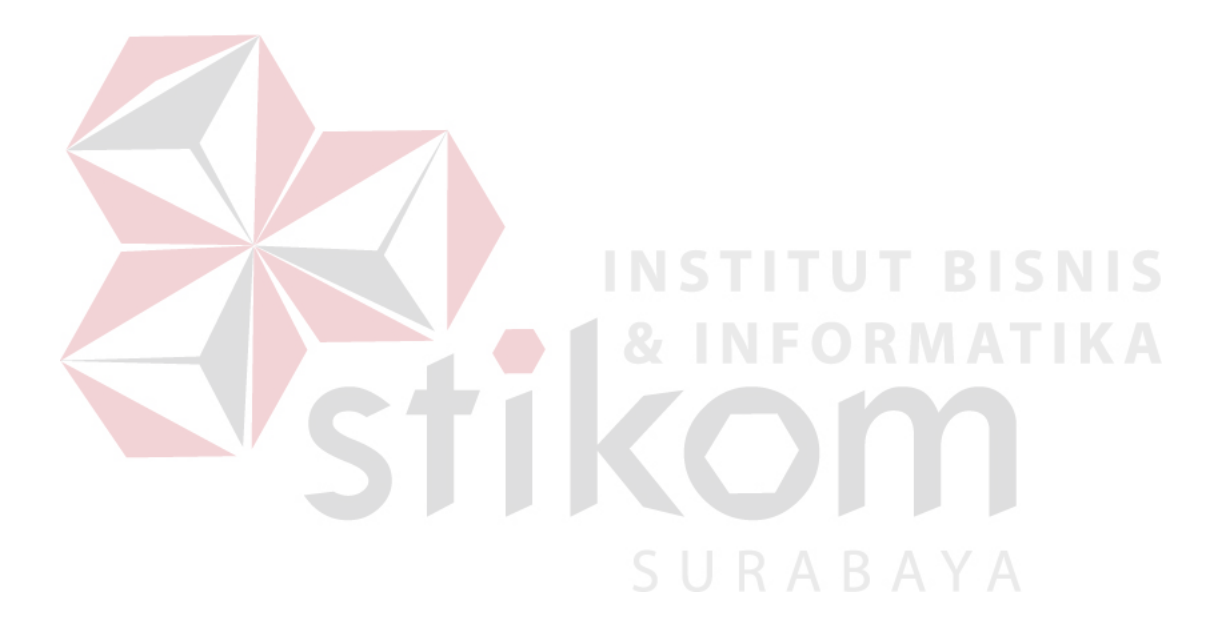

## Tabel 4.9 Hasil Uji Coba Form Biaya Fixed.

| Test<br>Case<br>ID | Test Case                 | Test Data             | Output yang<br>diharapkan | Actual Output                                              | Kesimpulan |
|--------------------|---------------------------|-----------------------|---------------------------|------------------------------------------------------------|------------|
| 1                  | Menampilkan hasil         | Setelah terisi        | Rp 65 x 5250 =            |                                                            | Sesuai     |
|                    | perhitungan total nilai   | textb <mark>ox</mark> | Rp 341.250                | volume vercost l'eris seculari Elève vercost. Esta varcost |            |
|                    | biaya <i>variabel</i> per | Keterangan dan        |                           | 22,610 Let 2012,610                                        |            |
|                    | komponen biaya            | klik <i>submit</i>    |                           |                                                            |            |
| 2                  | Menyimpan data biaya      | Menekan button        | Tersimpan ke              | Wirepwisepolitation2                                       | Sesuai     |
|                    | variabel                  | Submit data           | database Mesin dan        |                                                            |            |
|                    |                           |                       | tampil kotak dialog       |                                                            |            |
|                    |                           | VCI                   | "data masuk"              |                                                            |            |
|                    |                           |                       |                           |                                                            |            |

SURABAYA

#### 4.4.4 Uji Coba form Perhitungan Investasi Aset

*Form* perhitungan total investasi aset digunakan untuk mengetahui nilai data total biaya investasi aset untuk budidaya pembesaran ikan lele. pada *form ini* terdapat *hasil perhitungan* perhitungan total biaya investasi dari seluruh komponen biaya tiap kolam dan periode. Pada *form ini*, terdapat :

Inputan komponen total biaya investasi aset.

|   | Recordingen-owel                        | janio xalam    | Umar ave | Volume - cival | ren a satuan | Bava swa | Mar aknin | Total eva                           |
|---|-----------------------------------------|----------------|----------|----------------|--------------|----------|-----------|-------------------------------------|
|   | ( ) ( ) ( ) ( ) ( ) ( ) ( ) ( ) ( ) ( ) | Kakar S 🔹 🚛    |          |                | All 🔹 🕴      | ×        |           | - (* 1997) - (* 1997)<br>- (* 1997) |
| ÷ | Bangjunan Kristor                       | Edan Senan     |          | 1              | ind .        | 23550-00 | a.        | 2555-000                            |
| 3 | Embor                                   | Kolam Seman    | 12       | 4              | Buan         | 25000    | ٥         | 100000                              |
| 3 | Jaringan Kolam                          | Kolam Gemen    | Z        | 1.             | Paket        | 150000   | 0         | 100000                              |
|   | Prog & Ar                               | Kularii Serhen |          | 1              | 1960         | 500000   | 20000     | 600030                              |
| 5 | Samean Ikan                             | Kolam Seman    | 2        | 3              | Buah         | 20000    | 0         | 60000                               |
| - | impangan                                | Rolam Gemen    | 1        | 1              | un t         | 150000   | 5000      | 100000                              |

Gambar 4.38 Inputan Untuk Perhitungan Total Investasi Aset

Hasil perhitungan total biaya investasi aset tiap periode untuk kolam

#### semen

Total Biaya Investasi Aset=

Penjumlahan seluruh biaya total awal.....(4.4)

| Infa | rmasi Rinya Aset<br>Ketalar |            |     | Ferioce * |    | Tota_Tvec_ava    |   |
|------|-----------------------------|------------|-----|-----------|----|------------------|---|
|      | Kolam Saman                 | <b>*</b> × | All | C LI      | D  |                  | * |
| -    | Kolarn Sernen               | Art C      | 1   | 5.0       | RA | D A 3,415,000.00 |   |
| 12   | Kolam Gemen                 |            | ž   |           |    | 0.00             |   |
| 1    | Rolard Gemen                |            | 22  |           |    | 1.110            |   |
| 4    | Kulam Server                |            | 4   |           |    | 33.6             |   |

Gambar 4.39 Hasil Total Biaya Investasi Aset Tiap Kolam Dan Tiap Periode

Penjelasan : Sistem melakukan proses perhitungan total investasi aset dengan sumber data dari komponen-komponen biaya investasi aset dari data kebutuhan biaya informasi biaya investasi aset Langkah selanjutnya yaitu melakukan *test* data. *Test* data diperlukan untuk mengetahui apakah fungsi pada aplikasi yang telah dibuat ini sudah sudah berjalan dengan baik dan sesuai dengan baik dan sesuai dengan tujuan atau *output* yang diharapkan. Sebagai perbandingan, perlu dilalukan uji coba.

Diketahui :

| • Bi | aya Bangunan Kolam | : | 2.355.000 |
|------|--------------------|---|-----------|
| • Bi | aya Ember          | : | 100.000   |
| • Bi | aya Jaringan Kolam | : | 150.000   |
| Bi   | aya Pompa Air      | : | 600.000   |
| • Bi | aya Saringan Ikan  | : | 60.000    |
| • Bi | aya Timbangan      | : | 150.000   |

Dari contoh data biaya investasi aset diatas, lalu tahap selanjutnya yaitu menguji *form* perhitungan total biaya investasi aset. Hasil dari pengujian akan dibandingkan dengan rancangan desain uji coba perhitungan total biaya investasi aset yang sebelumnya telah dibuat. Seperti pada tabel 4.10.

URABAYA

| Test<br>Case<br>ID | Test Case             | Test Data                         | Output yang<br>diharapkan | Actual Output                                            | Kesimpulan |
|--------------------|-----------------------|-----------------------------------|---------------------------|----------------------------------------------------------|------------|
| 1                  | Menampilkan hasil     | Setelah terisi textbox            | 2.355.000 + 100.000       |                                                          |            |
|                    | perhitungan total     | Keteran <mark>gan</mark> dan klik | + 150.000 + 600.000       |                                                          |            |
|                    | nilai biaya investasi | menu perhitungan                  |                           | volume vertost l'eris setuan Lieve vertost l'ota varcost |            |
|                    | aset                  | invetasi aset                     | + 60.000 + 150.000 =      | * X X X X<br>2.230.00 Lear 30.00 241200.00               | Sesuai     |
|                    |                       |                                   | Rp 3.415.000              | ITUT BISNIS                                              |            |
|                    |                       |                                   | 🛑 🛯 & I N                 | FORMATIKA                                                |            |
|                    |                       | S                                 |                           |                                                          |            |

Tabel 4.10 Hasil Uji Coba Form Perhitungan Total Biaya Ivestasi Aset.

#### 4.4.5 Uji Coba form Perhitungan Fixed Cost

*Form* perhitungan total biaya *fixed* digunakan untuk mengetahui nilai data total biaya *fixed* untuk budidaya pembesaran ikan lele. pada *form ini* terdapat *hasil perhitungan* perhitungan total biaya *fixed* dari seluruh komponen biaya tiap kolam dan periode. Pada *form ini*, terdapat :

Inputan komponen total biaya fixed.

|     | and the sho | Edermia - iss      | percentions | piner kal m   | - ensi rekeringi | Weitenne Einenh | provident | Boyy is al- | THEFT  |
|-----|-------------|--------------------|-------------|---------------|------------------|-----------------|-----------|-------------|--------|
|     |             |                    | A .         | Kisan 🔹 🔹     | nii 🔸 ĸ          |                 | 1         |             |        |
| 1   | 52          | Bury INTH BU       | 2           | Killin: Seran | Telak ar par j   | 1               | P. dkel   | 55112       | 56012  |
| 2   | 32          | Diava Listrik DL:  | 1           | Kolam Semen   | Tidak_angsung    | 1               | Paket     | 47025       | 47325  |
| 4   | 11          | Biaya intrik Bri   | n.          | Kolan Sector  | tilak_langang    | 1               | Paket     | 47525       | 47825  |
| 4   | 53          | Berge Listick Ber  | 8           | Kolon Steran  | Telak areports   | 1               | Rided     | 55912       | 56012  |
| 5   | 44          | Gaji Tenaga Kar    | 2           | Kolam Gemen   | Lengsung         | 1               | Faket     | C0000C      | 000000 |
| ×   | 15          | Gaji lanaga Kai    | 4           | Kolam Gamen   | Langoung         | 1               | Haket     | 00000       | 060000 |
| 7   | 45          | Gara Tasana Ka     | 9           | Kalan Serra   | Laupara          | 1               | Pakel     | 600000      | 600000 |
| 8   | 30          | Gagi Tenage Ker    | 1           | Kolam Semen   | Langsung         | 1               | Taket     | 60000C      | 600000 |
| y   | 51          | Gagi lenage Her    | 2           | Rolam Gamen   | lidak_angsung    | 1               | Haket     | 100000      | 100000 |
| 1   | 57          | Gar Toma Per       | 4           | Kidor Scrar   | Triak Sectors    | 1               | Bikel     | 100000      | 100000 |
| -11 | 57          | Gan Tanada Per     | 1           | Kolam Samon   | Tidak angsung    | 1               | Raket     | 100000      | 000001 |
| 12. | 52          | Gaji lanaga Per    | 2           | Rolam Gemen   | Idak_ angsung    | 1               | Faket     | 100000      | 102000 |
| 15  | N           | Passer ( ) strik = | î -         | Kidan Sector  | 811              | 1               | Paket     | 421008      | 491330 |
| -4  | 33          | Pasang Listnik B   | 2           | Kolom Semen   | Non              | 1               | Paket     | c .         | 0      |
| 15  | 35          | Pasang Listrik D   | 4           | Kolan: Semen  | Non              | 1               | Faket     | 0           | 0      |
| -   | 410         | Resard Ladrik H    |             | Kilan Serier  | 11:00            | ,               | Paket     | D/          |        |

Gambar 4.40 Inputan untuk perhitungan total biaya fixed

Hasil perhitungan total biaya fixed tiap periode untuk kolam semen

Total Biaya Fixed =

## SURABAYA

Penjumlahan seluruh biaya total *fixed*.....(4.5)

| nnfe | armasi Total Hlaya Fired<br>Ket Kolan |        | Pence 2 0 | Total fixed cost |
|------|---------------------------------------|--------|-----------|------------------|
|      | Koon Series                           | = x A1 | -         |                  |
| ā.   | Rolam Gamen                           | 1      |           | 1,160,025,00     |
| ž    | Rosen Schman                          | *      |           | 236g112.00       |
| 3    | Kolam Samon                           | 3      |           | 736,012.00       |
| ie.  | Kolam Semen                           | 4      |           | 747,325.00       |

Gambar 4.41 Hasil total biaya *fixed* tiap kolam dan tiap periode
Penjelasan : Sistem melakukan proses perhitungan total biaya *fixed* dengan sumber data dari komponen-komponen biaya *fixed* dari data kebutuhan biaya informasi biaya *fixed*.

Langkah selanjutnya yaitu melakukan *test* data. *Test* data diperlukan untuk mengetahui apakah fungsi pada aplikasi yang telah dibuat ini sudah sudah berjalan dengan baik dan sesuai dengan baik dan sesuai dengan tujuan atau *output* yang diharapkan. Sebagai perbandingan, perlu dilalukan uji coba.

Diketahui :

| • B             | iaya listrik Budidaya                  | :     | 47.825                                    |
|-----------------|----------------------------------------|-------|-------------------------------------------|
| • G             | aji Tenaga Kerja                       | :     | 600.000                                   |
| • G             | aji Tenaga Pembersihan Kolam           | 1:    | 100.000                                   |
| • P:            | asang Listrik Baru                     | ÷     | 421.000 T BISNIS                          |
| Dari c          | contoh data biaya <i>fixed</i> kolam s | em    | en periode satu diatas, lalu tahap        |
| selanjutnya yai | itu menguji <i>form</i> perhitungan to | otal  | biaya <i>fixed</i> . Hasil dari pengujian |
| akan dibanding  | gkan dengan rancangan desain u         | iji c | coba perhitungan total biaya <i>fixed</i> |
| yang sebelumn   | ya telah dibuat. Seperti pada tah      | bel   | 4.11. PAVA                                |

| Test<br>Case<br>ID | Test Case                                                          | Test Data                                                                                      | Output yang<br>diharapkan                                       | Actual Output                                                                                                    | Kesimpulan |
|--------------------|--------------------------------------------------------------------|------------------------------------------------------------------------------------------------|-----------------------------------------------------------------|----------------------------------------------------------------------------------------------------|------------|
| 1                  | Menampilkan hasil<br>perhitungan total<br>nilai biaya <i>fixed</i> | Setelah terisi <i>textbox</i><br>Keterangan dan klik<br>menu perhitungan<br>biaya <i>fixed</i> | 341.250 +<br>1.472.000 +<br>1.500 + 14.000<br>=<br>Rp 1.168.825 | Informiasi Lotal Ulaya 1 bxed<br>Ket_kularn Per Ja = Tuta _ixed_tost =<br>Kolan Semen 1 x x x<br>x Kolam Semen 1 J,15J,025.00 | Sesuai     |
|                    |                                                                    | 3                                                                                              |                                                                 |                                                                                                    |            |

Tabel 4.11 Hasil Uji Coba Form Perhitungan Total Biaya Fixed.

## 4.4.6 Uji Coba form Perhitungan Variabel Cost

*Form* perhitungan total biaya variabel digunakan untuk mengetahui nilai data total biaya variabel untuk budidaya pembesaran ikan lele. pada *form ini* terdapat *hasil perhitungan* perhitungan total biaya variabel dari seluruh komponen biaya tiap kolam dan tiap periode. Pada *form ini*, terdapat :

Inputan komponen total biaya variabel.

|    | - Contrast | Keinge opnissen | a inte de     | ini ini | per chessie | Molines average | 1.001.9.004 | For a constant | Tankson    |
|----|------------|-----------------|---------------|---------|-------------|-----------------|-------------|----------------|------------|
|    |            |                 | ( <b>a</b> )) | • •     | Al 🔹 🖬      |                 |             |                |            |
| 1  | 17         | Senin           | Kolam Se      | nien    | 10          | 5250.0C         | Ekor        | 65.00          | 545250.00  |
| 12 | 35.        | menin .         | Kulaci Te     | गुल्ह   | 8:          | 5250.00         | Fkan        | 6530           | 341053,00  |
| 3  | 33         | Bigan (         | Kolarn Te     | rpu -   | 1           | 5250.0C         | Ekur        | 65.00          | 341250.00  |
| 1  | 42         | Denin           | Kolara Ta     | ren     | 1           | 5250.00         | Ekor        | 65.00          | 041250.00  |
|    | 41         | Bacilia -       | Kulari De     | al) et  | 1           | 5250.00         | HEIN        | 55,00          | 34125 0.00 |
| 5  | 21         | Benne           | Kolor Se      | 10-23   | 4           | 5250.00         | Fkut        | 65.00          | 341250.00  |
| 7  | 37         | Denin           | Kolam Ta      | ran     | 2           | 5250.00         | Eltor       | 05.00          | 041250.00  |
| ä  | 13         | Denin           | Kolam ie      | rpa     | 3           | 5250,00         | Lker        | 05.00          | JM1253.00  |
| .1 | 25         | Bennt           | Kudar a So    | an an   | 3           | 5250.00         | Fkin        | 65.00          | 341250.00  |
| 10 | 52         | Banın           | Kolam Ta      | nan     | 2           | 5250.0C         | Ekor        | 65.00          | 341250:00  |
| n  | 32         | Danin           | Kolam La      | ren     | 1           | 5200,00         | Likor       | 65,00          | J41250.00  |
| 12 | 21         | Benin -         | Kularu Ne     | 10.401  | 10          | 5250.00         | Hen         | 55.00          | 30125-0010 |
| 43 | 18         | Pakan           | Kolam So      | in ch   | 1           | 365.00          | Ka          | 4000.00        | 1472000.00 |
| 11 | 11         | Faken           | Kolarn Te     | rpa'    | 3           | 000-00          | Ka          | 1000.00        | 1472000.00 |
| -  | 31         | Pakan           | Kularu Fe     | al) e   |             | \$68-30         | Ký D        | Macinicata     | 1459003.00 |
| 45 | 25         | Pakan           | Kolam Sa      | ncen    | 3           | 368.00          | Kq          | 4000.00        | 1472000.00 |
| 12 | 30         | Fakzin          | Kolam Se      | ren     | 4           | 200.00          | Kg          | 4000.00        | 1472000.00 |

Gambar 4.42 Inputan untuk perhitungan total biaya variabel

Hasil perhitungan total biaya variabel tiap periode untuk kolam semen

Total Biaya Variabel =

Penjumlahan seluruh biaya total variabel

tiap periode dan tiap kolam .....(4.6)

| Kit kohm         | N Descent | Tild variable ins |
|------------------|-----------|-------------------|
| Aniversi Station | · · ·     | 2 m               |
| Robin Accient    | 1 T       | 1,828,250.00      |
| Kolam Semen      | 2         | 1.020,750.00      |
| Colant Secters   | *         | 5,828,750.00      |
| Kolam Semen      | 4         | 1.820,750.00      |

Gambar 4.43 Hasil total biaya variabel tiap kolam dan tiap periode

Penjelasan : Sistem melakukan proses perhitungan total biaya variabel dengan sumber data dari komponen-komponen biaya variabel dari data kebutuhan biaya informasi biaya variabel.

Langkah selanjutnya yaitu melakukan *test* data. *Test* data diperlukan untuk mengetahui apakah fungsi pada aplikasi yang telah dibuat ini sudah sudah berjalan dengan baik dan sesuai dengan baik dan sesuai dengan tujuan atau *output* yang diharapkan. Sebagai perbandingan, perlu dilalukan uji coba.

Diketahui :

| • | Benih                       | :            | 341.250                            |
|---|-----------------------------|--------------|------------------------------------|
|   | Pakan                       | :            | 1.472.000                          |
| • | Pengapuran                  | :            | 1.500                              |
|   | Probiotik                   | I N S T      | 14.000 T BISNIS                    |
| D | ri contoh data biaya yariab | el kolam sei | men periode satu diatas lalu tahan |

selanjutnya yaitu menguji *form* perhitungan total biaya variabel. Hasil dari pengujian akan dibandingkan dengan rancangan desain uji coba perhitungan total biaya variabel yang sebelumnya telah dibuat. Seperti pada tabel 4.12.

| Test<br>Case<br>ID | Test Case                                 | Test Data                                                 | Output yang<br>diharapkan                           | Actual Output                                                                                                    | Kesimpulan |
|--------------------|-------------------------------------------|-----------------------------------------------------------|-----------------------------------------------------|----------------------------------------------------------------------------------------------------|------------|
| 1                  | Menampilkan hasil                         | Setelah terisi textbox                                    | 47.825 +                                            |                                                                                                    |            |
|                    | perhitungan total<br>nilai biaya variabel | Keterangan dan klik<br>menu perhitungan<br>biaya variabel | 600.000 +<br>100.000 +<br>421.000 =<br>Rp 1.828.750 | Trilinemeni Rieyo Variabel   Refince * rota_variabel_ccot   Kolart temer × 1 × ×   1 Kolart temer × 1 × ×   1 Kolart temer × 1 × ×   1 Kolart temer × 1 × ×   1 Kolart temer × 1 × ×   1 Kolart temer × 1 × ×   1 Kolart temer × 1 × ×   1 Kolart temer × 1 × ×   1 Kolart temer × 1 × ×   1 Kolart temer × 1 × ×   1 Kolart temer × × ×   1 Kolart temer 1 1 ×   1 Kolart temer 1 1 1   1 Kolart temer × × ×   1 Kolart temer × × × | Sesuai     |
|                    |                                           | S                                                         | <b>FIK</b><br>s                                     |                                                                                                    |            |

## Tabel 4.12 Hasil Uji Coba Form Perhitungan Total Biaya Variabel.

## 4.4.7 Uji Coba form Perhitungan Penyusutan

*Form* perhitungan biaya penyusutan digunakan untuk mengetahui nilai data total biaya penyusutan untuk budidaya pembesaran ikan lele. pada *form ini* terdapat perhitungan biaya penyusutan tiap kolam dan tiap periode. Pada *form ini*, terdapat :

Inputan komponen total biaya penyusutan.

|    | Kotorengan_ewal                                                                                                    | jon s_kolam     | umur_cwa | Volume_awel | Jauis-sethen | Brayaget | val Miel_ext | rr Totaleewa |
|----|----------------------------------------------------------------------------------------------------|-----------------|----------|-------------|--------------|----------|--------------|--------------|
|    | ×                                                                                                    | Kozm 5 🖷        |          |             | Al 📃 🛛       |          | z            | x i x        |
| 1  | Sangurah Kolam                                                                                                    | Kolam Semen     | 5        | 1           | Unit         | 2255000  | 0            | 2355000      |
| 2  | umber                                                                                                    | Kolam Gemen     | 2        | 4           | UJah         | 22000    | u            | 100000       |
| 8  | Janniqan, Karomi                                                                                                    | Kalan - Senueri | 2        | 1           | PERCE        | 150000   | ø            | 150000       |
| t  | Homos Air                                                                                                    | Kolam Gemen     | 5        | 1           | Unit         | 6000 JJ  | 20050        | 600000       |
|    | Fotoerin Ison                                                                                                    | Kalam Senara    | 2        | 3           | Radi         | 20000    | 0            | 60000        |
| ç. | Timbengan                                                                                                    | Kolam Semen     | 3        | 1           | Unit         | 100000   | 5000         | 100000       |
| -  | and the second second sec |                 |          |             |              |          |              |              |

Gambar 4.44 Inputan Untuk Perhitungan Penyusutan

Hasil perhitungan penyusutan untuk kolam semen tiap periode

Biaya Penyusutan Tiap Komponen =

Total Biaya Penyusutan Kolam Semen Tiap Periode :

Penjumlahan Biaya Penyusutan Tiap Komponen ......(4.9)

| Info | uma-si Binya Penyusutan |     | - SUKA    | BAYA             |
|------|-------------------------|-----|-----------|------------------|
|      | Katjioar                | n - | Ferioce # | Diaya_peryusutan |
|      | Kaler Some              |     |           |                  |
| -    | Kular: Seirien          | Ť.  |           | 147580.35        |
| 17   | Kolar Saran             | 2   |           | 197585.35        |
| 3    | Kolam Saman             | 3   |           | 107563,33        |
| - 4  | Kolar: Semen            | 4   |           | 197503.32        |

Gambar 4.45 Hasil Total Biaya Variabel Tiap Kolam Semen Dan Tiap Periode

Penjelasan : Sistem melakukan proses perhitungan biaya penyusutan dengan sumber data dari komponen-komponen biaya investasi aset dari data kebutuhan biaya informasi biaya investasi aset. Langkah selanjutnya yaitu melakukan *test* data. *Test* data diperlukan untuk mengetahui apakah fungsi pada aplikasi yang telah dibuat ini sudah sudah berjalan dengan baik dan sesuai dengan baik dan sesuai dengan tujuan atau *output* yang diharapkan. Sebagai perbandingan, perlu dilalukan uji coba.

Diketahui :

| Votorongon                | Total Diava              | Umur | Nilai Akhir | Penyusutan |
|---------------------------|--------------------------|------|-------------|------------|
| Keterangan                | Total Diaya              |      | Periode     | 1          |
| Bangunan<br>Kolam         | 2,355,000.00             | 5    | 0           | 117,750.00 |
| Jaringan pipa             | 150,000.00               | 2    | 0           | 18,750.00  |
| pompa air                 | 600,000.00               | 5    | 20000       | 29,000.00  |
| saring ikan               | 60,000.00                | 2    | 0           | 7,500.00   |
| ember b <mark>esar</mark> | 100,000.00               | 2    | 0           | 12,500.00  |
| Timbangan                 | 150,000.00               | 3    | 5000        | 12,083.33  |
| Total                     | 3,41 <mark>5,0</mark> 00 | 19   | 25,000      | 197,583.33 |

Tabel 4.13 Tabel Data Perhitungan Biaya Penyusutan Kolam Semen.

Dari contoh data biaya investasi aset kolam semen periode satu diatas, lalu tahap selanjutnya yaitu menguji *form* perhitungan penyusutan untuk data bangunan kolam.

Hasil dari pengujian akan dibandingkan dengan rancangan desain uji coba perhitungan total biaya penyusutan yang sebelumnya telah dibuat. Seperti pada tabel 4.14.

| Test<br>Case<br>ID | Test Case                                                           | Test Data                                                                                   | Output yang<br>diharapkan                                                 | Actual Output                                                                                                    | Kesimpulan |
|--------------------|---------------------------------------------------------------------|---------------------------------------------------------------------------------------------|---------------------------------------------------------------------------|----------------------------------------------------------------------------------------------------|------------|
| 1                  | Menampilkan hasil<br>perhitungan total<br>nilai biaya<br>penyusutan | Setelah terisi<br>textbox<br>Keterangan dan<br>klik menu<br>perhitungan biaya<br>penyusutan | 117.750 + 18.750 +<br>29.000 + 7.500 +<br>12.500 + 12.083 =<br>Rp 197.583 | Informasi Blaya Penyusutan<br>Ket kolam Perioda ‡ Biaya penyusutan<br>Kulam Se x X   X X<br>Kolam Se ten 197553.33 | Sesuai     |
|                    |                                                                     | S                                                                                           | TIK                                                                       |                                                                                                    | j          |

## 4.4.8 Uji Coba *form* Perhitungan Total Proyek

:

*Form* perhitungan total proyek digunakan untuk mengetahui nilai total seluruh biaya untuk budidaya pembesaran ikan lele. pada *form ini* terdapat perhitungan biaya total proyek tiap kolam dan tiap periode. Pada *form ini*, terdapat

Inputan komponen total biaya proyek budidaya ikan.

| Ket_vola       | the second second | Perioce 1 | Tots_nvec_ave |
|----------------|-------------------|-----------|---------------|
| Kolam Saman    | 💌 🗴 🖌 🖌           |           |               |
| Kolorn Stancor | ¥                 |           | 3,415,000.00  |
| Kolam Semen    | 2                 |           | 0.00          |
| Rolam Gemen    | 20                |           | (B.UD)        |
| Killing Scener | 4                 |           | 3.00          |

Gambar 4.46 Inputan Biaya Investasi Aset Untuk Perhitungan Total Proyek

| Informasi Total Haya Parad<br>Keti kelam |                 | Pence | :•         | Total fixed cost |                |  |
|------------------------------------------|-----------------|-------|------------|------------------|----------------|--|
|                                          | Stor in Frankri |       | <br>AI     | <u> </u>         |                |  |
| 1                                        | Rolam Gamen     |       | 1          | TITLE            | 1,160, J20, JJ |  |
| ž.                                       | Karan Samu      |       | <b>y</b> . |                  | 736, 112, 13   |  |
| 3                                        | Kolam Samon     |       | 3          |                  | 736,012.00     |  |
|                                          | Ko am Semen     |       | A 0.       |                  | 747,325.00     |  |

Gambar 4.47 Inputan Biaya *Fixed* Untuk Perhitungan Total Proyek

| to b solar     |     | - Darries P |    | Tital vasulations |  |  |
|----------------|-----|-------------|----|-------------------|--|--|
| Second Service | • • |             |    |                   |  |  |
| Sulari Sumini  | 1   |             |    | 1,828,250.00      |  |  |
| Kolam Semen    | 20  | SUR         | AR | 1.020,750.00      |  |  |
| Colem Sected   | *   |             | ND | 5,82%,250.00      |  |  |
| Kolam Sertien  | 4   |             |    | 1.020,750.00      |  |  |

Gambar 4.48 Inputan Biaya Variabel Untuk Perhitungan Total Proyek

| Infe | arma-si Alinya Penyusutan<br>Kesiloam |     | Ferioce # | Dizya_peryJsitan |
|------|---------------------------------------|-----|-----------|------------------|
|      | Kaler Sciur                           | -   |           |                  |
| -    | Kular I Serien                        | t,  |           | 147580.35        |
| 2    | Kolar Science                         | 2   |           | 197585.35        |
| 3    | Kolam Saman                           | 3   |           | 107563,33        |
| 4    | Kolart Semen                          | - 4 |           | 197563.35        |

Gambar 4.49 Inputan Biaya Penyusutan Untuk Perhitungan Total Proyek

Hasil perhitungan total proyek untuk tiap kolam dan tiap periode

Biaya Penyusutan Tiap Komponen =

Aset + *Fixed* + Variabel + Penyusutan.....(4.10)

| Inte | rmasi Total Proyek                                          |            |               |
|------|-------------------------------------------------------------|------------|---------------|
|      | Ket_kolarn                                                  | Perode C   | TotaLproyek   |
|      | All                                                         | A AI       | × .           |
| ÷    | Kulan Ferma                                                 | t          | 5,610,158,55  |
| ÷.   | Kolam Terpal                                                | <u>1</u> 0 | 4,055.150.33  |
| 1    | Kolam Janah                                                 | 10 A       | 4,953,453,653 |
| 4    | Karan Tand                                                  | 7          | 3,501,745,55  |
| 12   | Kolam Terpal                                                | 2          | 2,014,245.33  |
|      | Kuta u Seluar                                               | r.         | 2,255,245.55  |
| 7    | Kolam Edmen                                                 | 3          | 2,763.245.33  |
| c    | Kolam Terpal                                                | э          | 2,014,245,33  |
|      | <scam and<="" td=""><td>36</td><td>5,201,005,22</td></scam> | 36         | 5,201,005,22  |
| 10   | Kolam Semen                                                 |            | 2,774,158,33  |
| 11   | Kolam larpal                                                | 4          | 2,625,150,25  |
| 12   | Kolen Touch                                                 | 48         | 8,512,658,55  |

Gambar 4.50 Hasil Total Biaya Proyek Tiap Kolam Dan Tiap Periode

Penjelasan : Sistem melakukan proses perhitungan biaya proyek dengan sumber data dari komponen-komponen total biaya aset, *fixed*, variabel, dan penyusutan dari proses perhitungan sebelumnya. Selanjutnya proses dijumlahkan seluruh komponen biaya tersebut.

Langkah selanjutnya yaitu melakukan *test* data. *Test* data diperlukan untuk mengetahui apakah fungsi pada aplikasi yang telah dibuat ini sudah sudah berjalan dengan baik dan sesuai dengan baik dan sesuai dengan tujuan atau *output* yang diharapkan. Sebagai perbandingan, perlu dilalukan uji coba.

Diketahui :

| • Iotal Diaya Aset |
|--------------------|
| • Iotal Diaya Aset |

- Total Biaya *Fixed* : 1.168.825
- Total Biaya Variabel : 1.828.750
- Total Biaya Penyusutan : 197.583

Dari contoh data biaya investasi aset kolam semen periode satu diatas, lalu tahap selanjutnya yaitu menguji *form* perhitungan total proyek untuk data bangunan kolam. Hasil dari pengujian akan dibandingkan dengan rancangan desain uji coba perhitungan total biaya proyek yang sebelumnya telah dibuat. Seperti pada tabel 4.15.

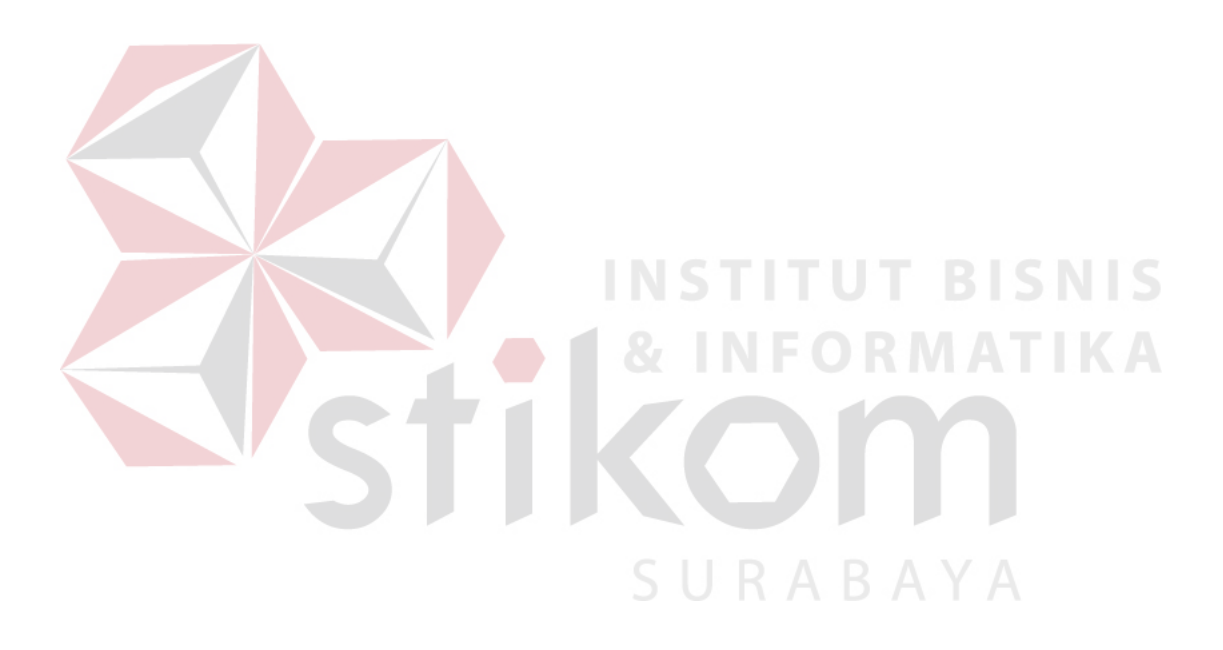

| Test<br>Case<br>ID | Test Case         | Test Data         | Output yang<br>diharapkan |   | Actual Output                                              | Kesimpulan |
|--------------------|-------------------|-------------------|---------------------------|---|------------------------------------------------------------|------------|
| 1                  | Menampilkan hasil | Setelah terisi    | 3.415.000                 | + |                                                            |            |
|                    | perhitungan total | textbox           | 1.168.825                 | + |                                                            |            |
|                    | отауа рюуск       | klik menu         | 1.828.750                 | + | Informasi Total Proyek<br>Ket_kolam Pariode = Total proyek |            |
|                    |                   | perhitungan total | 197. <mark>583</mark>     |   | STATUTE ALLEXNIS X                                         | Sesuai     |
|                    |                   | proyek            |                           |   | 1 Kulam Semen 1 A T Kolam Semen 1                          |            |
|                    |                   | S                 | Rp 6.610.158              |   | OM                                                         |            |

Tabel 4.15 Hasil Uji Coba Form Perhitungan Total Biaya Proyek.

SURABAYA

## 4.4.9 Uji Coba form Perhitungan Estimasi Panen

*Form* perhitungan estimasi panen digunakan untuk mengetahui nilai perkiraan panen untuk budidaya pembesaran ikan lele. pada *form ini* terdapat perhitungan biaya total proyek tiap kolam dan tiap periode. Pada *form ini*, terdapat

:

Inputan komponen perhitungtan estimasi panen budidaya ikan.

|     | ic_resiko = | perioce | Ket_kolarri_res lid | Keterangen_resiko             | t leigresiko     |
|-----|-------------|---------|---------------------|-------------------------------|------------------|
|     | ×           |         | Kolam Samen 🖉       | No. Contraction of the second |                  |
| 1 1 | 2           | 2       | Kolam Semon         | Alam (Awal Komarau) dan Brit  | 15               |
| 1 1 | 1           |         | Rolam Gemen         | Nam (akhir Penghi jan) dan 1  |                  |
| 3 7 | 3           |         | Kolam Samen         | Alam (Akin Kemarau) can Rit   | . <mark>0</mark> |
| 1 3 |             |         | Rolam Samen         | Alam (Awal Penghujan) dan La  | 15               |

Gambar 4.51 Inputan Resiko Budidaya Untuk Perhitungan Estimasi Panen

|    |      |    | restation gen_vale | 10 10 20 20 20 11 | per construction | No al 10 de las | Tenne Secondi | prove two vest | 0.000      |
|----|------|----|--------------------|-------------------|------------------|-----------------|---------------|----------------|------------|
|    |      | ×  |                    | Kolam 3 🔻 🗴       | A 7              | < i k           | ×             | ×              |            |
| .t | 17   | 17 | Brid               | Kolor i Sen ser   | 41               | 5250.00         | Fkor          | 65.00          | \$41250.00 |
| 2  | 21 ( |    | Denih              | Kolam Serren      | 2                | 5250.00         | Ekor          | 00.00          | 341250.00  |
| 1  | 25   |    | Her il             | Kulara Seuren     | - P              | SPACED -        | Fkat          | (65.00)        | Service of |
| -4 | 20   |    | Bergl              | Kola i Science    | 4                | 5750.00         | Float         | 65,00          | \$41250.00 |

Gambar 4.52 Inputan Data Benih Dari Biaya Variabel Untuk Perhitungan Estimasi Panen

Hasil perhitungan total proyek untuk tiap kolam dan tiap periode

```
Biaya Estimasi Panen =
```

(Benih x (100 - Resiko) % ) / 10 ekor/Kg.....(4.11)

| Info | Ket_kolam       | Periode 🕈 | Total_panen |  |
|------|-----------------|-----------|-------------|--|
|      | Kolam Semen 💌 🗙 | All 🔻 🗙   | ×           |  |
| 1    | Kolam Semen     | 1         | 430.50      |  |
| 2    | Kolam Semen     | 2         | 393.75      |  |
| 3    | Kolam Semen     | 3         | 472.50      |  |
| -4   | Kolam Semen     | 4         | 393.75      |  |

Gambar 4.53 Hasil Total Biaya Proyek Tiap Kolam Dan Tiap Periode

Penjelasan : Sistem melakukan proses perhitungan estimasi panen dengan sumber data dari komponen-komponen data resiko budidaya dan data benih dari biaya variabel. Selanjutnya dari benih yang di tebar dikalikan dengan hasil seratus persen dikurangi dengan data resiko kolam semen dan periode yang dipilih. Lalu, hasil selanjutnya di bagi dengan sepuluh, dimana nilai sepuluh merupakan estimasi untuk sepuluh ekor ikan lele sama dengan nilai untuk satu Kg.

Langkah selanjutnya yaitu melakukan *test* data. *Test* data diperlukan untuk mengetahui apakah fungsi pada aplikasi yang telah dibuat ini sudah sudah berjalan dengan baik dan sesuai dengan baik dan sesuai dengan tujuan atau *output* yang diharapkan. Sebagai perbandingan, perlu dilalukan uji coba.

Diketahui :

| • | Data Resiko Budidaya | : | 18   |
|---|----------------------|---|------|
| • | Benih                | : | 5250 |

Dari contoh data biaya investasi aset kolam semen periode satu diatas, lalu tahap selanjutnya yaitu menguji *form* perhitungan estimasi panen.

Hasil dari pengujian akan dibandingkan dengan rancangan desain uji coba perhitungan estimasi panen yang sebelumnya telah dibuat. Seperti pada tabel 4.16.

5 U R A B A Y A

| Test<br>Case<br>ID | Test Case     | Test Data             | Output yang<br>diharapkan | Actual Output |                                   |         |         | Kesimpulan  |        |
|--------------------|---------------|-----------------------|---------------------------|---------------|-----------------------------------|---------|---------|-------------|--------|
| 1                  | Menampilkan   | Setelah terisi        | (5250                     | Sector        |                                   |         |         |             |        |
|                    | hasil         | textbox<br>Votorongon | x (100 – 18)%)            | 1010          | rmasi Perkiraan Pane<br>Ket_kolam | n<br>Pe | riode 🕈 | Total_panen |        |
|                    |               | Keterangan            | / 10                      |               | Kolam Semen 💌 🗙                   | All     | ×       |             |        |
| etimasi panen      | etimasi panen | dan klik enter        | er                        | 1             | Kolam Semen                       | 1       |         | 430.50      | Sesuai |
|                    |               |                       | =                         | 2             | Kolam Semen                       | 2       | ISN     | 393.75      |        |
|                    |               |                       | 430.50                    | 3             | Kolam Semen                       | 3       |         | 472.50      |        |
|                    |               |                       |                           | 4             | Kolam Semen                       | 4       |         | 393.75      |        |
|                    |               |                       | CTI                       |               |                                   |         |         |             |        |
|                    |               |                       |                           |               |                                   |         |         |             |        |

Tabel 4.16 Hasil Uji Coba Form Perhitungan Estimasi Panen.

SURABAYA

## 4.4.10 Uji Coba form Perhitungan Estimasi Pendapatan

*Form* perhitungan estimasi pendapatan digunakan untuk mengetahui nilai perkiraan total penerimaan yang didapatkan untuk budidaya pembesaran ikan lele. pada *form ini* terdapat perhitungan estimasi pendapatan tiap kolam dan tiap periode. Pada *form ini*, terdapat :

Inputan komponen estimasi pendapatan budidaya ikan.

| 1 | Info | ormasi Perkiraan Pa | anei | p)  |         |             |    |
|---|------|---------------------|------|-----|---------|-------------|----|
|   |      | Ket_kolam           |      | Pe  | riode 🕈 | Total_paner | en |
|   |      | Kolam Semen 💌       | ×    | All | ×       |             |    |
|   | 1    | Kolam Semen         |      | 1   |         | 430.50      |    |
|   | 2    | Kolam Semen         |      | 2   |         | 393.75      |    |
|   | 3    | Kolam Semen         |      | 3   |         | 472.50      |    |
|   | 4    | Kolam Semen         |      | 4   |         | 393.75      |    |

Gambar 4.54 Inputan Estimasi Panen Untuk Perhitungan Estimasi Pendapatan

Hasil perhitungan estimasi pendapatan untuk tiap kolam dan tiap periode

Biaya estimasi pendapatan =

Estimasi Panen x Rp 15.500 (Harga Jual).....(4.12)

| Info | rmasi Biaya Pendapatan<br>Ket_kolam_pendapatan | periode_pendapatan t | Hasil_pendapatan |
|------|------------------------------------------------|----------------------|------------------|
|      | All                                            | All                  | ×                |
| 1    | Kolam Semen                                    | 1                    | 6,672,750.00     |
| 2    | Kolam Terpal                                   | 1                    | 7,161,000.00     |
| 3    | Kolam Tanah                                    | 1                    | 6,754,125.00     |
| 4    | Kolam Tanah                                    | 2                    | 5,859,000.00     |
| 5    | Kolam Terpal                                   | 2                    | 6,672,750.00     |
| 6    | Kolam Semen                                    | 2                    | 6,103,125.00     |
| 7    | Kolam Semen                                    | 3                    | 7,323,750.00     |
| 8    | Kolam Terpal                                   | 3                    | 7,486,500.00     |
| 9    | Kolam Tanah                                    | 3                    | 7,161,000.00     |
| 10   | Kolam Semen                                    | 4                    | 6,103,125.00     |
| 11   | Kolam Terpal                                   | 4                    | 6,672,750.00     |
| 12   | Kolam Tanah                                    | 4                    | 5,859,000.00     |

Gambar 4.55 Hasil Estimasi Pendapatan Tiap Kolam Dan Tiap Periode

Penjelasan : Sistem melakukan proses perhitungan estimasi pendapatan dengan sumber data proses perhitungan estimasi panen dari proses perhitungan sebelumnya. Selanjutnya data estimasi panen tersebut dikalikan dengan harga jual ikan lele di tingkat tengkulak sebesar Rp 15.500.

Langkah selanjutnya yaitu melakukan *test* data. *Test* data diperlukan untuk mengetahui apakah fungsi pada aplikasi yang telah dibuat ini sudah sudah berjalan dengan baik dan sesuai dengan baik dan sesuai dengan tujuan atau *output* yang diharapkan. Sebagai perbandingan, perlu dilalukan uji coba.

Diketahui :

| • | Estimasi Panen | : | 430.5 |
|---|----------------|---|-------|
|---|----------------|---|-------|

• Harga Jual Ikan Lele : 15.500

Dari contoh data untuk kolam semen periode satu diatas, lalu tahap selanjutnya yaitu menguji *form* perhitungan estimasi pendapatan.

Hasil dari pengujian akan dibandingkan dengan rancangan desain uji coba perhitungan estimasi pendapatan yang sebelumnya telah dibuat. Seperti pada tabel 4.17.

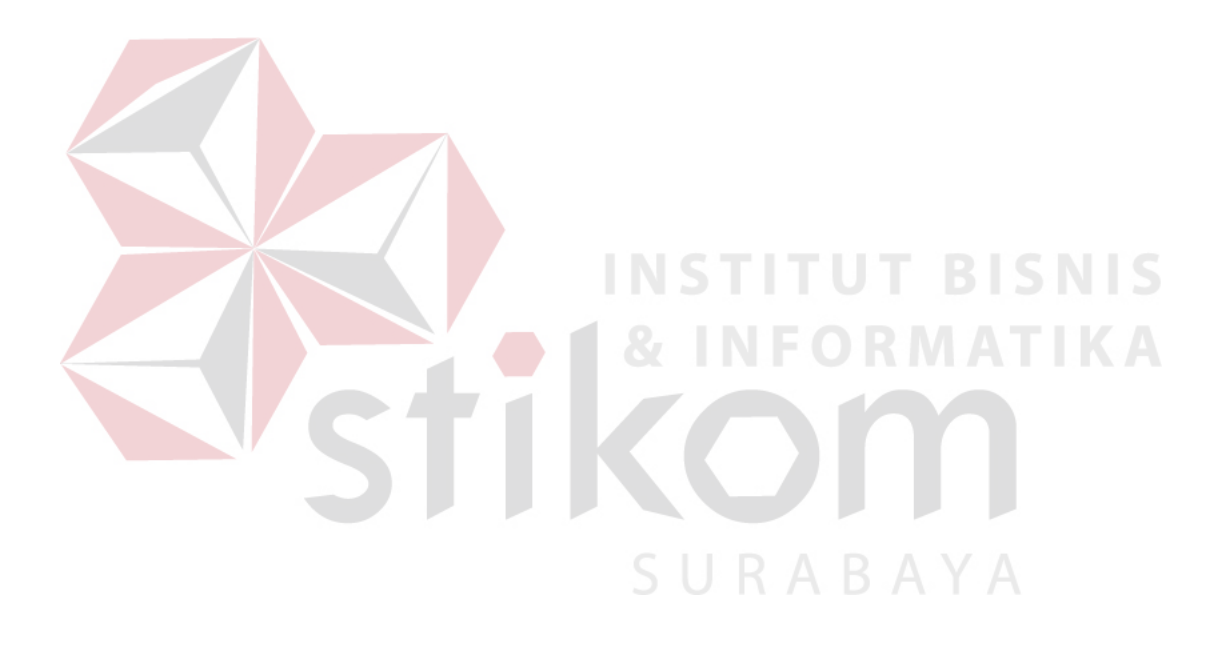

| Test<br>Case | Test Case                                                     | Test Data                                                 | Output yang<br>diharapkan                     | Actual Output                                                                                                 | Kesimpulan |
|--------------|---------------------------------------------------------------|-----------------------------------------------------------|-----------------------------------------------|----------------------------------------------------------------------------------------------------|------------|
| 1            | Menampilkan<br>hasil<br>perhitungan<br>estimasi<br>pendapatan | Setelah terisi<br>textbox<br>Keterangan<br>dan klik enter | 430.50<br>x<br>Rp 15.500<br>=<br>Rp 6.672.750 | Informasi Biaya Pendapatan<br>Kas_kolam_posdapatan<br>All * Al * A<br>Kolam Semen - I BISNIS<br>& INFORMATIKA | Sesuai     |
|              |                                                               |                                                           | STI                                           | KOM<br>SURABAYA                                                                                               |            |

# Tabel 4.17 Hasil Uji Coba Form Perhitungan Estimasi Pendapatan.

#### 4.4.11 Uji Coba form Perhitungan Biaya Bahan Baku

*Form* perhitungan biaya bahan baku digunakan untuk mengetahui biaya bahan baku untuk selama proses berjalannya budidaya pembesaran ikan lele berlangsung. Pada *form ini* terdapat proses perhitungan biaya bahan baku tiap kolam dan tiap periode. Pada *form ini*, terdapat :

|    | d_vercos:      | Keterangan_varc | jenis_italam    | periode_var | Volume_vercost | jenis_satuan | Diaya_varcost | Total_varo  |
|----|----------------|-----------------|-----------------|-------------|----------------|--------------|---------------|-------------|
|    | ×              | - <b></b>       | Al 💌            | 4JI 💌 🛪     |                | ×            | ×             |             |
|    | 1/             | Becil           | Kularo Seroen   |             | \$250.00       | Hkar         | 653.0         | 380380300   |
|    | 36             | Benih           | Kolom Terbal    | 2           | 5250.00        | Ekor         | 65.00         | 341250.0C   |
| ι, | 32             | Uerih           | Rolam terpal    | 1           | 5220,00        | Lkor         | 05.00         | J1122.0.00  |
| π  | 474            | Benil           | Fulari tanah    | 40          | 5250300        | Hat          | en lo         | 321350,00   |
| 5  | 44             | Benit           | IColam Terpal   | 4           | 5250.00        | Ekor         | 65.00         | 341250.00   |
| ¢  | 29             | Denih           | Kolam Gemen     | 4           | 5250.00        | Ekor         | 65.00         | 011250.00   |
| 2  | 51             | Beril           | Kolari (Fariali | 4           | 5250.00        | Hkor         | 653.0         | 31125(1.00) |
| 8  | 40             | Bent            | IColom Terpol   | 3           | 5250.00        | Ekor         | 65.00         | 341250.00   |
|    | 25             | Derih           | Kolam Seman     | 3           | 5250.00        | Ekor         | 65.00         | 341250.00   |
| n. | s <sup>2</sup> | Beril           | Kulam Lanah     | 2           | 5250.00        | Eko          | 6530          | 341350.00   |
| 1  | 62             | Benih           | IColem Tenah    | 4)          | 5250.00        | Ekor         | 65.00         | 341250.00   |
| 2  | 21             | Denih           | Kolam Semen     | 2           | 5250.00        | Ekor         | 65.00         | 341250.00   |

Inputan komponen biaya bahan baku budidaya ikan.

Gambar 4.56 Inputan Untuk Perhitungan Biaya Bahan Baku

Hasil perhitungan biaya bahan baku untuk tiap kolam dan tiap periode

Biaya bahan baku =

Volume x Biaya Benih .....(4.13)

| Info | uminel Blays Bahan Baka |       | SURA          | BAYA               |
|------|-------------------------|-------|---------------|--------------------|
|      | Ket_kolarr_h            | PP    | periode_hpp f | Dieya_behein_pakx. |
|      | Kolam Serren            | • All | • x -         |                    |
| 1    | Ki Jara Saraa           | 1     | 1510          | 341,753.00         |
| 2    | Kolam Semen             | 2     |               | 341,250.00         |
| 1    | Rulari Serren           | 8     |               | 3647,550330        |
| -    | Kolam Saman             | 4     |               | 341,250.00         |

Gambar 4.57 Hasil Biaya Bahan Baku Untuk Kolam Semen Dan Tiap Periode

Penjelasan : Sistem melakukan proses perhitungan biaya bahan baku dengan sumber data biaya benih dari biaya variabel pada proses perhitungan sebelumnya. Selanjutnya data biaya benih tersebut dikalikan dengan jumlah benih yang ditebar untuk satu masa periode budidaya. Langkah selanjutnya yaitu melakukan *test* data. *Test* data diperlukan untuk mengetahui apakah fungsi pada aplikasi yang telah dibuat ini sudah sudah berjalan dengan baik dan sesuai dengan baik dan sesuai dengan tujuan atau *output* yang diharapkan. Sebagai perbandingan, perlu dilalukan uji coba.

Diketahui :

- Jumlah / Volume Benih : 5250
- Biaya Satuan : 65

Dari contoh data untuk kolam semen periode satu diatas, lalu tahap selanjutnya yaitu menguji *form* perhitungan biaya bahan baku.

Hasil dari pengujian akan dibandingkan dengan rancangan desain uji coba perhitungan biaya bahan baku yang sebelumnya telah dibuat. Seperti pada tabel

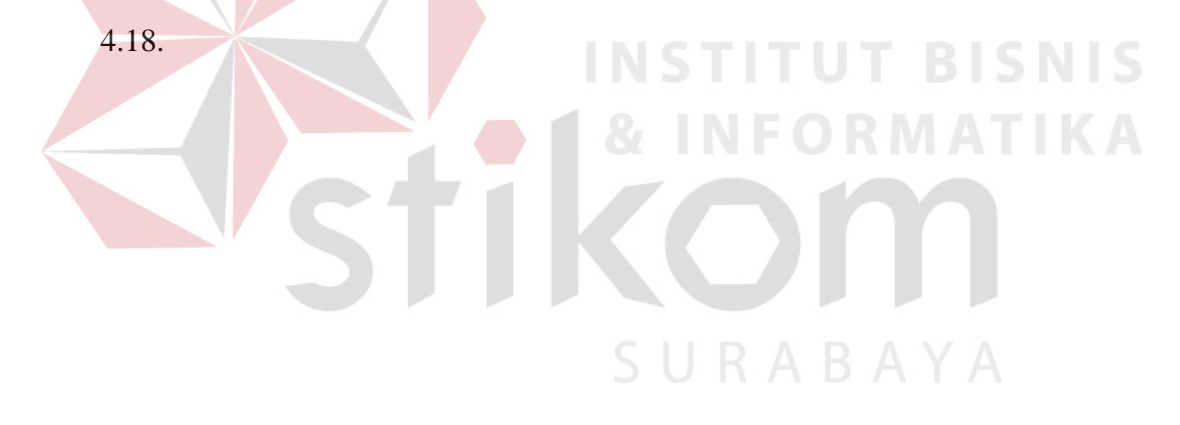

| Test<br>Case<br>ID | Test Case         | Test Data                    | Output yang<br>diharapkan | Actual Output                                                                                                    | Kesimpulan |
|--------------------|-------------------|------------------------------|---------------------------|----------------------------------------------------------------------------------------------------|------------|
| 1                  | Menampilkan hasil | Setelah terisi               | 5250                      |                                                                                                    |            |
|                    | perhitungan biaya | textbox                      | x                         |                                                                                                    |            |
|                    | bahan baku        | Keterangan dan<br>klik enter | Rp 65<br>=<br>Rp 341.250  | Informasi Blaya Bahan Baku<br>Kel_kulam_hup (en une_hp) Braya_hana u_haku<br>Kolam Semer • x Ali • x x<br>1 Kolam Somon 1 BIS 1341,250.00 | Sesuai     |
|                    |                   |                              |                           | SURABAYA                                                                                                    |            |

# Tabel 4.18 Hasil Uji Coba Form Perhitungan Biaya Bahan Baku.

## 4.4.12 Uji Coba form Perhitungan Biaya Tenaga Kerja

*Form* perhitungan biaya tenaga kerja digunakan untuk mengetahui biayabiaya untuk tenaga manusia langsung saat proses berjalannya budidaya pembesaran ikan lele berlangsung. Pada *form ini* terdapat proses perhitungan biaya tenaga kerja tiap kolam dan tiap periode. Pada *form ini*, terdapat :

|    | iil_6       | Keleranjan_fiz    | perione_ | jenis_kolen   | jens_nekerjaa | Volori e_ | jenis_s | ≓і́нγа_і́і | To al_Tx+ |
|----|-------------|-------------------|----------|---------------|---------------|-----------|---------|------------|-----------|
|    | ×           | ×                 | • ×      | All 💌 🗙       | Langsi 💌 x    | <b>*</b>  | ×       | ×          | ×         |
| Ľ. | 69          | Gaji Tenaga Kerja | ±        | Kolam Tanah   | Langsung      | 1         | Paket   | 500000     | 600000    |
| 2  | 20          | Gaji Tenega Kerja | 1        | Kolam Gemen   | Langsung      | 1         | Paket   | 500000     | 600000    |
| 3  | 47          | Gaji Tenaga Kerja | 1        | Kolam Terpal  | Langsung      | 1 -       | Paket   | 500000     | 600000    |
| 4  | 44          | Cali Tenega Keria | 2        | Kolom Semon   | Langsung      | 1         | Paket   | 600000     | 600000    |
| 5  | 48          | Gaji Tenaga Kerja | 2        | Kolam Terpal  | Langsung      | 1         | Paket   | 500000     | 600000    |
| 6  | 70          | Call Tenega Keria | 2        | Kolom Tanch   | Langsung      | 1         | Paket   | 500000     | 600000    |
| 7  | <b>7</b> 10 | Gaji Теледа Кела  | 3        | Kularu Tanah  | Langsung      | 3         | Pakel   | 500000     | 600000    |
| 8  | 45          | Caji Tenaga Kerja | 3        | Kolam Semen   | Langsung      | 1         | Paket   | 500000     | 600000    |
| 9  | 49          | Бајі Тереда Кеца  | 3        | Kolam Terpel  | Langsung      | UT        | Pakel   | 500000     | 600000    |
| 10 | 16          | Gaji Lenaga Kerja | 1        | Kolam Semen   | Langeung      | 1         | Faket   | 500000     | 603003    |
| 11 | 50          | Gaji Tenaga Kerja | 4        | Kolaro Terpel | tangsong      | 9. K      | Pakel   | 500000     | 600000    |
| 12 | 12          | Gaji lenaga Kerja | 1        | Kolam Tanah   | Langsung      | i -       | Haket   | 500000     | 600000    |

Inputan komponen biaya tenaga kerja langsung budidaya ikan.

Gambar 4.58 Inputan Untuk Perhitungan Biaya Tenaga Kerja

Hasil perhitungan biaya tenaga kerja untuk tiap kolam dan tiap periode

Biaya Tenaga Kerja =

Volume (orang) x Biaya Gaji Pegawai.....(4.14)

| <b>m</b> lo | mad Alaya Teonga Kerja<br>Ket_kolar_ | qqr | periode_100 th | Diave_peraga_kerja |
|-------------|--------------------------------------|-----|----------------|--------------------|
|             | Kolam Samen                          | • * | Al 🖌 🖌         | ×                  |
| Ť           | Kulara Starica                       |     | *              | (603,000.01)       |
| ž           | Kolam Samon                          |     | 2              | 600,000.00         |
| э           | Kolam Semen                          |     | 80             | 600,000.00         |
| 4           | Kukum Sharum                         |     | 4              | 600,000.00         |

Gambar 4.59 Hasil Perhitungan Biaya Tenaga Kerja Langsung Untuk Kolam Semen Dan Tiap Periode

Penjelasan : Sistem melakukan proses perhitungan biaya tenaga kerja dengan sumber data biaya tenaga kerja langsung dari biaya *fixed* pada proses perhitungan sebelumnya. Selanjutnya data biaya gaji tersebut dikalikan dengan jumlah pekerja yang menangani proses budidaya pembesaran ikan lele secara langsung selama satu masa periode budidaya.

Langkah selanjutnya yaitu melakukan *test* data. *Test* data diperlukan untuk mengetahui apakah fungsi pada aplikasi yang telah dibuat ini sudah sudah berjalan dengan baik dan sesuai dengan baik dan sesuai dengan tujuan atau *output* yang diharapkan. Sebagai perbandingan, perlu dilalukan uji coba.

Diketahui :

Volume / Jumlah Pekerja : 1

Biaya Gaji : 600.000

Dari contoh data untuk kolam semen periode satu diatas, lalu tahap selanjutnya yaitu menguji *form* perhitungan biaya tenaga kerja langsung.

Hasil dari pengujian akan dibandingkan dengan rancangan desain uji coba perhitungan biaya tenaga kerja langsung yang sebelumnya telah dibuat. Seperti pada tabel 4.19.

| Test<br>Case<br>ID | Test Case                                              | Test Data                                                        | Output yang<br>diharapkan               | Actual Output                                                                                                    | Kesimpulan |
|--------------------|--------------------------------------------------------|------------------------------------------------------------------|-----------------------------------------|----------------------------------------------------------------------------------------------------|------------|
| 1                  | Menampilkan hasil<br>perhitungan biaya<br>tenaga kerja | Setelah terisi<br><i>textbox</i><br>Keterangan dan<br>klik enter | 1<br>x<br>Rp 600.000<br>=<br>Rp 600.000 | Informasi Biaya Tenaga Kerja<br>Ket kolam hop periose hpp † Biaya tenega kerja<br>Kolam Semi × Al × × ×<br>Kolam Seman I BISK 600,000,00<br>KIRFORMATIKA | Sesuai     |
|                    |                                                        |                                                                  |                                         | SURABAYA                                                                                                    |            |

## Tabel 4.19 Hasil Uji Coba Form Perhitungan Biaya Tenaga Kerja.

#### 4.4.13 Uji Coba form Perhitungan Biaya Overhead Pabrik

*Form* perhitungan biaya *overhead* pabrik digunakan untuk mengetahui biaya-biaya yang tidak termasuk dalam biaya bahan baku dan biaya tenaga kerja untuk proses perhitungan harga pokok poduksi. Pada *form ini* terdapat proses perhitungan biaya *overhead* pabrik tiap kolam dan tiap periode. Pada *form ini*, terdapat :

|    | id 👘 | Keterangan fix 9               | per ode | janis kolam  | fenis pekertaar Volume | jenis i Bisya f | Total 530 |
|----|------|--------------------------------|---------|--------------|------------------------|-----------------|-----------|
|    |      | ×                              |         | Al 🔻 🗛       | Tidak_ 💌 🛌 💦           |                 | ×         |
| .1 | 52   | Biaya Listrik Budice ya        | 3       | Kolam Semen  | Tidak_langs_rig_1      | Paker 16912     | 36912     |
| 4  | 54   | Biaya Listrik Budicaya         | 1       | Kolam Terpal | Tidak_angsung 1        | Pake: 47825     | 47825     |
| 5  | 56   | Biaya Listrik Budilaya         | 3       | Kolam Terpal | Tidak angsung 1        | Paka: 36912     | 36912     |
| 6  | 58   | Biaya Listrik Budicaya         | 1       | Kolam Tanah  | Tidak angsung L        | Pakat 17825     | 47825     |
| 1  | 60   | Biaya Listrik Budicaya         | 4       | Kolam Janoh  | lidak_angsung 1        | Pakat 4/825     | 4/825     |
| к  | 32   | Biaya istrik Budinaya          | 3       | Kolam Semen  | Lidak_ongs_ng_1        | Paket 47825     | 47825     |
| 9  | 51   | Biaya ustrik Budinaya          | 4       | Kolam Gemen  | Tidak_angs_og_1        | Paket 47825     | 47025     |
| 10 | 68   | Biaya Listrik Budiceya         | 3       | Kulam Tanal  | Tidak_angsung 1        | Paka: 36912     | 36912     |
| 11 | 53   | Biaya Lisurik Budicaya         | 3       | Kulam Semen  | Tidak angsong 1        | Paka: 36912     | 36912     |
| 15 | 55   | Biaya Listrik Budicaya         | 2       | Kolam Terpal | Tidak_angsing 1        | Pakat 36912     | 36912     |
| 1: | 61   | Coji Lenago Pembersihan Kolam  | 2       | Kolam Semen  | Tidak_angsung 1        | Paket 100000    | 100030    |
| 74 | 63   | Gagi Lenaga Pembersibah Kolam  | 4       | Kolam Gemen  | tidak_angs_rg 1        | Paker 110000    | TODEF     |
| 12 | 67   | Geji Tenaga Pembersihan Kolam  | 1       | Kolam Semen  | Tidak_angs_ng 1        | Paket 100000    | 100000    |
| 15 | 62   | Gaji Tenaga Pan bersihan Kolam | 3       | Kolam Semen  | Tidak_angsing 1        | Pake. 100000    | 100000    |
| 17 | 31   | Gafi Tenaga Pandalaman Kolam   | 1       | Kolam Tanah  | Tidak angsung L        | Pakat 250000    | 250000    |
| 15 | 65   | Gaji Tenaga Pandalaman Kolam   | 3       | Kolam Tanah  | Tidak_ angsung L       | Pakat 250000    | 250000    |
| 12 | 64   | Coji Tenaga Pendalaman Kelam   | 211     | Kolam Janah  | lidak_angs_rg 1        | Pakat 250000    | 250000    |
|    |      |                                |         |              | 1 10 m 1 h 1 h 1       | 141             |           |

Inputan komponen biaya overhead pabrik budidaya ikan.

Gambar 4.60 Inputan Biaya *Fixed non* Biaya Kerja Langsung Untuk Perhitungan Biaya *Overhead* Pabrik

|    | TI ven na | Kelenetten sete | iers falser | anti-aler and | Volume variation | ed speaking) | мара санат | troal systems |
|----|-----------|-----------------|-------------|---------------|------------------|--------------|------------|---------------|
|    |           |                 | Grant N 🔹 🖡 | 3 3           |                  |              |            |               |
| ġ. | 10        | Pakan           | Kolam Gemen | 1             | J60.00           | Kg.          | 1000000    | 14/2003.00    |
| 1  | 2G        | Peneapuran      | Kalam Edmon | 1             | 0.50             | ×q           | 3000.00    | 1500.00       |
| 12 | 14        | Prohist k       | Kalam Semen | 1             | 1.1.0            | Faket        | 1500.200   | 120001-200    |

Gambar 4.61 Inputan Biaya Biaya Variabel Kecuali Biaya Benih Untuk Perhitungan Biaya *Overhead* Pabrik

| Inte | rmasi Hiaya Penyusaltan |                   |          |                   |
|------|-------------------------|-------------------|----------|-------------------|
|      | Ket_kolar               | The second second | Percce 🖹 | Dia ya_penyasutan |
|      | Kolam Seman             | ×                 | ×        |                   |
| t    | Reform Factoria         | ÷.                |          | 197583.55         |
| ÷2   | Kalam Edmen             | 2                 |          | 197563.33         |
| 4    | Rolam Gemen             | 23                |          | 197503.00         |
| π    | Kolem Sectors           | 4                 |          | 19/28 535         |

Gambar 4.62 Inputan Biaya Penyusutan Untuk Perhitungan Biaya Overhead Pabrik

Hasil perhitungan biaya overhead pabrik untuk tiap kolam dan tiap periode

Biaya Overhead Pabrik =

Penjulamahan Seluruh Biaya Fixed Non Biaya Tenaga Kerja Langsung +

Penjulamahan Seluruh Biaya Variabel Non Biaya Benih +

|   | /                         | neau          |                       |
|---|---------------------------|---------------|-----------------------|
|   | Ket_kolam_hpp             | periode_hpp * | Biaya_overhead_pabrik |
|   | Kolam Ser 💌 🗙             | All 👻 🗙       | ×                     |
| A | Kolam Sem <mark>en</mark> |               | 2,253,908.33          |
| 2 | Kolam Semen               | 2 8           | 1,821,995.33          |
| 3 | Kolam Semen               | 3             | 1,821,995.33          |
| 4 | Kolam Semen               | 4             | 1,832,908.33          |

Gambar 4.63 Hasil Perhitungan Biaya *Overhead* Pabrik Untuk Kolam Semen Dan Tiap Periode

Penjelasan : Sistem melakukan proses perhitungan biaya *overhead* pabrik dengan sumber data dari seluruh biaya *fixed* kecuali biaya tenaga kerja langsung, seluruh biaya variabel kecuali biaya benih, dan biaya penyusutan. Selanjutnya datadata tersebut dijumlahkan seluruhnya untuk biaya selama satu masa periode budidaya.

Langkah selanjutnya yaitu melakukan *test* data. *Test* data diperlukan untuk mengetahui apakah fungsi pada aplikasi yang telah dibuat ini sudah sudah berjalan

dengan baik dan sesuai dengan baik dan sesuai dengan tujuan atau *output* yang diharapkan. Sebagai perbandingan, perlu dilalukan uji coba.

Diketahui :

- Total Biaya *Fixed non* Gaji Langsung : 568.825
- Total Biaya Variabel *non* Benih : 1.487.500
- Biaya Penyusutan : 197.583

Dari contoh data untuk kolam semen periode satu diatas, lalu tahap selanjutnya yaitu menguji *form* perhitungan biaya *overhead* pabrik.

Hasil dari pengujian akan dibandingkan dengan rancangan desain uji coba perhitungan biaya *overhead* pabrik yang sebelumnya telah dibuat. Seperti pada tabel 4.20.

195

| Test<br>Case | Test Case                                                              | Test Data                                                        | Output yang<br>diharapkan                                         | Actual Output                                                                                                    | Kesimpulan |
|--------------|------------------------------------------------------------------------|------------------------------------------------------------------|-------------------------------------------------------------------|----------------------------------------------------------------------------------------------------|------------|
| 1            | Menampilkan<br>hasil<br>perhitungan<br>biaya <i>overhead</i><br>pabrik | Setelah terisi<br><i>textbox</i><br>Keterangan<br>dan klik enter | Rp 568.825 +<br>Rp 1.487.500 +<br>Rp 197.583<br>=<br>Rp 2.253.908 | Informasi Biaya Overhead<br>Ket_kolam_hpp periode_hpp f Biaya_overhead_pabrik<br>Kolam Ser 🗸 All 🗙 X<br>1 Kolam Semen 101 B S 2,253,908.33<br>& INFORMATIKA | Sesuai     |
|              |                                                                        |                                                                  | 51                                                                | SURABAYA                                                                                                    |            |

# Tabel 4.20 Hasil Uji Coba Form Perhitungan Biaya Overhead Pabrik.

## 4.4.14 Uji Coba form Perhitungan Harga Pokok Penjualan

*Form* perhitungan biaya harga pokok penjualan digunakan untuk mengetahui biaya pokok untuk nilai penjualan untuk total seluruh biaya proses budidaya pembesaran ikan lele. Pada *form ini* terdapat proses perhitungan harga pokok penjualan tiap kolam dan tiap periode. Pada *form ini*, terdapat :

Inputan komponen harga pokok penjualan budidaya ikan.

|    | Ket_kolam_hpp | periode_hpp 🗢     | Biaya_bahan_baku |
|----|---------------|-------------------|------------------|
|    | All 👻 🗙       | All 🔹 🗙           | ×                |
| 1  | Kolam Semen   | 1                 | 341,250.00       |
| 2  | Kolam Terpal  | 1                 | 341,250.00       |
| 3  | Kolam Tanah   | 1                 | 341,250.00       |
| 4  | Kolam Tanah   | <sup>2</sup> INST | 341,250.00       |
| 5  | Kolam Semen   | 2                 | 341,250.00       |
| 6  | Kolam Terpal  | 2 & N             | 341,250.00       |
| 7  | Kolam Tanah   | 3                 | 341,250.00       |
| 8  | Kolam Semen   | 3                 | 341,250.00       |
| 9  | Kolam Terpal  | 3                 | 341,250.00       |
| 10 | Kolam Tanah   | 4                 | 341,250.00       |
| 11 | Kolam Semen   | 4 SU              | A 341,250.00 A   |
| 12 | Kolam Terpal  | 4                 | 341,250.00       |

Gambar 4.64 Inputan Biaya Biaya Bahan Baku Untuk Perhitungan Harga Pokok Penjualan

|    | Ket_kolam_hpp | periode_hpp 🗢 | Biaya_tenaga_kerja |
|----|---------------|---------------|--------------------|
|    | All 💌 🗙       | All 🔹 🗙       |                    |
| 1  | Kolam Semen   | 1             | 600,000.00         |
| 2  | Kolam Terpal  | 1             | 600,000.00         |
| 3  | Kolam Tanah   | 1             | 600,000.00         |
| 4  | Kolam Tanah   | 2             | 600,000.00         |
| 5  | Kolam Semen   | 2             | 600,000.00         |
| 6  | Kolam Terpal  | 2             | 600,000.00         |
| 7  | Kolam Tanah   | 3             | 600,000.00         |
| 8  | Kolam Semen   | 3             | 600,000.00         |
| 9  | Kolam Terpal  | 3             | 600,000.00         |
| 10 | Kolam Tanah   | 4             | 600,000.00         |
| 11 | Kolam Semen   | 4             | 600,000.00         |
| 12 | Kolam Terpal  | 4             | 600,000.00         |

Gambar 4.65 Inputan Biaya Biaya Tenaga Kerja Langsung Untuk Perhitungan Harga Pokok Penjualan

| mo | rmasi Blaya Overhead<br>Ket_kolam_hpp | periode_hpp | Biaya_overhead_pabrik |
|----|---------------------------------------|-------------|-----------------------|
|    | All                                   | All 💌 🗙     | ×                     |
| 1  | Kolam Semen                           | 1           | 2,253,908.33          |
| 2  | Kolam Terpal                          | 1           | 2,104,908.33          |
| 3  | Kolam Tanah                           | 1           | 2,792,408.33          |
| 4  | Kolam Tanah                           | 2 S U R     | 2,360,495,33          |
| 5  | Kolam Semen                           | 2           | 1,821,995.33          |
| 6  | Kolam Terpal                          | 2           | 1,672,995.33          |
| 7  | Kolam Tanah                           | 3           | 2,360,495.33          |
| 8  | Kolam Semen                           | 3           | 1,821,995.33          |
| 9  | Kolam Terpal                          | 3           | 1,672,995.33          |
| 10 | Kolam Tanah                           | 4           | 2,371,408.33          |
| 11 | Kolam Semen                           | 4           | 1,832,908.33          |
| 12 | Kolam Terpal                          | 4           | 1,683,908.33          |

Gambar 4.66 Inputan Biaya Biaya Overhead Pabrik Untuk Perhitungan Harga Pokok Penjualan

Hasil perhitungan harga pokok penjualan pabrik untuk tiap kolam dan tiap periode

Harga Pokok Penjualan =

Biaya Bahan Baku +

Biaya Tenaga Kerja Langsung +

Biaya Overhead Pabrik .....(4.16)

|    | Ket kolam hpp | periode hpp 🗢 | Biaya pokok penjualar |
|----|---------------|---------------|-----------------------|
|    | All 🔻 🗙       | All 🔹 🗙       | ×                     |
| 1  | Kolam Semen   | 1             | 3,195,158.33          |
| 2  | Kolam Terpal  | 1             | 3,046,158,33          |
| 3  | Kolam Tanah   | 1             | 3,733,658.33          |
| 4  | Kolam Tanah   | 2             | 3,301,745.33          |
| 5  | Kolam Semen   | 2             | 2,763,245.33          |
| 6  | Kolam Terpal  | 2 INST        | 2,614,245.33          |
| 7  | Kolam Tanah   | 3             | 3,301,745.33          |
| 8  | Kolam Semen   | 3 ~ ~ 11      | 2,763,245.33          |
| 9  | Kolam Terpal  | 3             | 2,614,245.33          |
| 10 | Kolam Tanah   | 4             | 3,312,658.33          |
| 11 | Kolam Semen   | 4             | 2,774,158.33          |
| 12 | Kolam Terpal  | 4 СТТ         | 2,625,158.33          |

Gambar 4.67 Hasil Perhitungan Harga Pokok Penjualan

Penjelasan : Sistem melakukan proses perhitungan harga pokok penjualan dengan sumber data dari perhitungan sebelumnya seperti biaya bahan baku, biaya tenaga kerja langsung, biaya *overhead* pabrik. Selanjutnya data-data tersebut dijumlahkan seluruhnya untuk biaya selama satu masa periode budidaya.

Langkah selanjutnya yaitu melakukan *test* data. *Test* data diperlukan untuk mengetahui apakah fungsi pada aplikasi yang telah dibuat ini sudah sudah berjalan

dengan baik dan sesuai dengan baik dan sesuai dengan tujuan atau *output* yang diharapkan. Sebagai perbandingan, perlu dilalukan uji coba.

Diketahui :

- Biaya Bahan Baku : 341.250
- Biaya Tenaga Kerja Langsung : 600.000
- Biaya Overhead Pabrik : 3.195.158,33

Dari contoh data untuk kolam semen periode satu diatas, lalu tahap selanjutnya yaitu menguji *form* perhitungan harga pokok penjualan.

Hasil dari pengujian akan dibandingkan dengan rancangan desain uji coba perhitungan harga pokok penjualan yang sebelumnya telah dibuat. Seperti pada tabel 4.21.

| Test<br>Case<br>ID | Test Case                                                    | Test Data                                                 | Output yang<br>diharapkan                                      | Actual Output                                                                                                    | Kesimpulan |
|--------------------|--------------------------------------------------------------|-----------------------------------------------------------|----------------------------------------------------------------|----------------------------------------------------------------------------------------------------|------------|
| 1                  | Menampilkan<br>hasil perhitungan<br>harga pokok<br>penjualan | Setelah terisi<br>textbox<br>Keterangan<br>dan klik enter | 341.250 +<br>600.000 +<br>3.195.158,33<br>=<br>Rp 3.195.158,33 | Informasi Biaya Harga Pokok Penjualan<br>Ket kolam hpp periode hpp Biaya pokok penjualar<br>All • x All • x 3,195.158.33<br>Kolam Semen 1 3,195.158.33 | Sesuai     |
|                    |                                                              |                                                           |                                                                |                                                                                                    |            |

## Tabel 4.21 Hasil Uji Coba Form Perhitungan Harga Pokok Penjualan

## 4.4.15 Uji Coba form Perhitungan Harga Pokok Produksi

*Form* perhitungan biaya harga pokok produksi digunakan untuk mengetahui biaya pokok untuk nilai produksi total tiap kilogram untuk biaya proses budidaya pembesaran ikan lele. Pada *form ini* terdapat proses perhitungan harga pokok produksi tiap kolam dan tiap periode. Pada *form ini*, terdapat :

|    | Ket kolam hpp | periode hpp 🗢 | Biava pokok penjuala |
|----|---------------|---------------|----------------------|
|    | All 🔻 🗙       | All 🔹 🗙       | ×                    |
| 1  | Kolam Semen   | 1             | 3,195,158.33         |
| 2  | Kolam Terpal  | 1             | 3,046,158.33         |
| 3  | Kolam Tanah   | 1             | 3,733,658.33         |
| 4  | Kolam Tanah   | 2             | 3,301,745.33         |
| 5  | Kolam Semen   | 2             | 2,763,245.33         |
| 6  | Kolam Terpal  | 2 INST        | 2,614,245.33         |
| X  | Kolam Tanah   | <sup>3</sup>  | 3,301,745.33         |
| 8  | Kolam Semen   | 3 CX III      | 2,763,245.33         |
| 9  | Kolam Terpal  | 3             | 2,614,245.33         |
| 10 | Kolam Tanah   | 4             | 3,312,658.33         |
| 11 | Kolam Semen   | 4             | 2,774,158.33         |
| 12 | Kolam Terpal  | 4             | 2,625,158.33         |

Inputan komponen harga pokok produksi budidaya ikan.

Gambar 4.68 Inputan Harga Pokok Penjualan Untuk Perhitungan Harga Pokok Produksi

| Info | rmasi Perkiraan P | anen      |             |
|------|-------------------|-----------|-------------|
|      | Ket_kolam         | Periode 🕈 | Total_panen |
|      | All 🔹 🗙           | All 🝷 🗙   | ×           |
| 1    | Kolam Semen       | 1         | 430.50      |
| 2    | Kolam Terpal      | 1         | 462.00      |
| 3    | Kolam Tanah       | 1         | 435.75      |
| 4    | Kolam Tanah       | 2         | 378.00      |
| 5    | Kolam Terpal      | 2         | 430.50      |
| 6    | Kolam Semen       | 2         | 393.75      |
| 7    | Kolam Semen       | 3         | 472.50      |
| 8    | Kolam Terpal      | 3         | 483.00      |
| 9    | Kolam Tanah       | 3         | 462.00      |
| 10   | Kolam Semen       | 4         | 393.75      |
| 11   | Kolam Terpal      | 4         | 430.50      |
| 12   | Kolam Tanah       | 4         | 378.00      |

Gambar 4.69 Inputan Estimasi Panen Untuk Perhitungan Harga Pokok Produksi

Hasil perhitungan harga pokok penjualan untuk tiap kolam dan tiap

periode

Harga Pok<mark>ok</mark> Produksi =

Harga Pokok Penjualan / Estimasi Panen ......(4.17)

|     | Ket_kolam_hpp | periode_hpp = | Biaya_hpp |  |
|-----|---------------|---------------|-----------|--|
|     | All 🔹 🗙       | All 🔻 🗙       | ×         |  |
| 1   | Kolam Semen   |               | 7,421.97  |  |
| 2   | Kolam Terpal  | 1             | 6,593.42  |  |
| 3   | Kolam Tanah   | 4             | 8,568.35  |  |
| 4   | Kolam Tanah   | 2             | 8,/34./8  |  |
| 5   | Kolam Semen   | 2             | 1,01/.//  |  |
| ff. | Kolam ternal  | 2             | 6,072.58  |  |
| 7   | Kolam Tanah   | 3             | 7,146.63  |  |
| 8   | Kolam Semen   | 3             | 5,348.14  |  |
| g   | Kolam Terpal  | 3             | 5,412.52  |  |
| 10  | Kolam Tanah   | 4             | 8,763.65  |  |
| 11  | Kolam Semen   | 4             | 7,045.48  |  |
| 12  | Kolam Terpal  | 4             | 6,097.93  |  |

Gambar 4.70 Hasil Perhitungan Harga Pokok Produksi
Penjelasan : Sistem melakukan proses perhitungan harga pokok produksi dengan sumber data dari perhitungan sebelumnya seperti harga pokok penjualan, dan hasil perhitungan estimasi panen. Selanjutnya data-data tersebut dibagi untuk biaya selama satu masa periode budidaya.

Langkah selanjutnya yaitu melakukan *test* data. *Test* data diperlukan untuk mengetahui apakah fungsi pada aplikasi yang telah dibuat ini sudah sudah berjalan dengan baik dan sesuai dengan baik dan sesuai dengan tujuan atau *output* yang diharapkan. Sebagai perbandingan, perlu dilalukan uji coba.

Diketahui :

•

- Harga pokok penjualan : 3.195.158,33
  - Hasil Perhitungan Estimasi Panen: 430,50

Dari contoh data untuk kolam semen periode satu diatas, lalu tahap selanjutnya yaitu menguji *form* perhitungan harga pokok produksi.

Hasil dari pengujian akan dibandingkan dengan rancangan desain uji coba perhitungan harga pokok produksi yang sebelumnya telah dibuat. Seperti pada tabel 4.22.

| Test<br>Case<br>ID | Test Case         | Test Data      | Output yang<br>diharapkan | Actual Output                                   | Kesimpulan |
|--------------------|-------------------|----------------|---------------------------|-------------------------------------------------|------------|
| 1                  | Menampilkan       | Setelah terisi | 3.195.158,33              |                                                 |            |
|                    | hasil perhitungan | textbox        | /                         | Toformaci Biava UDD                             |            |
|                    | harga pokok       | Keterangan dan |                           | Ket_kolam_hpp periode_hpp  Biaya_hpp            |            |
|                    | Produksi          | klik enter     | 430,5                     |                                                 | Sesuai     |
|                    |                   |                | =<br>7421,97              | 1 Kolam Semen 1 BISN 57,421.97<br>& INFORMATIKA |            |
|                    |                   |                | stil                      | KOM                                             |            |
|                    |                   |                |                           |                                                 |            |

## Tabel 4.22 Hasil Uji Coba Form Perhitungan Harga Pokok Produksi

### 4.4.16 Uji Coba form Perhitungan Estimasi Laba Rugi

*Form* perhitungan estimasi laba rugi digunakan untuk mengetahui estimasi nilai keuangan setelah melakukan proses investasi. Data perhitungan estimasi laba rugi diperoleh dari perhitungan estimasi pendapatan, harga pokok penjualan, kemudia laba sebelum pajak atau laba bruto, pajak penghasilan dan laba setelah pajak atau pajak bersih. Pada *form ini*, terdapat :

|    | Ket_kolam_pendapatan | periode_pendapatan f | Hasil_pendapatan |
|----|----------------------|----------------------|------------------|
|    | All                  | All 💌 🗙              |                  |
| 1  | Kolam Semen          | 1                    | 6,672,750.00     |
| 2  | Kolam Terpal         | 1                    | 7,161,000.00     |
| 3  | Kolam Tanah          | 1                    | 6,754,125.00     |
| 4  | Kolam Tanah          | <sup>2</sup> INSTITI | 5,859,000.00     |
| 5  | Kolam Terpal         | 2                    | 6,672,750.00     |
| 6  | Kolam Semen          | 2 <b>&amp; INFO</b>  | 6,103,125.00     |
| 7  | Kolam Semen          | 3                    | 7,323,750.00     |
| 8  | Kolam Terpal         | 3                    | 7,486,500.00     |
| 9  | Kolam Tanah          | 3                    | 7,161,000.00     |
| 10 | Kolam Semen          | 4                    | 6,103,125.00     |
| 11 | Kolam Terpal         | 4 SURAB              | A 6,672,750.00   |
| 12 | Kolam Tanah          | 4                    | 5,859,000.00     |

Inputan komponen perhitungan estimasi laba rugi budidaya ikan.

Gambar 4.71 Inputan Estimasi Pendapatan Untuk Perhitungan Estimasi Laba Rugi

|    | Ket kolam hpp | periode hpp 🕈 | Biaya pokok penjuala |
|----|---------------|---------------|----------------------|
|    | All 🔹 🗙       | All 🔹 🗙       | ×                    |
| 1  | Kolam Semen   | 1             | 3,195,158.33         |
| 2  | Kolam Terpal  | 1             | 3,046,158.33         |
| 3  | Kolam Tanah   | 1             | 3,733,658.33         |
| 4  | Kolam Tanah   | 2             | 3,301,745.33         |
| 5  | Kolam Semen   | 2             | 2,763,245.33         |
| 6  | Kolam Terpal  | 2             | 2,614,245.33         |
| 7  | Kolam Tanah   | 3             | 3,301,745.33         |
| 8  | Kolam Semen   | 3             | 2,763,245.33         |
| 9  | Kolam Terpal  | 3             | 2,614,245.33         |
| 10 | Kolam Tanah   | 4             | 3,312,658,33         |
| 11 | Kolam Semen   | 4             | 2,774,158.33         |
| 12 | Kolam Terpal  | 4             | 2,625,158.33         |

Gambar 4.72 Inputan Harga Pokok Penjualan Untuk Perhitungan Estimasi Laba Rugi

| Hasil perhitungan estimasi laba rugi untuk tiap kolam dan tiap periode |
|------------------------------------------------------------------------|
| Estimasi Laba Sebelum Pajak =                                          |
| Estimasi Pendapatan - Harga Pokok Penjualan(4.18)                      |
| Estimasi Nilai Pajak Pendapatan =                                      |
| Estimasi Laba Sebelum Pajak x 15%(4.19)                                |
| Estimasi Laba Setelah Pajak Atau Laba Bersih =                         |
| Estimasi Laba Sebelum Pajak - Estimasi Nilai Pajak(4.20)               |

| Tap | oran Laba Rugi     |                   |               |                |               |                |              |
|-----|--------------------|-------------------|---------------|----------------|---------------|----------------|--------------|
|     | Ketekolomijaboragi | periode_laboragi# | Pendapetan    | - Ppgporysolan | labellarate   | Vilogipe;ak    | Liba borsin  |
|     | All -              | AII -             | V.            |                |               |                | J            |
| 1   | Kidan Semen        | 1 —               | 6,679,250,000 | 2,195,155.55   | 14,477,591.57 | 1/1,635.75     | U.455,450,49 |
|     | Kasari Terpid      | 1                 | 7,161,000,00  | 5,046,158,33   | 4,114,841.57  | 617,226.25     | 3,457,615,42 |
| 2   | Kolam Tanah        | 1                 | 7.101.000.00  | 3.733.650.33   | 1.427.341.57  | 514,101.25     | 2.913.240.42 |
| n.  | Ricari Janah       | 9                 | 6,672,750,00  | 2,310,745.33   | 1,877,009,57  | hidh, bhillurp | 2,865,855,47 |
| - 6 | Kerari Terpol      | 2                 | 6,672,750.00  | 7,614,245,33   | 4.058,504.57  | 508,775.70     | 3,449,778.97 |
| ¢   | Kolam Semen        | 2                 | 6.103.125.00  | 2,703,245,00   | 5.029.079.07  | 100,901.95     | 2,036.097.72 |
|     | Rolam Gemen        | 3                 | 7,020,750,00  | 27/03/240,00   | 1.500.501.57  | 034,075,70     | 3.0202020.97 |
| *   | Raiser Tarpel      | 8                 | 7,486,500,00  | 7,614,245,33   | 4,877.254.57  | 230,838.20     | 4,141,416,47 |
| e   | Kolam Tanah        | 3                 | 7.486.500.00  | 3.301.745.33   | 4.184.754.67  | 627,713.20     | 3.557.041.47 |
| 10  | Kolam Gemen        | <u>a)</u>         | 6.103.125.30  | 2.774.150.33   | 3,020,960,07  | 199,045,00     | 2.039.025.07 |
| -11 | Rainer, Larped     | +                 | 6.672.750.00  | 2,025,155,55   | 4,047,591,57  | 637,5 58,75    | 4,446,459,02 |
| 12  | Kolam Tanah        | 4                 | 6.672.750.00  | 3,312.658.33   | 3,360,091.67  | 504,013,75     | 2,856,077.02 |

Gambar 4.73 Hasil Perhitungan Estimasi Laba Rugi

Penjelasan : Sistem melakukan proses perhitungan estimasi laba rugi dengan sumber data dari perhitungan sebelumnya seperti estimasi pendapatan dan harga pokok penjualan. Pada proses perhitungan ini terdapat tiga proses, yaitu proses perhitungan laba sebelum pajak, proses perhitungan nilai pajak, dan proses perhitungan laba setelah pajak atau laba bersih. Pada proses perhitungan laba sebelum pajak didapatkan dari proses nilai estimasi pendapatan dikurangi dengan nilai harga pokok penjualan. Pada proses perhitungan nilai pajak didapatkan dari proses nilai laba sebelum pajak dikalikan dengan 15 persen yang merupakan nilai pajak yang telah ditentukan oleh pemerintah. Selanjutnya, pada proses perhitungan laba setelah pajak didapatkan dari proses perngurangan nilai laba sebelum pajak dikurangi dengan nilai pajak selama satu masa periode budidaya.

Langkah selanjutnya yaitu melakukan *test* data. *Test* data diperlukan untuk mengetahui apakah fungsi pada aplikasi yang telah dibuat ini sudah sudah berjalan dengan baik dan sesuai dengan baik dan sesuai dengan tujuan atau *output* yang diharapkan. Sebagai perbandingan, perlu dilalukan uji coba. Diketahui :

- Estimasi Pendapatan : 6.672.750
- Harga pokok penjualan : 3.195.158,33

Dari contoh data untuk kolam semen periode satu diatas, lalu tahap selanjutnya yaitu menguji *form* perhitungan estimasi laba rugi.

Hasil dari pengujian akan dibandingkan dengan rancangan desain uji coba perhitungan estimasi laba rugi yang sebelumnya telah dibuat. Seperti pada tabel 4.23.

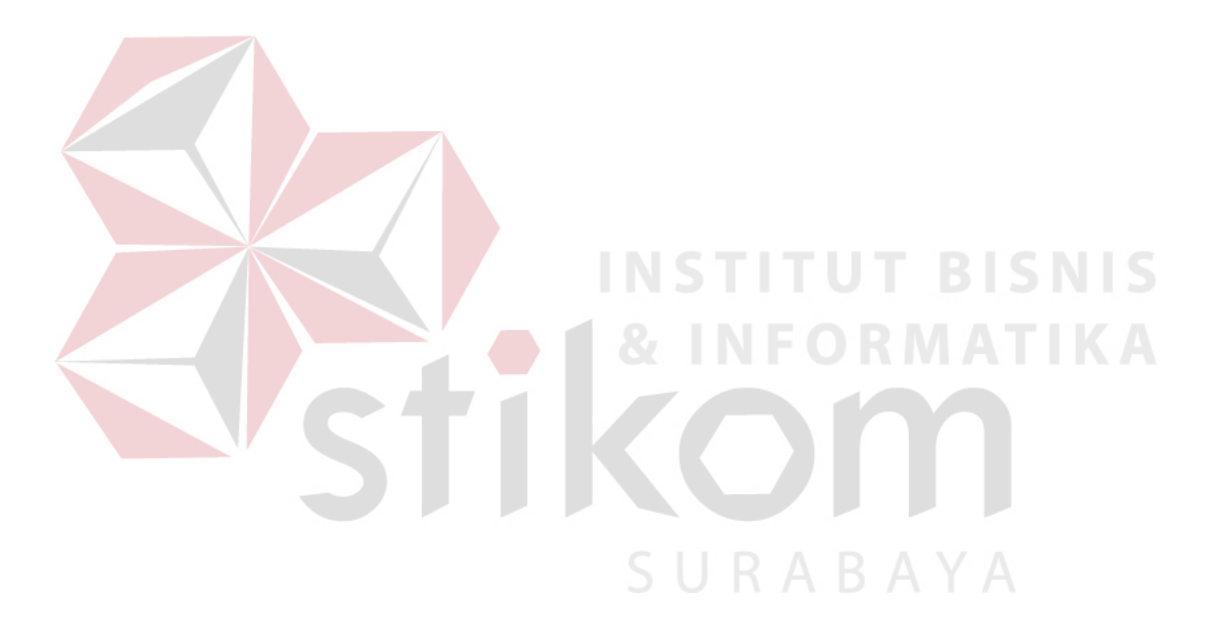

| Test<br>Case<br>ID | Test Case                                                   | Test Data                                                 | Output yang<br>diharapkan                                                                              | Actual Output                                                                                            | Kesimpulan |
|--------------------|-------------------------------------------------------------|-----------------------------------------------------------|----------------------------------------------------------------------------------------------------|----------------------------------------------------------------------------------------------------|------------|
| 1                  | Menampilkan<br>hasil perhitungan<br>harga pokok<br>Produksi | Setelah terisi<br>textbox<br>Keterangan<br>dan klik enter | (6.672.750 –<br>3.195.158,33) –<br>((6.672.750 –<br>3.195.158,33)<br>x<br>15%)<br>=<br>Rp 2.955.952,92 | All     All     All     All       All     *     All     *       I     Kn nm Somer     1     2,955,957,92 | Sesuai     |

# Tabel 4.23 Hasil Uji Coba Form Perhitungan Estimasi Laba Rugi

#### 4.4.17 Uji Coba form Perhitungan Average Rate of Return

*Form* perhitungan *average rate of return* digunakan untuk mengetahui nilai tingkat laba rata-rata sebuah investasi sebagai dasar untuk menilai kelayakan sebuah investasi yang dilakukan. Data perhitungan *average rate of return* diperoleh dari perhitungan estimasi laba rugi yaitu rata-rata laba setelah pajak atau laba bersih dan nilai total proyek investasi budidaya pembesaran ikan lele. Pada *form ini*, terdapat :

aporan Luba Rug Kat\_kalom\_leboragi periode\_laboragi \* All -AII -KOLATE NATURA n.n/2.250.00 2,195,158.55 5.077,54T.57 1/1,835.75 2,455,450,42 Karan Terrat 7.161.000.00 617,276,75 5.046.158.33 3.457.615.42 4.114.841.57 Kolam Taneh 7.101.000.00 3.733.656.33 1.427.341.57 514,101.25 2.913.240.42 1 Kizan Janah 6,n/2,750,00 2,301,705.33 1,875,000.57 hith, and up 2,868.853.47  $\mathbf{p}$ Karari Tarrel 2 6.672.750.00 7.614.245.33 4.058.504.57 508.775.70 3,449,778,07 0.103.125.00 2.702.245.00 Kolam Semen 0.009.079.37 29.109,001 2,030.097.72 2 7,3237/50,30 27702-240-03 1.500.591.57 034,075,70 3.0.00/120.37 Kolam Gemer J 7,486,500,00 2,614,245,33 4,877,254,57 733,838,20 Kalar Taind 4.141.416.47 3.301.745.33 Ko am Tanah 7.456.500.00 4.184.754.87 627,713.20 3.557.041.47 Kolam Gemen 0.100.125.00 2.774,156.33 0.020.960.57 199,045,00 2.025.025.07 Karr Land 6.872.75D.00 V.nyb.16h.4X 4.047.591.57 137,255,75 3,640,452,12 Kolam Tanen 6.672.750.00 3,312.658.33 3,360,091.57 504,013.75 2,856,077.02

Inputan komponen perhitungan average rate of return budidaya ikan.

Gambar 4.74 Inputan Estimasi Laba Rugi Untuk Perhitungan Average Rate Of Return

| Inte | emasi Total Proyek                    |        | SHRARAVA                              |
|------|---------------------------------------|--------|---------------------------------------|
|      | Ket_kolam                             | 1.11 T | Ferade to Total_provek                |
|      | All                                   | • × AI | · · · · · · · · · · · · · · · · · · · |
| ÷    | Kalarii Facilian                      | +      | 5,610,158,55                          |
| 2    | Kolam Terpal                          | 22     | 4,053.150.33                          |
| - 1  | Kolem lengh                           | 13     | A.920.0200.000                        |
| 4    | Karen Tanala                          | 7      | 3,501,745.55                          |
| 1    | Kolem Terpal                          | 2      | 2,014,245.33                          |
|      | Koracu Sacuar                         | ×      | 2,186,296,25                          |
| 7    | Ko am Ec mer                          | 3      | 2,763,245.33                          |
| c    | Kolam Terpal                          | э      | 2,014,245,22                          |
|      | <ul> <li>Coloring analysis</li> </ul> | 3      | 5,201,20(S.32                         |
| 10   | Kolam Edmon                           | 4)     | 2,774,158,33                          |
| 11   | Kolam arpsi                           | 1      | 2,625,158,25                          |
| 12   | Second Sund                           | 4      | 3,512,658,99                          |

Gambar 4.75 Inputan Nilai Total Proyek Untuk Perhitungan Average Rate Of Return

| Hasil perhitungan average rate of return untuk tiap kolam dan tiap periode |
|----------------------------------------------------------------------------|
| Nilai Laba Setelah Pajak Atau Laba Bersih Setahun =                        |
| Laba Bersih Periode 1 +                                                    |
| Laba Bersih Periode 2 +                                                    |
| Laba Bersih Periode 3 +                                                    |
| Laba Bersih Periode 4(4.21)                                                |
| Perhitungan Average Rate Of Return =                                       |

Rata-rata laba setelah pajak / Rata-rata total investasi ......(4.22)

|   |   | id_arr • | Ket_kolam_arr | rata2         | total_inves  | Umur  | Hasil_ARR |
|---|---|----------|---------------|---------------|--------------|-------|-----------|
| 2 |   | ×        | ×             | ×             | ×            | ×     | ×         |
|   | 1 | 1        | Kolam Semen   | 12,010,766.34 | 2,982,161.46 | 5     | 4.03      |
|   | 2 | 2        | Kolam Terpal  | 14,383,921.64 | 6,254,903.66 | 2     | 2.30      |
|   | 3 | 3        | Kolam Tanah   | 11,713,701.46 | 2,966,961.46 | 5 BIS | 3.95      |
|   |   |          |               | 11.5.1.1.     |              | 0     |           |

Gambar 4.76 Hasil Perhitungan average rate of return

Penjelasan : Sistem melakukan proses perhitungan *average rate of return* dengan sumber data dari perhitungan sebelumnya seperti laba setelah pajak dari proses perhitungan estimasi laba rugi dan nilai total proyek investasi dari proses perhitungan nilai total proyek. Pada proses perhitungan ini terdapat dua proses, yaitu proses perhitungan laba setelah pajak atau laba bersih dalam satu tahun, dan proses perhitungan *average rate of return*. Pada proses perhitungan laba setelah pajak atau laba bersih dalam satu tahun didapatkan dari proses nilai laba setelah pajak tiap periode dijumlahkan seluruhnya. Pada proses perhitungan *average rate of return* didapatkan dari nilai rata-rata nilai laba setelah pajak, yang dimana tiap tahun terjadi penurunan 2 persen dari nilai serta nilai rata-rata total proyek budidaya selama satu masa umur budidaya.

Langkah selanjutnya yaitu melakukan *test* data. *Test* data diperlukan untuk mengetahui apakah fungsi pada aplikasi yang telah dibuat ini sudah sudah berjalan dengan baik dan sesuai dengan baik dan sesuai dengan tujuan atau *output* yang diharapkan. Sebagai perbandingan, perlu dilalukan uji coba.

Diketahui :

| • Laba Bersih Periode 1 : 2.955.952, | ,9 | 9 | 4 | 2 | ) |
|--------------------------------------|----|---|---|---|---|
|--------------------------------------|----|---|---|---|---|

- Laba Bersih Periode 2 : 2.838.897,72
- Laba Bersih Periode 3 : 3.876.428,97

| • | Laba Bersih Periode 4 | : 2.829.621,67 |  |
|---|-----------------------|----------------|--|
|   |                       |                |  |

- Total Proyek Periode 1: 6.610.158,33
  - Total Proyek Periode 2: 2.763.245,33
- Total Proyek Periode 3 : 2.763.245,33
  Total Proyek Periode 4 : 2.774.158,33
  Umur Kolam Semen : 5

Dari contoh data untuk kolam semen periode satu diatas, lalu tahap selanjutnya yaitu menguji *form* perhitungan *average rate of return*.

Hasil dari pengujian akan dibandingkan dengan rancangan desain uji coba perhitungan perhitungan *average rate of return* yang sebelumnya telah dibuat. Seperti pada tabel 4.24.

| Test    | Test Case                                                      | Test Data                                                              | Output yang diharapkan                                                                                                    | Actual Output                    | Kesimpulan |
|---------|----------------------------------------------------------------|------------------------------------------------------------------------|----------------------------------------------------------------------------------------------------|----------------------------------|------------|
| ID Case |                                                                |                                                                        |                                                                                                    |                                  |            |
| 1       | Menampilkan<br>hasil<br>perhitungan<br>harga pokok<br>Produksi | Setelah<br>terisi<br><i>textbox</i><br>Keterangan<br>dan klik<br>enter | Laba Bersih satu Tahun =<br>2.955.952,92 + 2.838.897,72 + 3.876.428,97 +<br>2.829.621,67<br>Total Proyek Satu Tahun =<br>6.610.158,33 + 2.763.245,33 + 2.763.245,33 +<br>2.774.158,33<br>Laba Bersih Umur Budidaya =<br>12,500,900.42 +<br>(12,500,900.42 - (12,500,900.42*(0.02)) +<br>(12,500,900.42 - (12,500,900.42*(0.04)) +<br>(12,500,900.42 - (12,500,900.42*(0.06)) +<br>(12,500,900.42 - (12,500,900.42*(0.06)) +<br>(12,500,900.42 - (12,500,900.42*(0.08))<br>Average Rate Of Return =<br>( 60.504.358,02 / 5 ) - (14.910.808,33 / 5) | id_arr : Ket_kolam_arr Hasil_ARR | Sesuai     |

## Tabel 4.24 Hasil Uji Coba Form Perhitungan Average Rate Of Return

#### 4.5 Evaluasi Hasil Uji Coba Aplikasi

Sistem dilakukan uji coba terdapat hasil yang sama antara *output* yan diharapkan dengan *output* yang sebenarnya. Hasil yang didapatkan terdapat beberapa perbandingan

- Sistem perhitungan total biaya investasi aset tiap komponen biaya yang telah dibuat dapat melakukan pengolahan data secara tepat dan efektif serta melakukan perhitungan menurut metode. Perhitungan dimulai dengan volume aset dan biaya aset. Seperti contoh data pada saat uji coba, telah diketahui data untuk bangunan kolam semen memiliki volume 1 dan biaya aset Rp 2.355.000,00, maka total biaya aset untuk komponen bangunan kolam yaitu : Rp 2.355.000 dan hasilnya akan secara otomatis muncul oleh sistem. Hasil dari semua perhitungan telah sesuai dan lolos uji dengan *output* yang diharapakan pada saat perencanaan uji coba.
- 2. Sistem perhitungan total biaya *fixed* tiap komponen biaya yang telah dibuat dapat melakukan pengolahan data secara tepat dan efektif serta melakukan perhitungan menurut metode. Perhitungan dimulai dengan volume *fixed* dan biaya *fixed*. Seperti contoh data pada saat uji coba, telah diketahui data untuk biaya tenaga kerja budidaya untuk kolam semen memiliki volume 1 dan biaya *fixed* Rp 600.000,00, maka total biaya *fixed* untuk komponen biaya tenaga kerja budidaya untuk kolam semen yaitu : Rp 600.000,00 dan hasilnya akan secara otomatis muncul oleh sistem. Hasil dari semua perhitungan telah sesuai dan lolos uji dengan *output* yang diharapakan pada saat perencanaan uji coba.

- 3. Sistem perhitungan total biaya variabel tiap komponen biaya yang telah dibuat dapat melakukan pengolahan data secara tepat dan efektif serta melakukan perhitungan menurut metode. Perhitungan dimulai dengan volume variabel dan biaya variabel. Seperti contoh data pada saat uji coba, telah diketahui data untuk biaya benih untuk kolam semen memiliki volume 5250 dan biaya variabel Rp 65,00, maka total biaya variabel untuk komponen biaya benih untuk kolam semen yaitu : Rp 341.250,00 dan hasilnya akan secara otomatis muncul oleh sistem. Hasil dari semua perhitungan telah sesuai dan lolos uji dengan *output* yang diharapakan pada saat perencanaan uji coba.
- 4. Sistem perhitungan total biaya investasi aset yang telah dibuat dapat melakukan pengolahan data secara tepat dan efektif serta melakukan perhitungan menurut metode. Perhitungan dimulai dengan menjumlahkan seluruh komponen biaya pada investasi aset. Seperti contoh data pada saat uji coba, telah diketahui data untuk untuk kolam semen memiliki komponen biaya bangunan kolam dengan nilai Rp 2.355.000, jaringan kolam dengan nilai Rp 150.000, pompa air dengan nilai Rp 600.000, saringan ikan dengan nilai Rp 150.000, ember dengan nilai Rp 100.000, timbangan dengan nilai Rp 150.000, maka total biaya aset keseluruhan untuk kolam semen yaitu : Rp 3.415.000,00 dan hasilnya akan secara otomatis muncul oleh sistem. Hasil dari semua perhitungan telah sesuai dan lolos uji dengan *output* yang diharapakan pada saat perencanaan uji coba.
  - 5. Sistem perhitungan total biaya *fixed* yang telah dibuat dapat melakukan pengolahan data secara tepat dan efektif serta melakukan perhitungan

216

menurut metode. Perhitungan dimulai dengan menjumlahkan seluruh komponen biaya pada *fixed* untuk tiap periode. Seperti contoh data pada saat uji coba, telah diketahui data untuk untuk kolam semen pada periode satu memiliki komponen biaya listrik budidaya dengan nilai Rp 47.825, gaji tenaga kerja budidaya dengan nilai Rp 600.000, gaji tenaga kerja pembersih kolam dengan nilai Rp 100.000, biaya pasang listrik baru 450 WATT dengan nilai Rp 421.000, maka total biaya *fixed* keseluruhan untuk kolam semen yaitu : Rp 747.825,00 dan hasilnya akan secara otomatis muncul oleh sistem. Hasil dari semua perhitungan telah sesuai dan lolos uji dengan *output* yang diharapakan pada saat perencanaan uji coba.

- 6. Sistem perhitungan total biaya variabel yang telah dibuat dapat melakukan pengolahan data secara tepat dan efektif serta melakukan perhitungan menurut metode. Perhitungan dimulai dengan menjumlahkan seluruh komponen biaya pada variabel untuk tiap periode. Seperti contoh data pada saat uji coba, telah diketahui data untuk untuk kolam semen pada periode satu memiliki komponen biaya benih dengan nilai Rp 341.250, biaya pakan dengan nilai Rp 1.472.000, biaya probiotik dengan nilai Rp 14.000, pengapuran dengan nilai Rp 1.500, maka total biaya variabel keseluruhan untuk kolam semen yaitu : Rp 1.828.750 dan hasilnya akan secara otomatis muncul oleh sistem. Hasil dari semua perhitungan telah sesuai dan lolos uji dengan *output* yang diharapakan pada saat perencanaan uji coba.
  - 7. Sistem perhitungan total biaya penyusutan yang telah dibuat dapat melakukan pengolahan data secara tepat dan efektif serta melakukan perhitungan menurut metode. Perhitungan dimulai dengan nilai sisa dengan total investasi

serta umur ekonomis. Seperti contoh data pada saat uji coba, telah diketahui data untuk untuk kolam semen memiliki komponen biaya bangunan kolam dengan nilai Rp 550.000, nilai sisa dengan nilai 0, umur ekonomis dengan nilai 2, maka biaya penyusutan untuk komponen biaya bangunan kolam semen pada periode satu yaitu : (3/12)\*(550000-0 / 2 tahun) = Rp 143.583,33 dan hasilnya akan secara otomatis muncul oleh sistem. Hasil dari semua perhitungan telah sesuai dan lolos uji dengan *output* yang diharapakan pada saat perencanaan uji coba.

- 8. Sistem perhitungan total proyek budidaya pembesaran ikan lele yang telah dibuat dapat melakukan pengolahan data secara tepat dan efektif serta melakukan perhitungan menurut metode. Perhitungan dimulai dengan data penjumlahan total biaya investasi aset, penjumlahan biaya *fixed*, penjumlahan total biaya variabel, dan biaya penyusutan untuk tiap kolam dan periode. Seperti contoh data pada saat uji coba, telah diketahui data untuk untuk kolam semen memiliki total biaya aset dengan nilai Rp 3.415.000, total biaya *fxied* dengan nilai Rp 3.415.000, total biaya variabel dengan nilai Rp 1.828.750, dan biaya penyusutan dengan nilai Rp 143.583,33, maka total biaya proyek budidaya untuk komponen biaya bangunan kolam semen pada periode satu yaitu : 3.415.000 + 3.415.000 + 1.828.750 + 143.583,33 = Rp 6.610.158,33 dan hasilnya akan secara otomatis muncul oleh sistem. Hasil dari semua perhitungan telah sesuai dan lolos uji dengan *output* yang diharapakan pada saat perencanaan uji coba.
- 9. Sistem perhitungan estimasi panen budidaya pembesaran ikan lele yang telah dibuat dapat melakukan pengolahan data secara tepat dan efektif serta

melakukan perhitungan menurut metode. Perhitungan dimulai dengan data data jumlah benih dari biaya variabel dan data resiko untuk tiap kolam dan tiap periode. Seperti contoh data pada saat uji coba, telah diketahui data untuk untuk kolam semen pada periode satu memiliki jumlah benih dengan nilai 5250, data nilai resiko dengan nilai 18, dan nilai per kilogram ikan lele setara 10 ekor ikan lele, maka estimasi panen budidaya pembesaran ukan lele untuk komponen kolam semen pada periode satu yaitu :  $(5250 \times (100 - 18) \%) / 10 = 430,5 \text{ Kg}$  dan hasilnya akan secara otomatis muncul oleh sistem. Hasil dari semua perhitungan telah sesuai dan lolos uji dengan *output* yang diharapakan pada saat perencanaan uji coba.

- 10. Sistem perhitungan estimasi pendapatan budidaya pembesaran ikan lele yang telah dibuat dapat melakukan pengolahan data secara tepat dan efektif serta melakukan perhitungan menurut metode. Perhitungan dimulai dengan data data estimasi panen dan data harga jual ikan lele di tingkat tengkulak yang sudah ditentukan senilai Rp 15.500. Seperti contoh data pada saat uji coba, telah diketahui data untuk untuk kolam semen pada periode satu memiliki estimasi panen dengan nilai 430,5, data harga jual dengan nilai Rp 15.500, maka estimasi pendapatan budidaya pembesaran ikan lele untuk komponen kolam semen pada periode satu yaitu : 30,5 x 15.500 = Rp 6.672.750,00 dan hasilnya akan secara otomatis muncul oleh sistem. Hasil dari semua perhitungan telah sesuai dan lolos uji dengan *output* yang diharapakan pada saat perencanaan uji coba.
  - 11. Sistem perhitungan biaya bahan baku budidaya pembesaran ikan lele yang telah dibuat dapat melakukan pengolahan data secara tepat dan efektif serta

melakukan perhitungan menurut metode. Perhitungan dimulai dengan data volume benih dan data harga benih dari biaya variabel. Seperti contoh data pada saat uji coba, telah diketahui data untuk untuk kolam semen pada periode satu memiliki volume benih dengan nilai Rp 5250, data biaya benih dengan nilai 65, maka biaya bahan baku untuk budidaya pembesaran ikan lele untuk komponen kolam semen pada periode satu yaitu : 5250 x 65 = Rp 341.250 dan hasilnya akan secara otomatis muncul oleh sistem. Hasil dari semua perhitungan telah sesuai dan lolos uji dengan *output* yang diharapakan pada saat perencanaan uji coba.

- 12. Sistem perhitungan biaya tenaga kerja langsung budidaya pembesaran ikan lele yang telah dibuat dapat melakukan pengolahan data secara tepat dan efektif serta melakukan perhitungan menurut metode. Perhitungan dimulai dengan data volume dan biaya gaji tenaga kerja langsung selama proses budidaya berlangsung dari biaya *fixed*. Seperti contoh data pada saat uji coba, telah diketahui data untuk untuk kolam semen pada periode satu memiliki volume *fixed* dengan nilai 1, data biaya gaji tenaga kerja langsung dengan nilai Rp 600.000, maka biaya tenaga kerja langsung untuk budidaya pembesaran ikan lele untuk komponen kolam semen pada periode satu yaitu : 1 x 600.000 = Rp 600.000,00 dan hasilnya akan secara otomatis muncul oleh sistem. Hasil dari semua perhitungan telah sesuai dan lolos uji dengan *output* yang diharapakan pada saat perencanaan uji coba.
  - 13. Sistem perhitungan biaya *overhead* pabrik budidaya pembesaran ikan lele yang telah dibuat dapat melakukan pengolahan data secara tepat dan efektif serta melakukan perhitungan menurut metode. Perhitungan dimulai dengan

data dari biaya *fixed* kecuali biaya tenaga langsung, data biaya variabel kecuali biaya benih dan biaya penyusutan. Seperti contoh data pada saat uji coba, telah diketahui data untuk untuk kolam semen pada periode satu memiliki data biaya pasang listrik baru dengan nilai Rp 421.000, biaya pembersihan kolam dengan nilai Rp 100.000, biaya listrik budidaya dengan nilai Rp 47.825, biaya pakan dengan nilai Rp 1.472.000, biaya probiotik dengan nilai Rp 14.000, biaya pengapuran dengan nilai Rp 1.500, biaya penyusutan dengan nilai Rp 197.583, maka biaya *overhead* pabrik untuk budidaya pembesaran ikan lele untuk komponen kolam semen pada periode satu yaitu : 421.000 + 100.000 + 47.825 + 1.472.000 + 14.000 + 1.500 + 197.583 = Rp 2.253.908,00 dan hasilnya akan secara otomatis muncul oleh sistem. Hasil dari semua perhitungan telah sesuai dan lolos uji dengan*output*yang diharapakan pada saat perencanaan uji coba.

14. Sistem perhitungan harga pokok penjualan budidaya pembesaran ikan lele yang telah dibuat dapat melakukan pengolahan data secara tepat dan efektif serta melakukan perhitungan menurut metode. Perhitungan dimulai dengan data biaya bahan baku, biaya tenaga kerja langsung dan biaya *overhead* pabrik. Seperti contoh data pada saat uji coba, telah diketahui data untuk untuk kolam semen pada periode satu memiliki data biaya bahan baku dengan nilai Rp 341.250, biaya tenaga kerja langsung dengan nilai Rp 600.000, dan biaya *overhead* pabrik dengan nilai Rp 2.253.908, maka harga pokok penjualan untuk budidaya pembesaran ikan lele untuk komponen kolam semen pada periode satu yaitu : 341.250 + 600.000 + 2.253.908 = Rp 3.195.158,33 dan hasilnya akan secara otomatis muncul oleh sistem. Hasil dari semua perhitungan telah sesuai dan lolos uji dengan *output* yang diharapakan pada saat perencanaan uji coba.

- 15. Sistem perhitungan harga pokok produksi budidaya pembesaran ikan lele yang telah dibuat dapat melakukan pengolahan data secara tepat dan efektif serta melakukan perhitungan menurut metode. Perhitungan harga pokok produksi dimulai dengan data harga pokok penjualan dan data estimasi panen. Seperti contoh data pada saat uji coba, telah diketahui data untuk untuk kolam semen pada periode satu memiliki data harga pokok penjualan dengan nilai Rp 3.195.158,33, dan data nilai estimasi panen dengan nilai 430.5, maka harga pokok produksi untuk budidaya pembesaran ikan lele untuk komponen kolam semen pada periode satu yaitu : 3.195.158,33 / 430.5 = 7.421,97 Kg dan hasilnya akan secara otomatis muncul oleh sistem. Hasil dari semua perhitungan telah sesuai dan lolos uji dengan *output* yang diharapakan pada saat perencanaan uji coba.
- 16. Sistem perhitungan estimasi laba rugi budidaya pembesaran ikan lele yang telah dibuat dapat melakukan pengolahan data secara tepat dan efektif serta melakukan perhitungan menurut metode. Perhitungan estimasi laba rugi dimulai dengan data estimasi pendapatan, nilai pajak, dan harga pokok penjualan. Seperti contoh data pada saat uji coba, telah diketahui data untuk untuk kolam semen pada periode satu memiliki data estimasi pendapatan dengan nilai Rp 6.672.750, data harga pokok penjualan dengan nilai Rp 3.195.158,33, dan data nilai pajak dengan nilai 15 % (persen), maka perhitunga estimasi laba rugi untuk budidaya pembesaran ikan lele untuk komponen kolam semen pada periode satu yaitu : ( 6.672.750 3.195.158,33

 $)-((6.672.750-3.195.158,33) \times 15\%) = Rp 2.955.952,92 dan hasilnya akan secara otomatis muncul oleh sistem. Hasil dari semua perhitungan telah sesuai dan lolos uji dengan$ *output*yang diharapakan pada saat perencanaan uji coba.

17. Sistem perhitungan average rate of return budidaya pembesaran ikan lele yang telah dibuat dapat melakukan pengolahan data secara tepat dan efektif serta melakukan perhitungan menurut metode. Perhitungan average rate of return dimulai dengan data rata-rata laba setelah pajak sesuai umur ekonomis dan rata-rata total investasi sesuai umur ekonomis. Seperti contoh data pada saat uji coba, telah diketahui data untuk untuk kolam semen memiliki data laba bersih periode satu dengan nilai Rp 2.955.952,92, laba bersih periode dua dengan nilai Rp 2.838.897,29, laba bersih periode tiga dengan nilai Rp 3.876.428,54, laba bersih periode empat dengan nilai Rp 2.829.621,67, total proyek periode satu dengan nilai RP 6.610.158,33, total proyek periode dua dengan nilai RP 2.763.245,83, total proyek periode tiga dengan nilai RP 2.763.245,83, total proyek periode empat dengan nilai RP 2.774.158,33, maka perhitungan total laba bersih untuk satu tahun untuk budidaya pembesaran ikan lele untuk komponen kolam semen yaitu : 2.955.952,92 + 2.838.897,29 + 3.876.428 + 2.829.621,67 = Rp 12.500.900,42. Perhitungan total proyek investasi untuk satu tahun untuk budidaya pembesaran ikan lele untuk komponen kolam semen yaitu : 6.610.158,33 + 2.763.245,83 + 2.763.245,83 + 2.774.158 = Rp 14.910.808,33. Perhitungan rata-rata laba bersih untuk seusai umur ekonomis yaitu untuk budidaya pembesaran ikan lele untuk komponen kolam semen dengan nilai 5 tahun yaitu : 12.500.900,42

+ (12.500.900,42- (12.500.900,42 x 0.02)) + (12.500.900,42- (12.500.900,42 x 0.04)) + (12.500.900,42- (12.500.900,42 x 0.06)) + (12.500.900,42- (12.500.900,42 x 0.08))= Rp 12.000.864,42. Perhitungan rata-rata total proyek untuk seusai umur ekonomis yaitu untuk budidaya pembesaran ikan lele untuk komponen kolam semen dengan nilai 5 tahun yaitu : 14.910.808,33 / 5 = Rp 2.982.161,67. Maka perhitungan nilai *averate rate of return* untuk budidaya pembesaran ikan lele untuk komponen kolam semen dengan nilai *averate rate of return* untuk budidaya pembesaran ikan lele untuk komponen kolam semen yaitu : 12.000.864,42 / 2.982.161,67= 4,024 dan hasilnya akan secara otomatis muncul oleh sistem. Hasil dari semua perhitungan telah sesuai dan lolos uji dengan *output* yang diharapakan pada saat perencanaan uji coba.

IN STITUT BISNIS & INFORMATIKA SURABAYA